# Cloud Network Media Player - LAN & Wi-Fi (ANDROID)

Software User Manual

(Content Management System)

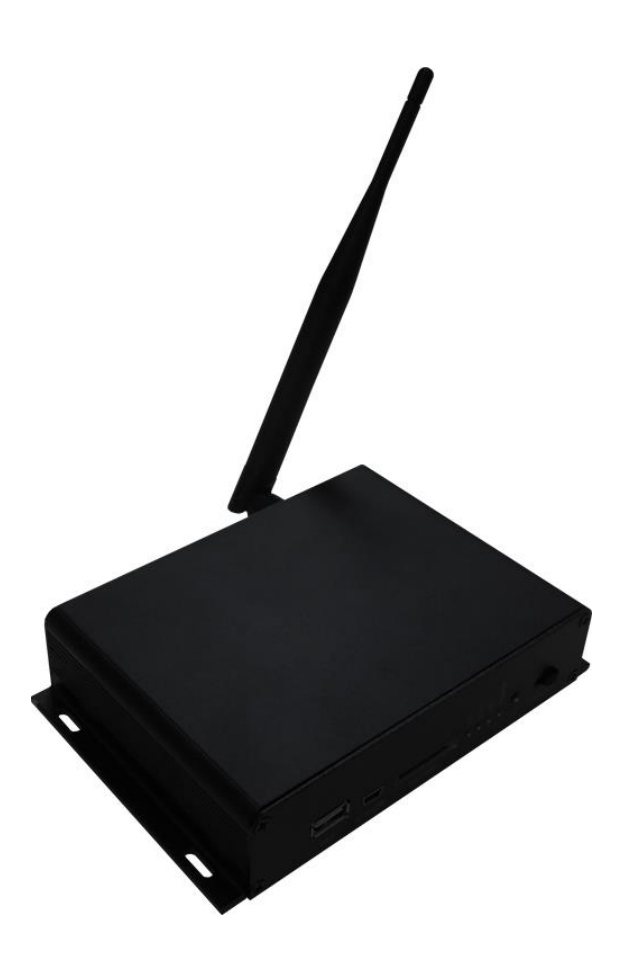

Manual Version PPCNET-B v1.2 (ANDROID)

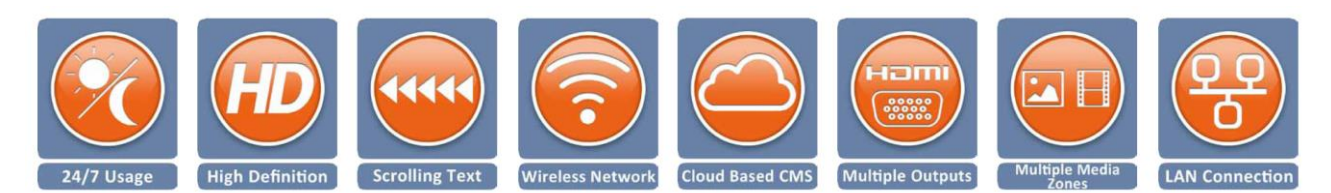

## **Our Full Product Range**

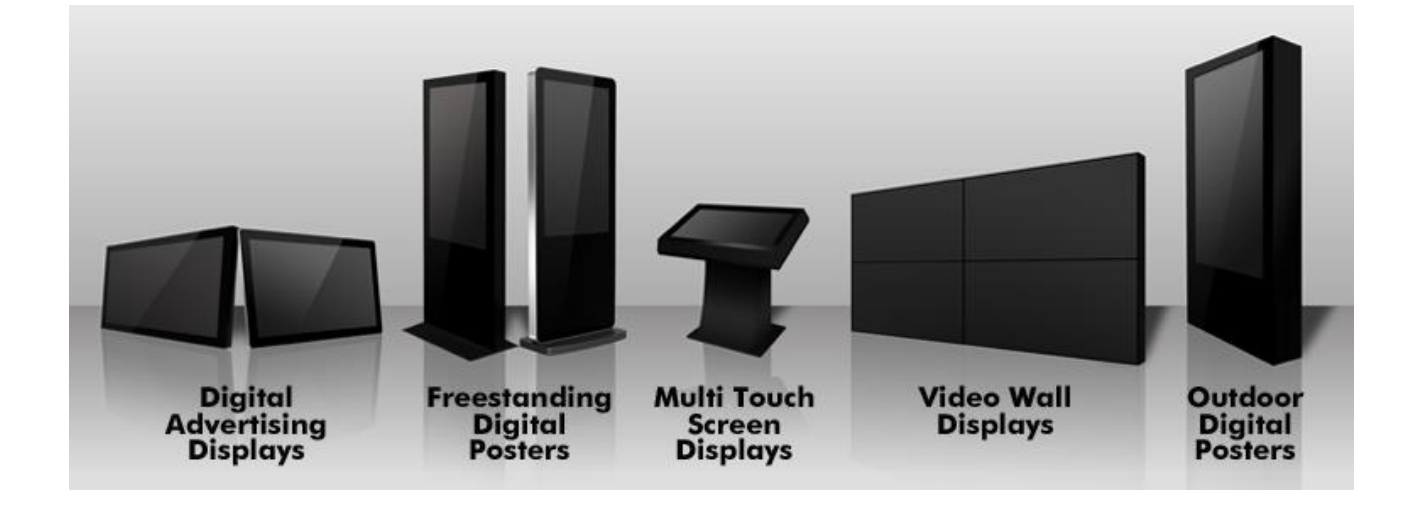

## **Safety Instructions**

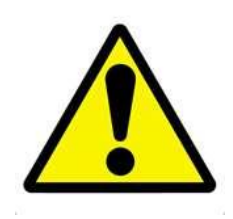

- Please keep the unit away from any heat sources. Place the unit in a stable and well-ventilated place.
- The holes or openings on the unit are designed for ventilation. Do not cover or block the ventilation holes or openings with any objects.
- Do not attempt to repair this product yourself! Improperly disassembly of the product may invalidate the warranty and lead to possible danger
- If you have a problem that cannot be solved using the "Troubleshooting" guidelines, please contact your supplier.

## **Contents:**

| 1. | Introd  | uction5                      |
|----|---------|------------------------------|
|    | 1.1     | Logging In6                  |
| 2. | Тор М   | enu - System Operation8      |
|    | 2.1     | Media8                       |
|    | 2.1.1   | Image8                       |
|    | 2.1.2   | Video                        |
|    | 2.1.3   | Music16                      |
|    | 2.1.4   | RSS20                        |
|    | 2.1.5   | Media Groups23               |
|    | 2.1.6   | Supported Media Files26      |
|    | 2.2     | Program                      |
|    | 2.2.1   | Template27                   |
|    | 2.2.2   | Playlist46                   |
|    | 2.2.3   | Publish60                    |
|    | 2.2.3.2 | 1 Publishing from Playlist60 |
|    | 2.2.3.2 | 2 Publish65                  |
|    | 2.2.4   | Message66                    |
|    | 2.3     | Player70                     |
|    | 2.3.1   | Player70                     |
|    | 2.3.2   | Status75                     |
|    | 2.3.3   | Creating Groups79            |
|    | 2.4     | Logs83                       |
|    | 2.4.1   | User Operations83            |
|    | 2.4.2   | Player Monitoring85          |
|    | 2.5     | Settings                     |
|    | 2.5.1   | Organisation87               |
|    | 2.5.2   | User90                       |
|    | 2.5.3   | Role94                       |
|    | 2.6     | Logging Out97                |

| 3. | F.A.Qs         | and Troubleshooting Guide                                                     | .98         |
|----|----------------|-------------------------------------------------------------------------------|-------------|
|    | 3.1            | My video/images are squashed or distorted on my screen or have back boarders  | .98         |
|    | 3.2            | Why is my screen displaying "Error (Screen Mode Unmatch)"?                    | .99         |
|    | 3.3<br>method) | How do I update my player if it is not connected to the internet? (Plug and p | olay<br>100 |
|    | 3.4            | How do I play PowerPoint presentations on my display?                         | 104         |
|    | 3.5            | Video Format Conversion                                                       | 104         |
|    | 3.5.1          | Format Factory (Standard Definition)1                                         | 105         |
|    | 3.5.2          | HD Video Converter Deluxe (High Definition)1                                  | 111         |

## 1. Introduction

The Content Management System (CMS) is your way of updating and managing your players' contents. Through it you can upload media to our secure server, arrange your media in various layouts, schedule playlists, and remotely send them to your player. You can also control your players' display settings and assign On/Off times for all of your players.

If you have an administrators' account you can also manage and control your user activities and privileges.

NOTE: Before using the CMS please set up your player by following the installation steps in the Hardware User Manual. You must at least connect the power lead and ensure it is connected to your network via Wi-Fi as well as being connected to a monitor.

### 1.1 Logging In

To log in to the CMS begin by launching a web browser, we recommend Google Chrome however most popular browser should be compatible, then go to <u>www.mysignageportal.com</u> and click "Login" from the top navigation menu. Next, enter the username and password that you were provided with when you received your player along with the security code. If you do not have any login details please contact your supplier and they will provide you with a username and password.

|                                                                         | ortal                              |
|-------------------------------------------------------------------------|------------------------------------|
|                                                                         | Home Getting Started Support Login |
| Login<br>(Note: Please ensure that you are using a compatible web brows | er; CLICK HERE to find out more)   |
| User Name user                                                          |                                    |
| Password                                                                |                                    |
| Security Code 4115 4115 Regenerate                                      |                                    |
| Login Reset                                                             |                                    |
| By using this website you are agreeing to our terms and conditions.     |                                    |
|                                                                         |                                    |

Once you have logged in you will be greeted by an overview of your players. If you have connected yours players to the internet as per the installation instructions in the Hardware User Manual next to "Playing" in your Player Status area you should see the number of players that you have. If there are any players "Offline" or "Offline 24hrs+" please check that they are correctly connected to the internet. If your players appear next to "Unknown" please contact your supplier to make sure your players have been pre-loaded for you.

|             | Media Program           | Player Logs Si | ©}<br>ettings                                                                                                    |                                                | 😤 user                                                                                                    | 🐱 Message( 💮 Setting                             | Logout |
|-------------|-------------------------|----------------|----------------------------------------------------------------------------------------------------|------------------------------------------------|----------------------------------------------------------------------------------------------------|--------------------------------------------------|--------|
| Home        |                         |                |                                                                                                    |                                                |                                                                                                    |                                                  |        |
| remplate(8) | Music(0)<br>Schedule(0) | RSS(0)         | Player Status         Total Screens Online: 100% <ul> <li>Connecting</li> <li>Updating</li> <li>Errors</li> <li>Downloading</li> <li>Offline Today</li> <li>BgDownload</li> </ul> | 0 unit<br>0 unit<br>0 unit<br>0 unit<br>0 unit | <ul> <li>Offline</li> <li>Playing</li> <li>Stop</li> <li>Sleep</li> <li>Offline 24hrs</li> <li>Offline 24hrs</li> <li>Unknow</li> </ul> | 0 unit<br>1 unit<br>0 unit<br>• 0 unit<br>0 unit |        |
|             |                         |                |                                                                                                    |                                                |                                                                                                    |                                                  |        |

For all other Statuses please see section 2.3.2 Status.

## 2. Top Menu - System Operation

### 2.1 Media

Before creating any layouts or playlists you must first upload any media files you wish to use. Once you have uploaded them they will remain on our secure server until you wish to delete them.

### 2.1.1 Image

Begin by clicking on the "Media" icon on the Top Menu then click on "Image".

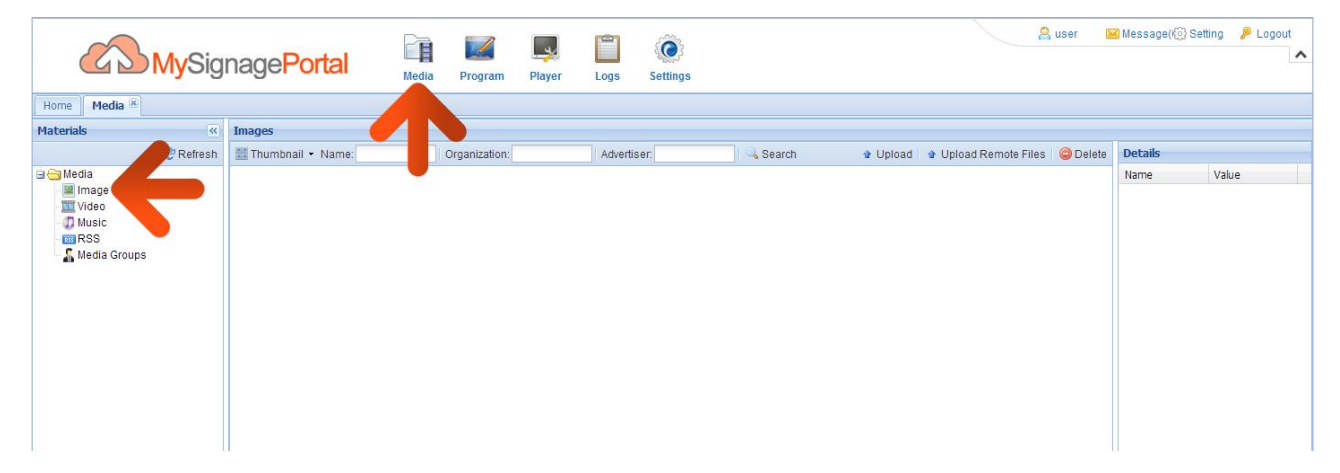

Then click on the "Upload" button.

| MySig                                          | nage <mark>Portal</mark> | Media Program | Player Lo | ngs Settings | 😤 user 🛛 Message( Setting 🤌 Logout              |
|------------------------------------------------|--------------------------|---------------|-----------|--------------|-------------------------------------------------|
| Home Media 🗵                                   |                          |               |           |              |                                                 |
| Materials                                      | Images                   |               |           |              |                                                 |
| 2 Refresh                                      | 🛗 Thumbnail 👻 Name:      | Organization: | A         | dvertiser:   | Search & Upload & Upload Remote Files C Details |
| Media<br>Wideo<br>Music<br>RSS<br>Media Groups |                          |               |           |              | Name Value                                      |

| Home       Materials       Images       Images                                                                                                    | MySi                | ignage <mark>Portal</mark> | Media Program Player       | Logs Settings      |                      | 😤 user 🛛 📕                 | Message(🕢 Setting 🛛 👂 | Logout |
|----------------------------------------------------------------------------------------------------|---------------------|----------------------------|----------------------------|--------------------|----------------------|----------------------------|-----------------------|--------|
| Materials     Images                                                                                                    | Home Media *        |                            |                            |                    |                      |                            |                       |        |
| C Refresh Thumbhail + Name Organization Advertiser Organization Advertiser Organization Advertiser Organization Organization Advertiser Organization Organization Organizatio Organization Organizatio Organization Organization Organization | Materials           | Images                     |                            |                    |                      |                            |                       |        |
| Image     Upload Image     x     Name     Value       Image     Image     Image     Image     Image     Image     Image       Image     Image     Image     Image     Image     Image     Image       Image     Image     Image     Image     Image     Image     Image       Image     Image     Image     Image     Image     Image     Image       Image     Image     Image     Image     Image     Image     Image       Image     Image     Image     Image     Image     Image     Image       Image     Image     Image     Image     Image     Image     Image       Image     Image     Image     Image     Image     Image     Image       Image     Image     Image     Image     Image     Image     Image       Image     Image     Image     Image     Image     Image     Image       Image     Image     Image     Image     Image     Image     Image       Image     Image     Image     Image     Image     Image     Image       Image     Image     Image     Image     Image     Image     Image                                                                                                    | C Refrest           | sh 🔛 Thumbnail 🔹 Name:     | Organization:              | Advertiser. Se     | arch 🌒 Upload 🔮 Uplo | ad Remote Files 🛛 😂 Delete | Details               |        |
| Video<br>Music<br>Size Progress Rate<br>Media Groups                                                                                                    | Image               |                            | Upload Image               |                    | ×                    |                            | Name Value            |        |
| Music Size Progress Rate Status                                                                                                    | Video               |                            | O Add File & Upload O Stop | Remove all Folder: | Advertiser.          |                            |                       |        |
|                                                                                                    | RSS<br>Media Groups |                            |                            |                    |                      |                            |                       |        |
| N 4   Page 1 of 1 > >   2 10 - No data to display                                                                                                    |                     | 14 A Page 1 of 1           | P PI 🧶 10 💌                |                    |                      | No data to display         |                       |        |

An upload box will now appear. To begin uploading files please click "Add Files".

You can now browse through your files and select the images you wish to upload.

#### NOTE: Please see section 2.1.6 for supported media formats.

Once you have selected all the image files you wish to upload click "Open" in the browser window.

| (    | 😨 Open                | er CDRES                 |               | ×         | 0       |               |           | 2                    | user 📔        | Message()(3) | Setting 🥬 Logout |
|------|-----------------------|--------------------------|---------------|-----------|---------|---------------|-----------|----------------------|---------------|--------------|------------------|
|      | C V V Images          |                          | ✓ ✓ Search Im | ages P    | ttings  |               |           |                      |               |              |                  |
| Hom  | Organize 🔻 New folder |                          |               | = • 🔳 🔞   | -       |               |           |                      |               |              |                  |
| Mate | 🔶 Favorites           |                          |               |           | -       | Search        | A Linioad | Linioad Remote Files | O Delete      | Details      |                  |
| 9    | Desktop               |                          |               |           |         | - Contrain    | a opioad  | ×                    | - Delete      | Name         | Value            |
|      | Recent Places         | golf.jpg ca              | ar.jpg        |           | Folder: | Advertiser:   |           |                      |               |              |                  |
|      | 😌 Dropbox             |                          |               |           |         | Progress Rate | Status    |                      |               |              |                  |
|      | 🥽 Libraries           |                          |               |           |         |               |           |                      |               |              |                  |
|      | Documents             |                          |               |           |         |               |           |                      |               |              |                  |
|      | Pictures              |                          |               |           |         |               |           |                      |               |              |                  |
|      | Videos                |                          |               |           |         |               |           |                      |               |              |                  |
|      | 🜏 Homegroup           |                          |               |           |         |               |           |                      |               |              |                  |
|      |                       |                          |               |           |         |               |           |                      |               |              |                  |
|      | Computer              |                          |               |           |         |               |           |                      |               |              |                  |
|      | File nan              | ne: "golf.jpg" "car.jpg" | ✓ Customised  | I Files 🔻 |         |               |           |                      |               |              |                  |
|      |                       |                          | Open          | Cancel    |         |               |           |                      |               |              |                  |
| L    |                       |                          |               |           |         |               |           |                      |               |              |                  |
|      |                       |                          |               |           |         |               |           |                      |               |              |                  |
|      |                       |                          |               |           |         |               |           |                      |               |              |                  |
|      |                       |                          | 1.000         |           |         |               |           |                      |               |              |                  |
|      |                       |                          | U             |           |         |               |           |                      |               |              |                  |
|      |                       |                          |               |           |         |               |           |                      |               |              |                  |
|      |                       |                          |               |           |         |               |           |                      |               |              |                  |
|      |                       |                          |               |           |         |               |           |                      |               |              |                  |
|      |                       | A Page 1 of 1            | P PI 2 10 M   |           |         |               |           | No da                | ta to display |              |                  |
|      |                       |                          |               |           |         |               |           |                      |               |              |                  |

You will now have a list of all the images you selected to upload. Click the "Upload" button and wait until they have all finished uploading. You can track the progress of each file by the loading bar underneath the file name.

| MySig                | nage <mark>Portal</mark> | Media Program Player     | Logs Settings       |                   | 🔏 user 📲            | SMessage( (③ Setting 🥬 Logout |
|----------------------|--------------------------|--------------------------|---------------------|-------------------|---------------------|-------------------------------|
| Materials            | Imagos                   |                          |                     |                   |                     |                               |
| Refresh              | Thumbnail • Name         | Organization             | Advertiser          | Search 🔹 Unload   | Unload Remote Files | Details                       |
| 🔄 🔄 Media            |                          | Upload Image             |                     |                   | X                   | Name Value                    |
| Image Wideo          |                          | Add File & Upload O Stop | GRemove all Folder: | Advertiser.       |                     |                               |
| O Music              |                          | Name                     | Size Pror           | gress Rate Status |                     |                               |
| RSS     Media Groups |                          | 1 golf.j                 | 1.3 MB              | 0% waiting        | 8                   |                               |
| A mean croaps        |                          | 2 car.jpg                | 665 KB              | 0% waiting        | 8                   |                               |
|                      |                          |                          |                     |                   |                     |                               |
|                      | 14 4 Page 1 of 1         | P PI 🤁 10 💌              |                     |                   | No data to display  |                               |

You will now see the "Progress Rate" bar expand until the files have completely uploaded.

|                             | Media Program Player Logs                    | Settings            | A user                                    | 🖌 Message( <u>to</u> ) Setting 🌈 Logout |
|-----------------------------|----------------------------------------------|---------------------|-------------------------------------------|-----------------------------------------|
| Home Media 🛞                |                                              |                     |                                           |                                         |
| Materials 🤍 Images          |                                              |                     |                                           |                                         |
| Refresh 📰 Thumbnail 👻 Name: | Organization: Advertise                      | r. Search           | 🔹 Upload 🔹 Upload Remote Files 🛛 🤤 Delete | Details                                 |
| 🕀 🔄 Media 🛛 🖳               | Ipload Image                                 |                     | ×                                         | Name Value                              |
| Video (                     | 🗿 Add File   🔹 Upload   🔘 Stop   🤤 Remove al | Folder: Advertiser: |                                           |                                         |
| D Music                     | Name                                         | Size Progress Rate  | Status                                    |                                         |
| 🔏 Media Groups              | 1 golf.jpg                                   | 1.3 MB              | 41% uploading                             |                                         |
|                             | 2 car.jpg                                    | 665 KB              | 0% waiting                                |                                         |
|                             |                                              |                     |                                           |                                         |
|                             |                                              |                     |                                           |                                         |
| N Page 1 of 1               | M 2 10 M                                     |                     | No data to display                        |                                         |

|                                                             | <mark>My</mark> Sig | nage <mark>Portal</mark> | Media Program Player      | A user      | , user 🔛 Message( 🛞 Setting 🏓 Logout |                                                        |             |  |
|-------------------------------------------------------------|---------------------|--------------------------|---------------------------|-------------|--------------------------------------|--------------------------------------------------------|-------------|--|
| Home Media ×                                                |                     |                          |                           |             |                                      |                                                        |             |  |
| Materials                                                   | *                   | Images                   | In a second second second |             | 1                                    |                                                        |             |  |
| o Co Madia                                                  | 2 Refresh           | Thumbnail • Name:        | Organization:             | Advertiser: | Search                               | Upload      Upload Remote Files      Opload     Delete | Value Value |  |
| e ⊂ Media<br>Image<br>Video<br>Music<br>RSS<br>Media Groups |                     | carijog                  | goit.jpg                  |             |                                      |                                                        | Name Value  |  |
|                                                             |                     | H 4 Page 1 of 1          | H 2 10 Y                  |             |                                      | Displaying 1 - 2 of 2                                  |             |  |

You should now see a list of all the images you have uploaded.

If you want to know the details of any image that you have uploaded (such as resolution, the time and date it was uploaded or which user uploaded it) you can simply click on the image thumbnail.

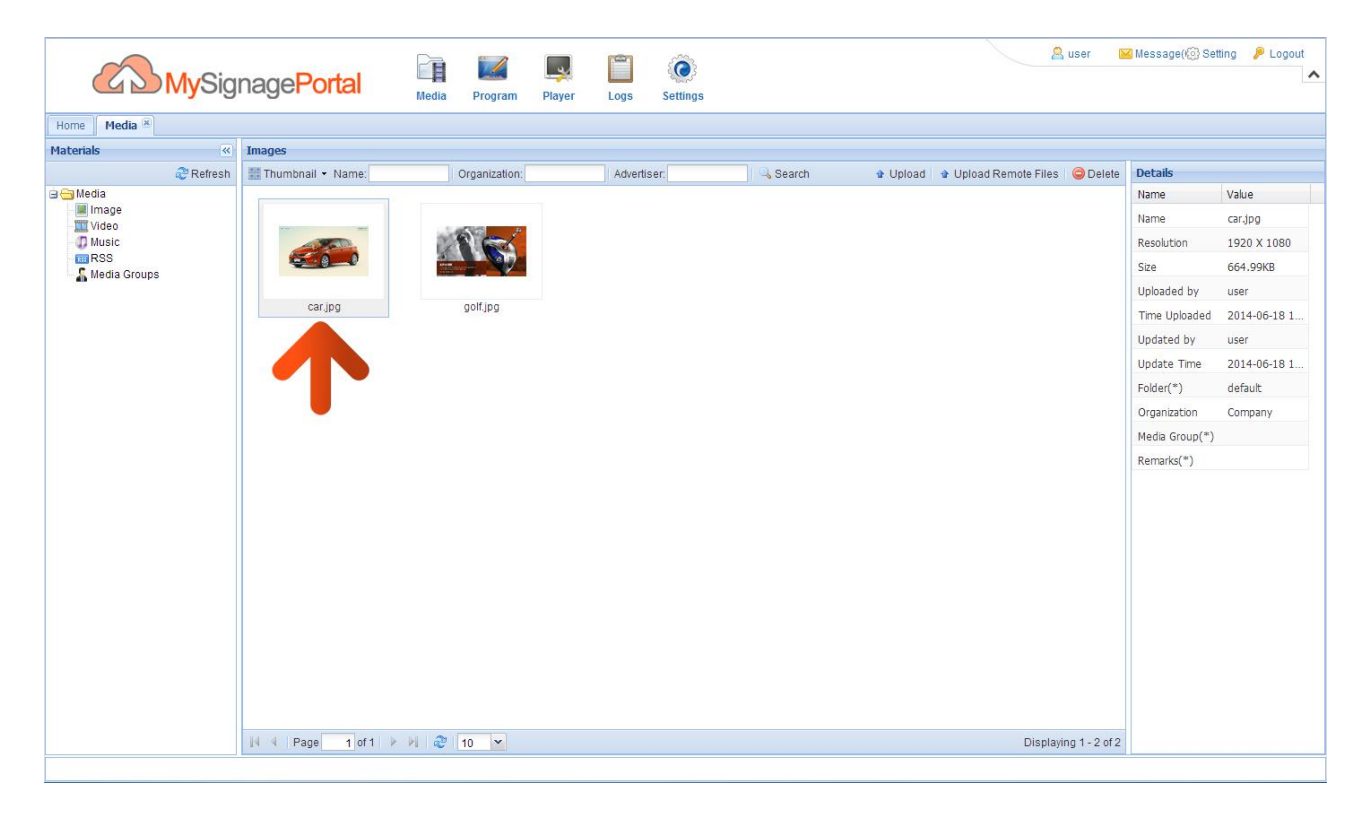

## 2.1.2 Video

Begin by clicking on the "Media" icon on the Top Menu then click on "Video".

| MySignagePortal                                |                     | Media | <b>Program</b> | Player    | Logs | Settings    |             |        | 😤 user 🛛 🖻       | Message()(6) S | etting 👂 Logout 🔨 |  |
|------------------------------------------------|---------------------|-------|----------------|-----------|------|-------------|-------------|--------|------------------|----------------|-------------------|--|
| Home Media 🕱                                   | Home Media 8        |       |                |           |      |             |             |        |                  |                |                   |  |
| Materials «                                    | Videos              |       |                |           |      |             |             |        |                  |                |                   |  |
| Refresh                                        | 📰 Thumbnail 🔹 Never | Name: |                | Organizat | ion: | Status: All | Advertiser: | Search | 🛿 Upload 🛛 🥥 Del | Details        |                   |  |
| Media<br>Media<br>Music<br>RSS<br>Media Groups |                     |       |                |           |      |             |             |        |                  | Name           | Value             |  |

Then click on the "Upload" button.

|              | <mark>My</mark> Sig | nage <mark>Portal</mark> | Media          | <b>Frogram</b> | Player   | Logs   | CO Settings |             | 🙎 user 🛛 📔                  | 🛿 Message( 💮 Setting 🤌 Logout |
|--------------|---------------------|--------------------------|----------------|----------------|----------|--------|-------------|-------------|-----------------------------|-------------------------------|
| Home Media 🗵 |                     |                          |                |                |          |        |             |             |                             |                               |
| Materials    | *                   | Videos                   |                |                |          |        |             |             |                             |                               |
|              | 2 Refresh           | 🔡 Thumbnail 👻 Never      | Vame:          |                | Organiza | ition: | Status: All | Advertiser: | 📃 🔍 Search 🔮 Upload 🛛 🥥 Del | Details                       |
| Hedia        |                     |                          |                |                |          |        |             |             |                             | Name Value                    |
|              |                     | lid di Dono doff         | 1 N 101 - D1 [ | 10 20          |          |        |             |             | No data ta dipolov          |                               |
|              |                     | In a Page 1 of 1         |                | 10 💌           |          |        |             |             | No data to display          |                               |
|              |                     |                          |                |                |          |        |             |             |                             |                               |

| Pracenais Vileos                                                                                                    |  |
|----------------------------------------------------------------------------------------------------|--|
| Creeresh      Inumonal      Never      Vame     Urganzaton: Status All      Anventser     Aseart      Urganzaton: Status All      Anventser     Joan     Thimma Valu |  |
|                                                                                                    |  |
| Mideo                                                                                                    |  |
| Media Groups                                                                                                    |  |
| N 4   Page 1 of 1   > >  20 10 - No data to display                                                                                                    |  |

An upload box will now appear. To begin uploading files please click "Add Files".

You can now browse through your files and select the videos you wish to upload.

#### NOTE: Please see section 2.1.6 for supported media formats.

Once you have selected all the video files you wish to upload click "Open" in the browser window.

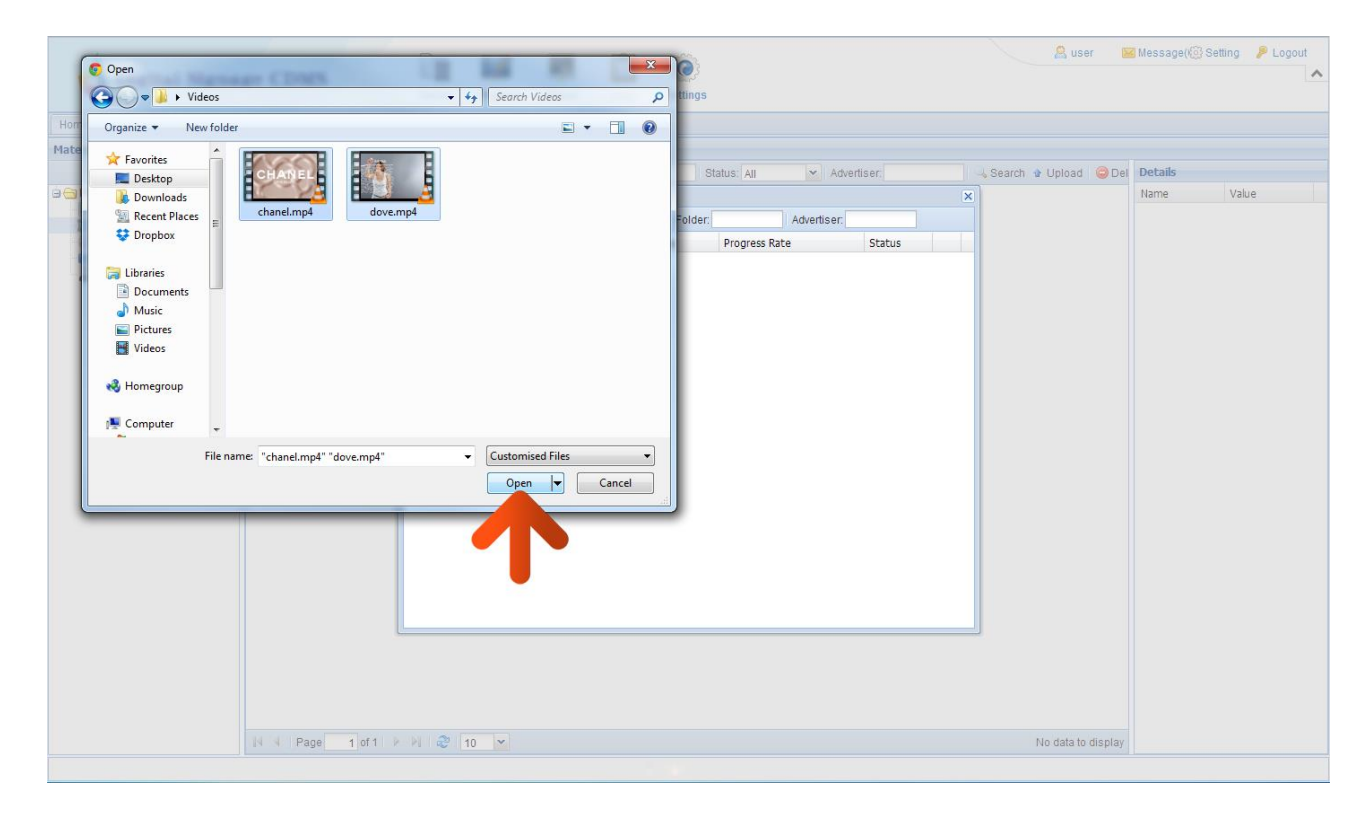

You will now have a list of all the videos you selected to upload. Click the "Upload" button and wait until they have all finished uploading.

|                | <mark>My</mark> Sig | nage <mark>Portal</mark> | Media      | Program | Player  | Logs   | CO<br>Settings |            |          |          |         |   | 😤 user 🛛                  | Message() | Setting 👂 Logout |
|----------------|---------------------|--------------------------|------------|---------|---------|--------|----------------|------------|----------|----------|---------|---|---------------------------|-----------|------------------|
| Home Media     |                     |                          |            |         |         |        |                |            |          |          |         |   |                           |           |                  |
| Materials      | ~                   | Videos                   |            |         |         |        |                |            |          |          |         |   |                           |           |                  |
|                | 2 Refresh           | Thumbnail • Never        | Name:      |         | Organiz | ation: |                | tatus: All | ~        | Advertis | ser:    |   | 🛶 Search 🔮 Upload 🛛 🥥 Del | Details   |                  |
| Image          |                     |                          | Upload     |         |         | ~      |                |            |          |          |         | × |                           | Name      | Value            |
| Video          |                     |                          | O Add File | Upload  | Stop    | Remov  | e all Folder:  |            | Advertis | ser      |         |   |                           |           |                  |
| RSS            |                     |                          | Name       |         |         |        | Size           | Progress R | ate      |          | Status  | - |                           |           |                  |
| 🔓 Media Groups |                     |                          | 1 chan     |         |         |        | 24.7 MB        |            |          | 0%       | waiting |   |                           |           |                  |
|                |                     |                          | 2 dove.m   | np4     |         |        | 4.5 MB         |            |          | 0%       | waiting | × |                           |           |                  |
|                |                     |                          |            |         |         |        |                |            |          |          |         |   |                           |           |                  |
|                |                     | Page 1 of 1              | × N & 1    | 10 💌    |         |        |                |            |          |          |         |   | No data to display        |           |                  |

You will now see the "Progress Rate" bar expand until the files have completely uploaded.

| MySig            | nage <mark>Portal</mark> |      | Media Program       | Player Logs        | ©<br>Settings |               |             |           | 🙈 user 🚦                 | Message() | Setting 🥬 Logout |
|------------------|--------------------------|------|---------------------|--------------------|---------------|---------------|-------------|-----------|--------------------------|-----------|------------------|
| Home Media (8)   |                          |      |                     |                    |               |               |             |           |                          |           |                  |
| Materials        | Videos                   |      |                     |                    |               |               |             |           |                          |           |                  |
| deresh 🖉 Refresh | Thumbnall • Never        | ×    | Name:               | Organization:      | Stat          | us: All 💌     | Advertiser: |           | 🛶 Search 🔹 Upload 🛛 🥥 De | Details   |                  |
| 🖼 🔄 Media        |                          | Uplo | pad                 |                    |               |               |             | ×         |                          | Name      | Value            |
| Video            |                          | 0    | Add File   🏠 Upload | Stop Stop Remove a | II Folder:    | Advert        | iser.       |           |                          |           |                  |
| Music<br>mRSS    |                          |      | Name                |                    | Size          | Progress Rate |             | Status    |                          |           |                  |
| 🔏 Media Groups   |                          | 1    | chanel.mp4          |                    | 24.7 MB       |               | 58%         | uploading |                          |           |                  |
|                  |                          | 2    | dove.mp4            |                    | 4.5 MB        |               | 0%          | waiting   |                          |           |                  |
|                  |                          |      |                     |                    |               |               |             |           |                          |           |                  |
|                  |                          |      |                     |                    |               |               |             |           |                          |           |                  |
|                  |                          |      |                     |                    |               |               |             |           |                          |           |                  |
|                  |                          |      |                     |                    |               |               |             |           |                          |           |                  |
|                  |                          |      |                     |                    |               |               |             |           |                          |           |                  |
|                  |                          |      |                     |                    |               |               |             |           |                          |           |                  |
|                  |                          |      |                     |                    |               |               |             |           |                          |           |                  |
|                  |                          |      |                     |                    |               |               |             |           |                          |           |                  |
|                  |                          |      |                     |                    |               |               |             |           |                          |           |                  |
|                  |                          |      |                     |                    |               |               |             |           |                          |           |                  |
|                  |                          |      |                     |                    |               |               |             |           |                          |           |                  |
|                  |                          |      |                     |                    |               |               |             |           |                          |           |                  |
|                  |                          |      |                     |                    |               |               |             |           |                          |           |                  |
|                  |                          |      |                     |                    |               |               |             |           |                          |           |                  |
|                  |                          |      |                     |                    |               |               |             |           |                          |           |                  |
|                  |                          |      |                     |                    |               |               |             |           |                          |           |                  |
|                  |                          |      |                     |                    |               |               |             |           |                          |           |                  |
|                  | 14 4 Page 1 of 1         |      | 2 10 📉              |                    |               |               |             |           | No data to display       |           |                  |
|                  |                          |      |                     |                    |               |               |             |           |                          |           |                  |

|                                                                                                    | inage <mark>Portal</mark> | Media Program | Player Logs   | ©<br>Settings |               | 😤 user 🛛 📔                  | Message(@) Setting 🎾 Logout |
|----------------------------------------------------------------------------------------------------|---------------------------|---------------|---------------|---------------|---------------|-----------------------------|-----------------------------|
| Home Media                                                                                                    |                           |               |               |               |               |                             |                             |
| Materials                                                                                                    | Videos                    |               |               |               |               |                             |                             |
| 2 Refresh                                                                                                    | 🔡 Thumbnail 👻 Never       | Vame:         | Organization: | Status: All   | ✓ Advertiser: | 🔍 🔍 Search 🔮 Upload 🛛 🥥 Del | Details                     |
| Control Control Contro | dove.mp4                  | chanel.mp4    |               |               |               |                             | Name Value                  |
|                                                                                                    | Page 1 of 1               | > PI 🍣 10 💌   |               |               |               | Displaying 1 - 2 of 2       |                             |

You should now see a list of all the videos you have uploaded.

If you want to know the details of any video that you have uploaded (such as resolution, duration, the time and date it was uploaded or which user uploaded it) you can simply click on the video thumbnail.

| <b>M</b>               | <mark>y</mark> Sigr | nage <mark>Portal</mark>                            | Media Pro | gram Pl         | ayer Log:     | Settin | gs          |   |             | 🙎 user                | 🐱 Message() Se | tting 🔑 Logout |
|------------------------|---------------------|-----------------------------------------------------|-----------|-----------------|---------------|--------|-------------|---|-------------|-----------------------|----------------|----------------|
| Home Media             |                     |                                                     |           |                 |               |        |             |   |             |                       |                |                |
| Materials              | ~                   | Videos                                              |           |                 |               |        |             |   |             |                       |                |                |
| æ                      | Refresh             | Thumbnail • Never                                   | Name:     | C               | Organization: |        | Status: All | ~ | Advertiser: | 🔄 🔍 Search 🔹 Upload 🤤 | el Details     |                |
| 🖻 😁 Media              |                     |                                                     | 1         | _               |               |        |             |   |             |                       | Name           | Value          |
| Video                  |                     |                                                     | 10        | $\geq$ $\delta$ |               |        |             |   |             |                       | Name           | dove.mp4       |
| 🕡 Music                |                     | Can geak teeling set change<br>set zicky tergozopi? | CHA       | EL              |               |        |             |   |             |                       | Resolution     | 1920 X 1080    |
| Media Groups           |                     |                                                     | 1 yes     | Si              |               |        |             |   |             |                       | Duration       | 00:00:15       |
| In the state of our po |                     | 00:00:15<br>dove mp4                                | chanel    | 00:00:35<br>mp4 |               |        |             |   |             |                       | Size           | 4.49MB         |
|                        |                     | dote.mp r                                           | on anot   |                 |               |        |             |   |             |                       | Uploaded by    | user           |
|                        |                     |                                                     |           |                 |               |        |             |   |             |                       | Time Uploaded  | 14-06-18 04:5  |
|                        |                     |                                                     |           |                 |               |        |             |   |             |                       | Updated by     | user           |
|                        |                     |                                                     |           |                 |               |        |             |   |             |                       | Update Time    | 14-06-18 04:5  |
|                        |                     |                                                     |           |                 |               |        |             |   |             |                       | Folder(*)      | default        |
|                        |                     |                                                     |           |                 |               |        |             |   |             |                       | Organization   | Company        |
|                        |                     |                                                     |           |                 |               |        |             |   |             |                       | Media Group(*) |                |
|                        |                     |                                                     |           |                 |               |        |             |   |             |                       | Status         | Normal         |
|                        |                     |                                                     |           |                 |               |        |             |   |             |                       | Remarks(*)     |                |
|                        |                     |                                                     |           |                 |               |        |             |   |             |                       |                |                |
|                        |                     | A Page 1 of 1                                       | Þ Þi 🍣 10 | ¥               |               |        |             |   |             | Displaying 1 - 2 of   | 2              |                |

## 2.1.3 Music

Begin by clicking on the "Media" icon on the Top Menu then click on "Music".

|                                                        | MySig     | nage <mark>Portal</mark> | Media         | <b>Frogram</b> | Player   | Logs | Construction Settings |        |              | 🙎 user 🛛 🛽          | (Message)(() | Setting 👂 Logout |
|--------------------------------------------------------|-----------|--------------------------|---------------|----------------|----------|------|-----------------------|--------|--------------|---------------------|--------------|------------------|
| Home Media                                             |           |                          |               |                |          |      |                       |        |              |                     |              |                  |
| Materials                                              | ~         | Musics                   |               |                |          |      |                       |        |              |                     |              |                  |
|                                                        | 2 Refresh | Name:                    | Organization: |                | 🔍 Search |      |                       |        |              | 🔹 Upload 🛛 🥥 Delete | Details      |                  |
| Media<br>Media<br>Video<br>Music<br>RSS<br>Media Group |           | Name                     |               |                |          | Se   | 8                     | Folder | Organization | Uploaded by         | Name         | Value            |
|                                                        |           | Page 1 o                 | f1 🕨 🕅 🍣 [    | 10 💌           |          |      |                       |        |              | No data to display  |              |                  |

Then click on the "Upload" button.

|                                                                                                    | MySig     | nage <mark>Portal</mark> | Media         | <b>I</b><br>Program | Player   | Logs | CO<br>Settings |        |              | 😤 user 🛛 🛽          | Message() Set | ing 👂 Logout |
|----------------------------------------------------------------------------------------------------|-----------|--------------------------|---------------|---------------------|----------|------|----------------|--------|--------------|---------------------|---------------|--------------|
| Home Media 🙁                                                                                                    |           |                          |               |                     |          |      |                |        |              |                     |               |              |
| Materials                                                                                                    | *         | Musics                   |               |                     |          |      |                |        |              |                     |               |              |
|                                                                                                    | 2 Refresh | Name:                    | Organization: |                     | 🔍 Search |      |                |        |              | 🔹 Upload 🛛 🥥 Delete | Details       |              |
| Control Control Contro |           | Name                     |               |                     |          | Siz  | e              | Folder | Organization |                     | Name          | Value        |
|                                                                                                    |           | I A Page 1 o             | f1   ▶ ▶  @ [ | 10 💌                |          |      |                |        |              | No data to display  |               |              |
|                                                                                                    |           |                          |               |                     |          |      |                |        |              |                     |               |              |

| MySi       | gnage <mark>Portal</mark> | Media Program Player Logs Settings            | 😤 user 🚦           | e Message(@ Setting 🏓 Logout |
|------------|---------------------------|-----------------------------------------------|--------------------|------------------------------|
| Home Media |                           |                                               |                    |                              |
| Materials  | < Musics                  |                                               |                    |                              |
| Refres     | h Name: Org               | anization:                                    | Upload      Delete | Details<br>Name              |
| Image      | Name                      | Upload Music ×                                | Uploaded by        | Name Value                   |
| Video      |                           | Add File & Opload W Stop G Remove all Folder: |                    |                              |
| RSS        |                           |                                               |                    |                              |
|            | A Page 1 of 1             | 2 10 💌                                        | No data to display |                              |
|            | 1                         |                                               |                    |                              |

An upload box will now appear. To begin uploading files please click "Add Files".

You can now browse through your files and select the music files you wish to upload.

#### NOTE: We recommend using MP3 files only.

Once you have selected all the music files you wish to upload click "Open" in the browser window.

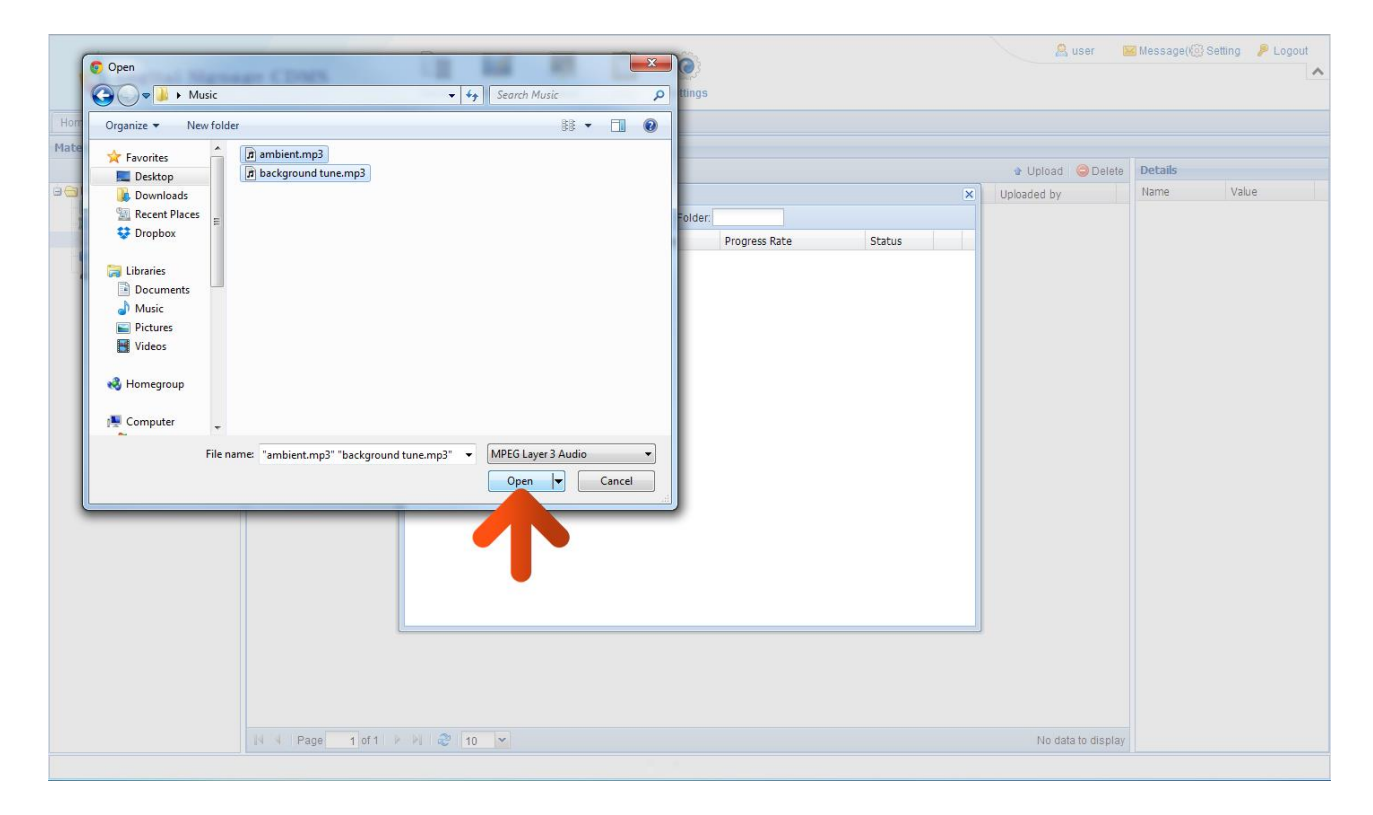

You will now have a list of all the music files you selected to upload. Click the "Upload" button and wait until they have all finished uploading.

| MySig          | nage <mark>Portal</mark> | Media Program Player   | Logs Settings      |                | 😤 user 📲                                                                                                    | Message( 🛞 Setting 🤌 Logout |
|----------------|--------------------------|------------------------|--------------------|----------------|----------------------------------------------------------------------------------------------------|-----------------------------|
| Home Media *   |                          |                        |                    |                |                                                                                                    |                             |
| Materials «    | Musics                   |                        |                    |                |                                                                                                    |                             |
| 2 Refresh      | Name: OI                 | rganization: Search    |                    |                | The Providing Strength Providence Strength Providence Strength Pro | Details                     |
| Image          | Name                     | Upload Music           |                    |                | Vploaded by                                                                                                    | Name Value                  |
| Video          |                          | Add File Dipload OStop | Remove all Folder: |                |                                                                                                    |                             |
| music<br>RSS   |                          | Name                   | Size Progre        | ss Rate Status |                                                                                                    |                             |
| 🔓 Media Groups |                          | 1 ambi p               | 4.6 MB             | 0% waiting     | ×                                                                                                    |                             |
|                |                          | 2 background e.mp3     | 8 MB               | 0% waiting     | 8                                                                                                    |                             |
|                |                          |                        |                    |                |                                                                                                    |                             |
|                | H Bago t st t            |                        |                    |                | No data ta vientes                                                                                                    |                             |
|                | rage 1 of 1              | 10                     |                    |                | No data to display                                                                                                    |                             |

You will now see the "Progress Rate" bar expand until the files have completely uploaded.

| MySig        | nage <mark>Portal</mark> | Media Program Player Logs                | CO<br>Settings  |               | 😫 user 🛛 📓 Message((@) Setting 🤌 Logout 🔺 |
|--------------|--------------------------|------------------------------------------|-----------------|---------------|-------------------------------------------|
| Home Media * |                          |                                          |                 |               |                                           |
| Materials «  | Musics                   |                                          |                 |               |                                           |
| at Refresh   | Name: Org                | janization: 🔤 🛶 Search                   |                 | 🔹 Uploa       | ad Opelete Details                        |
| 🖼 🔄 Media    | Name Name                | Upload Music                             |                 | × Uploaded b  | y Name Value                              |
| Video        |                          | 💿 Add File   🍲 Upload   🕕 Stop   🤤 Remov | e all Folder.   |               |                                           |
| J Music      |                          | Name                                     | Size Progress F | Rate Status   |                                           |
| Media Groups |                          | 1 ambient.mp3                            | 4.6 MB          | 16% uploading |                                           |
|              |                          | 2 background tune.mp3                    | 8 MB            | 0% waiting    |                                           |
|              |                          |                                          |                 |               |                                           |
|              |                          |                                          |                 |               |                                           |
|              |                          |                                          |                 |               |                                           |
|              |                          |                                          |                 |               |                                           |
|              |                          |                                          |                 |               |                                           |
|              |                          |                                          |                 |               |                                           |
|              |                          |                                          |                 |               |                                           |
|              |                          |                                          |                 |               |                                           |
|              |                          |                                          |                 |               |                                           |
|              |                          |                                          |                 |               |                                           |
|              |                          |                                          |                 |               |                                           |
|              |                          |                                          |                 |               |                                           |
|              |                          |                                          |                 |               |                                           |
|              |                          |                                          |                 |               |                                           |
|              |                          |                                          |                 |               |                                           |
|              |                          |                                          |                 |               |                                           |
|              |                          |                                          |                 |               |                                           |
|              |                          |                                          |                 |               |                                           |
|              | 14 4 Page 1 of 1         | P PI 🥙 10 💌                              |                 | No            | data to display                           |
|              |                          |                                          |                 |               |                                           |

| Hedia       Musics       Declaration       Search       organization       Declaration       Declaration       Decla | 3            | <b>My</b> Sig | nage <mark>Por</mark> | tal Media     | Program Pla | ayer Logs | Constant Settings |         |              | 😤 user 👔              | d Message() | ) Setting 👂 Logout |
|----------------------------------------------------------------------------------------------------|--------------|---------------|-----------------------|---------------|-------------|-----------|-------------------|---------|--------------|-----------------------|-------------|--------------------|
| Naks       Uploa       Opganization:       Image       Image                                                                                                    | Home Media 🙁 |               |                       |               |             |           |                   |         |              |                       |             |                    |
| Image     Image                                                                                                    | Materials    | ~             | Musics                |               |             |           |                   |         |              |                       |             |                    |
| Image       Image       Size       Folder       Organization       Uploaded by       Name       Value                                                                                                    |              | 2 Refresh     | Name:                 | Organization: | I 🔍 Se      | earch     |                   |         |              | 🔹 Upload 🛛 🥥 Delete   | Details     |                    |
| Image       Image       8.02M8       default       Company       user         Image       A.61M8       default       Company       user                                                                                                    | 🗃 🔄 Media    |               | Name Name             |               |             | Size      | e                 | Folder  | Organization | Uploaded by           | Name        | Value              |
| Music company user                                                                                                    | Video        |               | background to         | une.mp3       |             | 8.0       | 02MB              | default | Company      | user                  |             |                    |
| Media Groups                                                                                                    | 🕼 Music      |               | ambient.mp3           |               |             | 4.6       | 61MB              | default | Company      | user                  |             |                    |
|                                                                                                    |              |               |                       |               |             |           |                   |         |              |                       |             |                    |
| 4 4   Page 1 of 1   ▶  1 20 10 ▼ Displaying 1-2 of 2                                                                                                    |              |               | A Page                | 1 of 1 🕨 🕅    | 10 💌        |           |                   |         |              | Displaying 1 - 2 of 2 |             |                    |

You should now see a list of all the music files you have uploaded.

If you want to know the details of any music file that you have uploaded (such as duration, the time and date it was uploaded or which user uploaded it) you can simply tick the check box next to the music file name.

|              | <mark>My</mark> Sig | nage <mark>Port</mark> | tal Media     | <b>V</b><br>Program | Player   | Logs | CO Settings |         |              | 🙎 user 🛛 🖻            | Message()@ Set | ting 👂 Logout |
|--------------|---------------------|------------------------|---------------|---------------------|----------|------|-------------|---------|--------------|-----------------------|----------------|---------------|
| Home Media   |                     |                        |               |                     |          |      |             |         |              |                       |                |               |
| Materials    | ~                   | Musics                 |               |                     |          |      |             |         |              |                       |                |               |
|              | 2 Refresh           | Name:                  | Organization: |                     | 🔍 Search |      |             |         |              | 🔹 Upload 🥥 Delete     | Details        |               |
| 🖃 🔄 Media    |                     | Name Name              |               |                     |          | Siz  | e           | Folder  | Organization | Uploaded by           | Name           | Value         |
| Tideo        |                     | Dackground tu          | ne.mp3        |                     |          | 8.   | 02MB        | default | Company      | user                  | Name           | background t  |
| 🗊 Music      |                     | mbient.mp3             |               |                     |          | 4.   | 61MB        | default | Company      | user                  | Size           | 8.02MB        |
| Media Groups |                     |                        |               |                     |          |      |             |         |              |                       | Duration       | 00:05:50      |
|              | -                   |                        |               |                     |          |      |             |         |              |                       | Uploaded by    | user          |
|              |                     |                        |               |                     |          |      |             |         |              |                       | Time Uploaded  | 2014-06-18 1  |
|              |                     |                        |               |                     |          |      |             |         |              |                       | Updated by     | user          |
|              |                     |                        |               |                     |          |      |             |         |              |                       | Update Time    | 2014-06-18 1  |
|              |                     |                        |               |                     |          |      |             |         |              |                       | Folder(*)      | default       |
|              |                     |                        |               |                     |          |      |             |         |              |                       | Organization   | Company       |
|              |                     |                        |               |                     |          |      |             |         |              |                       | Remarks(*)     |               |
|              |                     |                        |               |                     |          |      |             |         |              |                       |                |               |
|              |                     | N A Page               | 1 of 1 🕨 🕅 🧶  | 10 👻                |          |      |             |         |              | Displaying 1 - 2 of 2 |                |               |

## 2.1.4 RSS

Begin by clicking on the "Media" section of the Top Menu, then click on "RSS".

| Home Media Refresh Name: Organization: Search Organization Created By Update time Multi Music Music Mu | Logout                                          |
|----------------------------------------------------------------------------------------------------|-------------------------------------------------|
| Materials         RS           Refersh         Name         Organization:         Search         Image         Image                                                                                                    |                                                 |
| Refres     Name     Image     Wideo     Image     Image                                                                                                    |                                                 |
| Imedia     Image     Image     URL Address     Organization     Created By     Update time                                                                                                    | n: 💿 New 🥥 Delete                               |
|                                                                                                    | URL Address Organization Created By Update time |
| N 4   Page 1 of 1   ▶     @ 10 ▼ No d                                                                                                    | 10 M No data to display                         |

Next, click the "New" button.

| MySig                                                                                                  | nage <mark>Portal</mark> | Media         | Program | Player   | Logs | CONSISTENT OF CONSISTENT OF CONSISTENT. OF CONSISTENT OF CONSISTENT OF CONSISTENT OF CONSISTENT OF CONSISTENT OF CONSISTENT. OF CONSISTENT OF CONSISTENT OF CONSISTENT. OF CONSISTENT OF CONSISTENT OF CONSISTENT. OF CONSISTENT OF CONSISTENT OF CONSISTENT. OF CONSISTENT OF CONSISTENT OF CONSISTENT. OF CONSISTENT OF CONSISTENT OF CONSISTENT. OF CONSISTENT OF CONSISTENT OF CONSISTENT. OF CONSISTENT OF CONSISTENT OF CONSISTENT. OF CONSISTENT OF CONSISTENT. OF CONSISTENT OF CONSISTENT. OF CONSISTENT OF CONSISTENT. OF CONSISTENT. OF CONSISTENT. OF CONSISTENT. OF CONSISTENT. OF CONSISTENT. OF CONSISTENT. OF CONSISTENT. |              | <u>a</u> u | ser 🛛 Message(@) Setting 🤌 Logout 🔺 |
|----------------------------------------------------------------------------------------------------|--------------------------|---------------|---------|----------|------|----------------------------------------------------------------------------------------------------|--------------|------------|-------------------------------------|
| Home Media 🗷                                                                                           |                          |               |         |          |      |                                                                                                    |              |            |                                     |
| Materials «                                                                                            | RSS                      |               |         |          |      |                                                                                                    |              |            |                                     |
| 2 Refresh                                                                                              | Name:                    | Organization: |         | 🔍 Search |      |                                                                                                    |              |            | O New 😑 Delete                      |
| in Media<br>in Image<br>in Mage<br>in Mage<br>in Music<br>in RSS<br>in Media Groups<br>in Media Groups | Name                     | URL           | Address |          |      |                                                                                                    | Organization | Created By | Update time                         |
|                                                                                                    | Page 1 of                | 1         2 [ | 10 💌    |          |      |                                                                                                    |              |            | No data to display                  |

The first step is to name your RSS feed so as you can refer back to it later. Next you must set the "Show lines", this is how many entries you wish to display, for example if you set this as "1" your player will only display the last entry of the RSS feed. Next you must set the "Show model", if you are displaying news for example you can choose between showing the headline on its own, the content on its own or both the headline and content. Most critically, you must enter the URL address of your RSS feed. When you are finished, click "OK".

| MySig                                                       | nage <mark>Portal</mark> | Media Program                                                | Player | Logs     | Settings                                                                                          |                               | <u> u</u> ser    | 🚾 Message( 💮 Setting | Logout     |
|-------------------------------------------------------------|--------------------------|--------------------------------------------------------------|--------|----------|---------------------------------------------------------------------------------------------------|-------------------------------|------------------|----------------------|------------|
| Home Media ×                                                |                          |                                                              |        |          |                                                                                                   |                               |                  |                      |            |
| Materials                                                   | RSS                      |                                                              |        |          |                                                                                                   |                               |                  |                      |            |
| 2 Refresh                                                   | Name: Org                | anization:                                                   | Search |          |                                                                                                   |                               |                  | 🔘 Ne                 | w 🤤 Delete |
| Media     Mage     Wideo     Music     RSS     Media Groups | Name                     | URL Address                                                  |        |          | Organization                                                                                      | Created By                    |                  | Update time          |            |
|                                                             | New RSS                  |                                                              |        |          |                                                                                                   |                               | ×                |                      |            |
|                                                             | Name                     | BBC Business News                                            |        | Preview: | 1."No wage rises" until 5% jobless rate                                                           | <u>×</u>                      |                  |                      |            |
|                                                             | Show lines               | 5                                                            | ~      |          | Average wages may not rise significantly un                                                       | til the unemployment rate has |                  |                      |            |
|                                                             | Show Model               | Title+Content                                                | ~      |          | fallen to 5%, a Bank of England policymake                                                        | r has suggested.              |                  |                      |            |
|                                                             | URL Address              | http://feeds.bbci.co.uk/news/business<br>/rss.xml?edition=uk |        |          | 2.GM under new scrutiny in US Congress<br>General Motors chief executive Mary Barra faces intense | aces intense questioning from | questioning from |                      |            |
|                                                             | Remarks                  | 1                                                            |        |          | US lawmakers, as questions linger over the<br>procedures.<br>3.BoE appoints vuan clearing house   | car giant"s botched recall    |                  |                      |            |
|                                                             |                          |                                                              |        |          |                                                                                                   | OK Cancel                     |                  |                      |            |
|                                                             |                          |                                                              |        |          |                                                                                                   |                               |                  |                      |            |

If you want to know the details of any RSS feed that you have created (such as Show lines, Show model, URL address, the time and date it was created or which user created it) you can simply click on the RSS feed title.

|                | MySig     | nage <mark>Portal</mark> | Media Program F        | Player Logs                        | CO Settings     |              | aus 🤗 us   | ser 🛛 🔀 Message(🛞 Setting 💡 | P Logout        |
|----------------|-----------|--------------------------|------------------------|------------------------------------|-----------------|--------------|------------|-----------------------------|-----------------|
| Home Media 🗷   |           |                          |                        |                                    |                 |              |            |                             |                 |
| Materials      | *         | RSS                      |                        |                                    |                 |              |            |                             |                 |
|                | 2 Refresh | Name: Organiz            | ation:                 | Search                             |                 |              |            | 🔘 Nev                       | / 🤤 Delete      |
| 🖃 🔄 Media      |           | Name                     | URL Address            |                                    |                 | Organization | Created By | Update time                 |                 |
| Video          |           | BBC Business News        | http://feeds.bbci.co.u | k/news/busin <mark>e</mark> ss/rss | .xml?edition=uk | Company      | user       | 2014-06-18 17:33:13         |                 |
| 0 Music        |           |                          |                        |                                    |                 |              |            |                             |                 |
| A Media Groups |           | T                        |                        |                                    |                 |              |            |                             |                 |
|                |           | H A Page 1 of 1 🕨        | 10 💌                   |                                    |                 |              |            | Displa                      | ying 1 - 1 of 1 |
|                |           |                          |                        |                                    |                 |              |            |                             |                 |

You will then see a summary of your RSS feed.

| MySig          | nage <mark>Portal</mark> | Media Program Pi                                           | ayer Logs            | Settings                                                                                   | 😤 us                                              | er 🚾 Message( 🔅 Setting 👂 Logout  |
|----------------|--------------------------|------------------------------------------------------------|----------------------|--------------------------------------------------------------------------------------------|---------------------------------------------------|-----------------------------------|
| Home Media 🗵   |                          |                                                            |                      |                                                                                            |                                                   |                                   |
| Materials      | RSS                      |                                                            |                      |                                                                                            |                                                   |                                   |
| 2 Refresh      | Name:                    | Organization:                                              | Search               |                                                                                            |                                                   | 🔘 New 😂 Delete                    |
| 🗃 🥽 Media      | Name                     | URL Address                                                |                      | Organization                                                                               | Created By                                        | Update time                       |
| Video          | BBC Business News        | http://feeds.bbci.co.uk                                    | /news/business/rss.) | ml?edition=uk Company                                                                      | user                                              | 2014-06-18 17:33:13               |
| RSS            |                          |                                                            |                      |                                                                                            |                                                   |                                   |
| 🔓 Media Groups |                          |                                                            |                      |                                                                                            | -1                                                |                                   |
|                | Modify RSS               | ;                                                          |                      |                                                                                            | ×                                                 |                                   |
|                | Na                       | me: BBC Business News                                      | Preview              | 1."No wage rises" until 5% jobless rate                                                    | <u>^</u>                                          |                                   |
|                | Show li                  | nes: 5                                                     | ~                    | Average wages may not rise significantly un<br>fallen to 5%, a Bank of England policymaker | til the unemployment rate has<br>r has suggested. |                                   |
|                | Show Mo                  | del: Title+Content                                         | ~                    | 2.GM under new scrutiny in US Congress                                                     |                                                   |                                   |
|                | URL Addr                 | ess: http://feeds.bbci.co.uk/news/t<br>/rss.xml?edition=uk | pusiness             | General Motors chief executive Mary Barra f                                                | aces intense questioning from                     |                                   |
|                | Rema                     | ırks:                                                      |                      | US lawmakers, as questions linger over the procedures.                                     | car giant"s botched recall                        |                                   |
|                |                          |                                                            |                      | 3.BoE appoints yuan clearing house                                                         | <b>•</b>                                          |                                   |
|                |                          |                                                            |                      |                                                                                            |                                                   |                                   |
|                |                          |                                                            |                      |                                                                                            | OK Cancel                                         |                                   |
|                |                          |                                                            |                      |                                                                                            |                                                   |                                   |
|                |                          |                                                            |                      |                                                                                            |                                                   |                                   |
|                | 14 4 Page 1 of 1         | 1 1 1 2 10 💌                                               |                      |                                                                                            |                                                   | Displaying 1 - 1 of 1             |
|                |                          |                                                            |                      |                                                                                            |                                                   |                                   |
|                |                          |                                                            |                      |                                                                                            |                                                   |                                   |
| MySig          | nage <mark>Portal</mark> | Media Program Pl                                           | ayer Logs            | Settings                                                                                   | 😤 us                                              | er 🛛 Message ( 💮 Setting 🤌 Lagout |
| Home Media 🗷   |                          |                                                            |                      |                                                                                            |                                                   |                                   |
| Materials «    | Advertisers              |                                                            |                      |                                                                                            |                                                   |                                   |
| Refresh        | Name:                    | Search                                                     |                      |                                                                                            |                                                   | 🔾 New 🤤 Delete                    |
| 🖃 🥽 Media      | Name                     | Contact                                                    | Teleph               | one Organization                                                                           | User                                              | Remarks                           |
| Video          |                          |                                                            |                      |                                                                                            |                                                   |                                   |
| RSS            |                          |                                                            |                      |                                                                                            |                                                   |                                   |
| 🔓 Media Groups |                          |                                                            |                      |                                                                                            |                                                   |                                   |
|                |                          |                                                            |                      |                                                                                            |                                                   |                                   |
|                |                          |                                                            |                      |                                                                                            |                                                   |                                   |
|                |                          |                                                            |                      |                                                                                            |                                                   |                                   |
|                |                          |                                                            |                      |                                                                                            |                                                   |                                   |
|                |                          |                                                            |                      |                                                                                            |                                                   |                                   |
|                |                          |                                                            |                      |                                                                                            |                                                   |                                   |
|                |                          |                                                            |                      |                                                                                            |                                                   |                                   |
|                |                          |                                                            |                      |                                                                                            |                                                   |                                   |
|                |                          |                                                            |                      |                                                                                            |                                                   |                                   |
|                |                          |                                                            |                      |                                                                                            |                                                   |                                   |
|                |                          |                                                            |                      |                                                                                            |                                                   |                                   |
|                |                          |                                                            |                      |                                                                                            |                                                   |                                   |
|                |                          |                                                            |                      |                                                                                            |                                                   |                                   |
|                |                          |                                                            |                      |                                                                                            |                                                   |                                   |
|                |                          |                                                            |                      |                                                                                            |                                                   |                                   |
|                |                          |                                                            |                      |                                                                                            |                                                   |                                   |
|                | -                        |                                                            |                      |                                                                                            |                                                   | State of the state of the         |
|                | Page 1 of 1              | 1 🖻 🎘  10 🗡                                                |                      |                                                                                            |                                                   | No data to display                |

## 2.1.5 Media Groups

If you are managing content for a number of clients you may wish to group their media together. This will make it easier to access the correct files later on when creating layouts.

Begin by clicking on the "Media" icon on the Top Menu then click on "Media Groups".

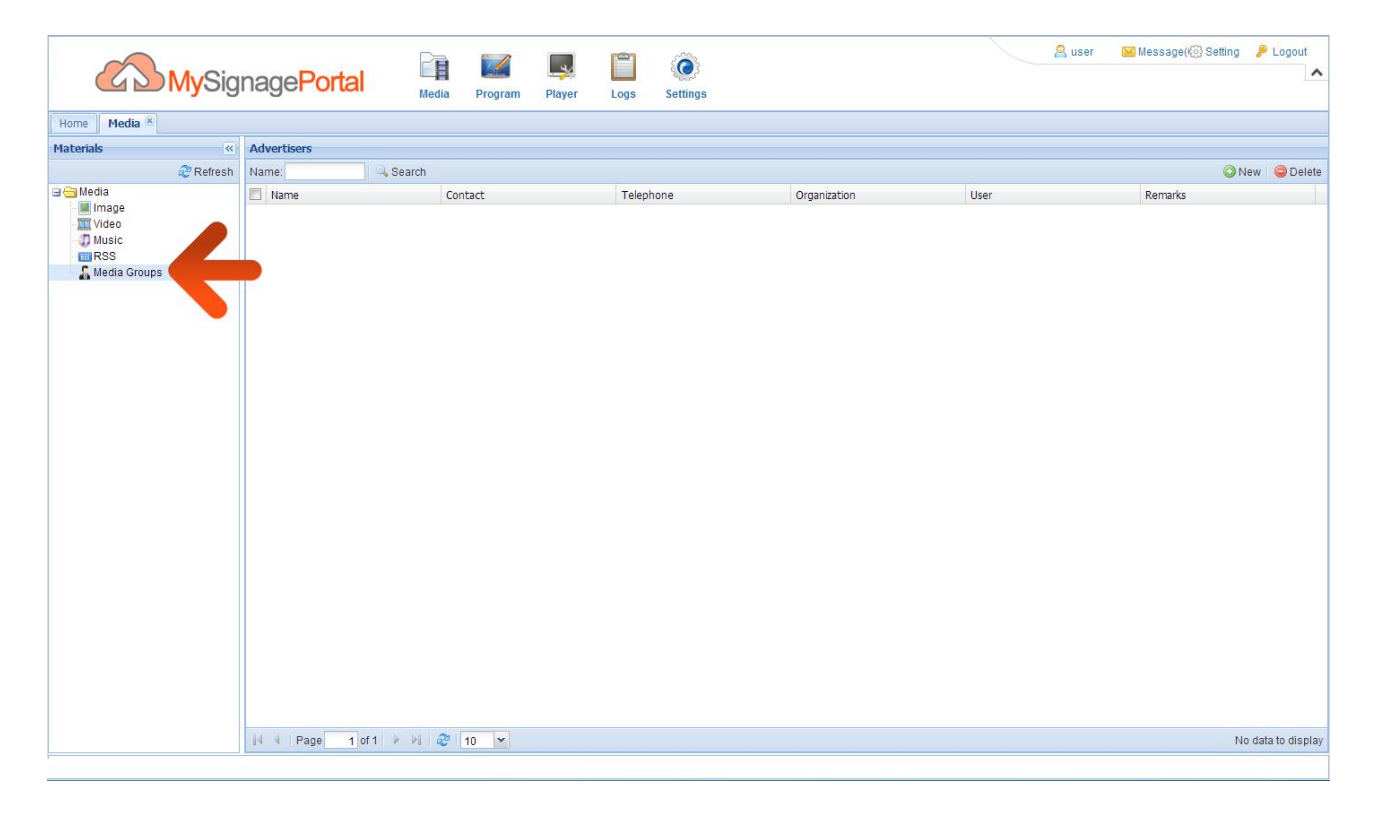

Next, click the "New" button.

| Harma Madia R                                                                                                    | <mark>∕ly</mark> Sig | nage <mark>Portal</mark> | Media Program Pla | yer Logs Settings |              | 8    | user 🔛 Message(💮 Setting 🏓 Logout |
|----------------------------------------------------------------------------------------------------|----------------------|--------------------------|-------------------|-------------------|--------------|------|-----------------------------------|
| Materials                                                                                                    | ~                    | Advertisers              |                   |                   |              |      |                                   |
|                                                                                                    | 2 Refresh            | Name:                    | Search            |                   |              |      | 🔾 New 🥥 Delete                    |
| a ⊖ Hedia<br>in image<br>in image<br>in i |                      | Rame                     | Contact           | Telephone         | Organization | Uşer | Remarks                           |

Next, give your Group a name. You can also add a contact name and telephone number for your client. When you are finished, click "OK".

| MySig                                                    | nage <mark>Portal</mark> | Media Program | Player Logs | CO<br>Settings |              |      | 😫 user 🛛 🖂 Message(🛞 Setting 👂 Logout 🔨 |
|----------------------------------------------------------|--------------------------|---------------|-------------|----------------|--------------|------|-----------------------------------------|
| Home Media ×                                             |                          |               |             |                |              |      |                                         |
| Materials «                                              | Advertisers              |               |             |                |              |      |                                         |
| 2 Refresh                                                | Name: S                  | earch         |             |                |              |      | 🔘 New 🛛 🤤 Delete                        |
| Media<br>Media<br>Video<br>Music<br>RESS<br>Media Groups | Rame                     | Contact       | Telepi      | hone<br>OK     | Organization | User | Remarks                                 |
|                                                          |                          |               |             |                |              |      |                                         |
|                                                          | Page 1 of 1              | PI 🦿 10 🗙     |             |                |              |      | No data to display                      |

8 user 🖂 Message() 💮 Setting 🛛 👂 Logout 0 ~ MySignagePortal Media Settings Program Player Logs Home Media Materials Advertisers 2 Refresh Name: 🔍 Search 🗿 New 🛛 🤤 Delete 🖃 😋 Media Name Contact Telephone Organization User Remarks Media Image Video Music RSS Media Groups Company

Next, click on the title of your Group to start adding media to it.

To add images make sure the "Image" tab is highlighted then click the "Add" button.

| Home Media 8                                            |                    |                                             |                      |           |               |                             |         |          |
|---------------------------------------------------------|--------------------|---------------------------------------------|----------------------|-----------|---------------|-----------------------------|---------|----------|
| Materials                                               | Advertisers        |                                             |                      |           |               |                             |         |          |
| and Refresh                                             | Name:              | Search                                      |                      |           |               |                             | O New   | 🥥 Delete |
| Media<br>Image<br>Video<br>Music<br>RSS<br>Media Groups | Name     CustomerI | Detailed material<br>Image Video<br>Image + | Contact              | Telenhone | Ornanization. | Batch Edit                  | Remarks |          |
|                                                         |                    | H 4 Page                                    | 1]of1   > N   2 10 💌 |           | N             | lo data to display<br>Close |         |          |

From the images that you have already uploaded select the ones that you wish to add to the Group, and then click "OK".

| Home media            |             |                  |                 |           |           |         |  |
|-----------------------|-------------|------------------|-----------------|-----------|-----------|---------|--|
| Materials             | Advertisers |                  |                 |           |           |         |  |
| 🥲 Refresh             |             |                  |                 |           |           |         |  |
| 🗃 🛅 Media             | Name Name   |                  | ŧ               | Telenhone | licer     | Remarks |  |
|                       |             | Image            |                 |           |           | ×       |  |
|                       |             | Image - Name:    | Search          |           |           |         |  |
| RSS<br>C Modia Craupa |             |                  |                 |           |           |         |  |
|                       |             | car.jpg          | gaiting         |           |           |         |  |
|                       |             | 14 4 Page 1 of 1 | ▶ PI   2   10 💌 |           |           |         |  |
|                       |             |                  |                 |           | OK Cancel | 1       |  |
|                       |             |                  |                 |           |           |         |  |

These images will now be added to your Group.

| MySig        | nage <mark>Po</mark> | rtal Media Program Player Logs | CO<br>Settings     |                           | 😤 user 🛛 Message( 🛞 Setting 👂 Logout |
|--------------|----------------------|--------------------------------|--------------------|---------------------------|--------------------------------------|
| Home Media   |                      |                                |                    |                           |                                      |
| Materials    | Advertisers          |                                |                    |                           |                                      |
| 2 Refresh    | Name:                | Search                         |                    |                           | 🔘 New 🤤 Delete                       |
| 🖼 🔄 Media    | Name Name            | Contact Tele                   | nhone Organization | Liser X                   | Remarks                              |
| Video        | Customer1            | Image Video                    |                    |                           |                                      |
| () Music     |                      |                                | Defect (           |                           |                                      |
| Media Groups |                      | Biz image +                    | 😴 Reliesh 🧕        | Add 🥥 Remove 🖉 Baich Edit |                                      |
|              |                      | car.jpg golf.jpg               |                    |                           |                                      |
|              |                      |                                |                    |                           |                                      |
|              |                      | IN 4 Page 1 of 1 ▶ № 2 10 ¥    |                    | Displaying 1 - 2 of 2     |                                      |
|              |                      |                                |                    | Close                     |                                      |
|              |                      |                                |                    |                           |                                      |
|              | 14 4 Page            | 1 of 1 🕨 🕅 🤣 10 💌              |                    |                           | Displaying 1 - 1 of 1                |
|              |                      |                                |                    |                           |                                      |

To add videos, complete the same steps with the "Video" tab highlighted.

## 2.1.6 Supported Media Files

| Media Type | Supported File Type |
|------------|---------------------|
| Image      | JPG, BMP, PNG, GIF  |
| Video      | MPG, AVI, MP4, TS   |

1. This unit does NOT support WMV or FLV video file types.

NOTE: Video and image files should be a maximum of 1920x1080 resolution (for Landscape players) and be a maximum of 1080x1920 resolution (for Portrait players).

### 2.2 Program

Here is where you control the content that is sent to the each player, how it looks and when it will display. You must first create your Template(s) to structure the layout of your content zones then use Playlists to assign media to your zones. You can then schedule these to play whenever you like. You can also use the Message or Break functions override any current or scheduled content if you need to broadcast anything that is time sensitive.

## 2.2.1 Template

There are two plain pre-developed Templates that you can use to display your content or you can make your own. If you are making your own you can combine images, videos and scrolling text (RSS or plain text) into one layout.

|              | <mark>My</mark> Sig | nage <mark>Portal</mark> | Media      | Program Player | Logs    | COS Settings |              |      | 😤 user | 🐱 Message(🛞 Setting | 🤌 Logout          |
|--------------|---------------------|--------------------------|------------|----------------|---------|--------------|--------------|------|--------|---------------------|-------------------|
| Home Media   |                     |                          |            | ▶ Template     |         |              |              |      |        |                     |                   |
| Materials    | ~                   | Advertisers              |            |                |         |              |              |      |        |                     |                   |
|              | 2 Refresh           | Name:                    | 🔍 Search   |                |         |              |              |      |        | O N                 | ew 🤤 Delete       |
| 🕀 😋 Media    |                     | Name Name                | Conta      | JUTER          | Telepho | ine          | Organization | User |        | Remarks             |                   |
| Video        |                     | Customer1                |            | Puth           |         |              | Company      |      |        |                     |                   |
| Media Groups |                     |                          |            |                |         |              |              |      |        |                     |                   |
|              |                     | 4 4 Page 1 of 1          | > >   2 10 | ) 🔻            |         |              |              |      |        | Disp                | laying 1 - 1 of 1 |
|              |                     |                          |            |                |         |              |              |      |        |                     |                   |

Begin by hovering over the "Program" icon on the Top Menu then click on "Template".

| MySig           | nagePortal                 | Program Player Logs | CO<br>Settings      | 🔗 user 🛛 Message( Setting 🏓 Logout                                                                                                    |
|-----------------|----------------------------|---------------------|---------------------|----------------------------------------------------------------------------------------------------|
| Hone Template * | Thumbnall • Template Name: | Organization:       | Resolution -Select- | New <ul> <li>Pelete</li> <li> <li> </li> <li> </li></li></ul> |
|                 | Id d   Page 1 of 1 ▶ № 2   | 10 💌                |                     | Displaying 1 - 2 of 5                                                                                                    |

You should now see two pre-developed Templates under the "System Template" section.

If you only wish to have one video or image displayed at one time then these Templates are all you need. However if you wish to create different zones for different media, add scrolling text or RSS feeds, add a logo or add the time and date you must create your own Templates.

The following example is for a Template that includes all of the elements that you can select and is for demonstration purposes only. None of the elements are essential and as long as you have at least one video zone (which can also house images) the Template will function.

To create your own Template, begin by clicking "User Template" and then clicking the "New" button.

| MySig           | nage <mark>Portal</mark> | Media | Program P | Player Logs | Settings                                     |          | 🙎 user 🛛 🛛 | essage() Setting 🧳  | Logout   |
|-----------------|--------------------------|-------|-----------|-------------|----------------------------------------------|----------|------------|---------------------|----------|
| Home Template 🗵 |                          |       |           |             |                                              |          |            |                     |          |
| Template Type   | 🔡 Thumbnail 🝷 Template N | ame:  | Organ     | nization:   | Resolution:Select                            | Y Search | 🔾 New      | 😑 Delete   📧 Export | a Import |
| System Template |                          |       | ( Uya     |             | <sup>™</sup> iscorpool <sup>™</sup> =>Bi6ft= |          |            |                     |          |
|                 |                          |       |           |             |                                              |          |            |                     |          |

A "New Template" box will now appear. Give your Template a name and choose a resolution. If you are creating a Portrait Template then select "Vertical", if you are creating a landscape Template then select "Horizontal". Once you have done this click "OK".

| Home       Tumbatat * Name       Organsation       Resolution       Search       Itew @ Delete @ Export * Im         Image: State Template       User Template       Image: State Template       Image: State Template       Image: State Template         User Template       User Template       Image: State Template       Image: State Template       Image: State Template         User Template       Image: State Template       Image: State Template       Image: State Template       Image: State Template         User Template       Image: State Template       Image: State Template       Image: State Template       Image: State Template         User Template       Image: State Template       Image: State Template       Image: State Template       Image: State Template         User Template       Image: State Template       Image: State Template       Image: State Template       Image: State Template         User Template       Image: State Template       Image: State Template       Image: State Template       Image: State Template         Image: State Template       Image: State Template       Image: State Template       Image: State Template       Image: State Template         Image: State Template       Image: State Template       Image: State Template       Image: State Template       Image: State Template         Image: State Template       Image: State Templ                                                                                                    | MySig                                                                                                    | nage <mark>Portal</mark> | Media Program | Player Logs                                                             | CO<br>Settings       | 😤 user 🛛 🔀 Message((③ Setting 🎾 Logout |
|----------------------------------------------------------------------------------------------------|----------------------------------------------------------------------------------------------------|--------------------------|---------------|-------------------------------------------------------------------------|----------------------|----------------------------------------|
| Ype       Thumbnall • Name       Organsation:       Resolution:       Search       Image: Point * Image: Point * Image: Point | Home Template ×                                                                                          |                          |               |                                                                         |                      |                                        |
|                                                                                                    | Home     Template */       Type     (       System Template     User Template       User Template     () | Thumbnali • Name:        | Organsatic    | n: F<br>New Template<br>Name: F<br>Resolution: U<br>Type: U<br>Remarks: | Resolution: -Select- | Search New Delete Export • Import      |

NOTE: Please ensure that the resolution of your Template matches "Screen Mode" that has been set on your players.

You will now see a Template design interface and can begin laying out the different zones for your media.

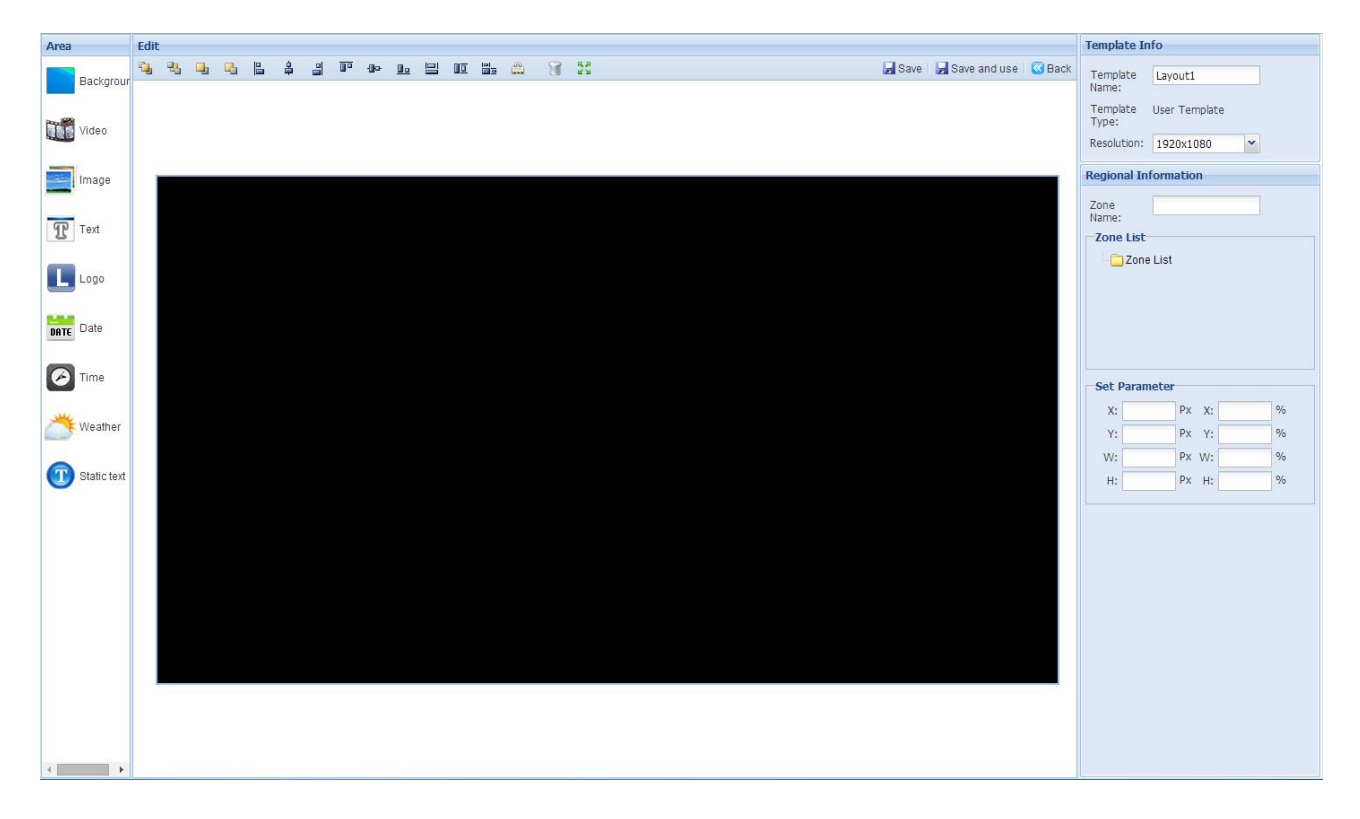

#### Background

Your Template can have a background that you can see underneath and between the media zones. It can either be a previously uploaded image or a colour. This is not an essential element but can be used to give your content corporate branding. Whether you want an image or a colour as your background, begin by clicking the "Background" option from the interface's side menu.

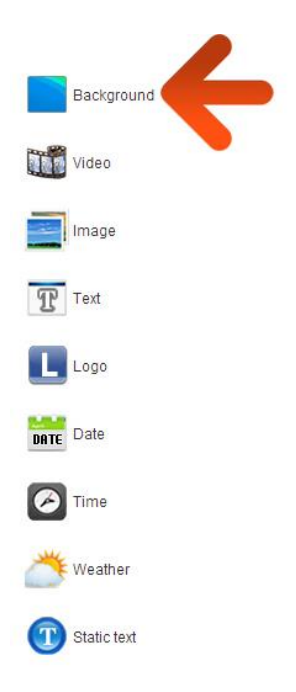

#### Setting an image as a background

Once you have clicked on the "Background" option from the interface's side menu a message will appear asking if you wish to set an image as a background.

| Area        | Edit                                                         | Template Info                                            |
|-------------|--------------------------------------------------------------|----------------------------------------------------------|
| Backgrour   | 역 관 때 때 는 후 걸 IP 4> 또 된 III Ling CD 1중 25 generatives @ Back | Template Layout1                                         |
| Video       |                                                              | Template User Template<br>Type:<br>Resolution: 1920x1080 |
|             |                                                              | Regional Information                                     |
| Image       |                                                              |                                                          |
| Text        |                                                              | Name:                                                    |
| T .ov       |                                                              | Zone List                                                |
| L Logo      |                                                              | Zone List                                                |
| Date Date   |                                                              |                                                          |
| Time        | Тір                                                          | Set Darameter                                            |
| -           | Do you want to set an image as the background?               | X: Px X: %                                               |
| Weather     | Yes No                                                       | Y: Px Y: %                                               |
|             |                                                              | W: Px W: %                                               |
| Static text |                                                              | H: Px H: %                                               |
|             |                                                              |                                                          |
|             |                                                              |                                                          |
|             |                                                              |                                                          |
|             |                                                              |                                                          |
|             |                                                              |                                                          |
|             |                                                              |                                                          |
|             |                                                              |                                                          |
|             |                                                              |                                                          |
|             |                                                              |                                                          |
| <           |                                                              |                                                          |

If you click "Yes" you will be redirected to your list of uploaded images. To upload your background image to this list please see section 2.1.1 for instructions.

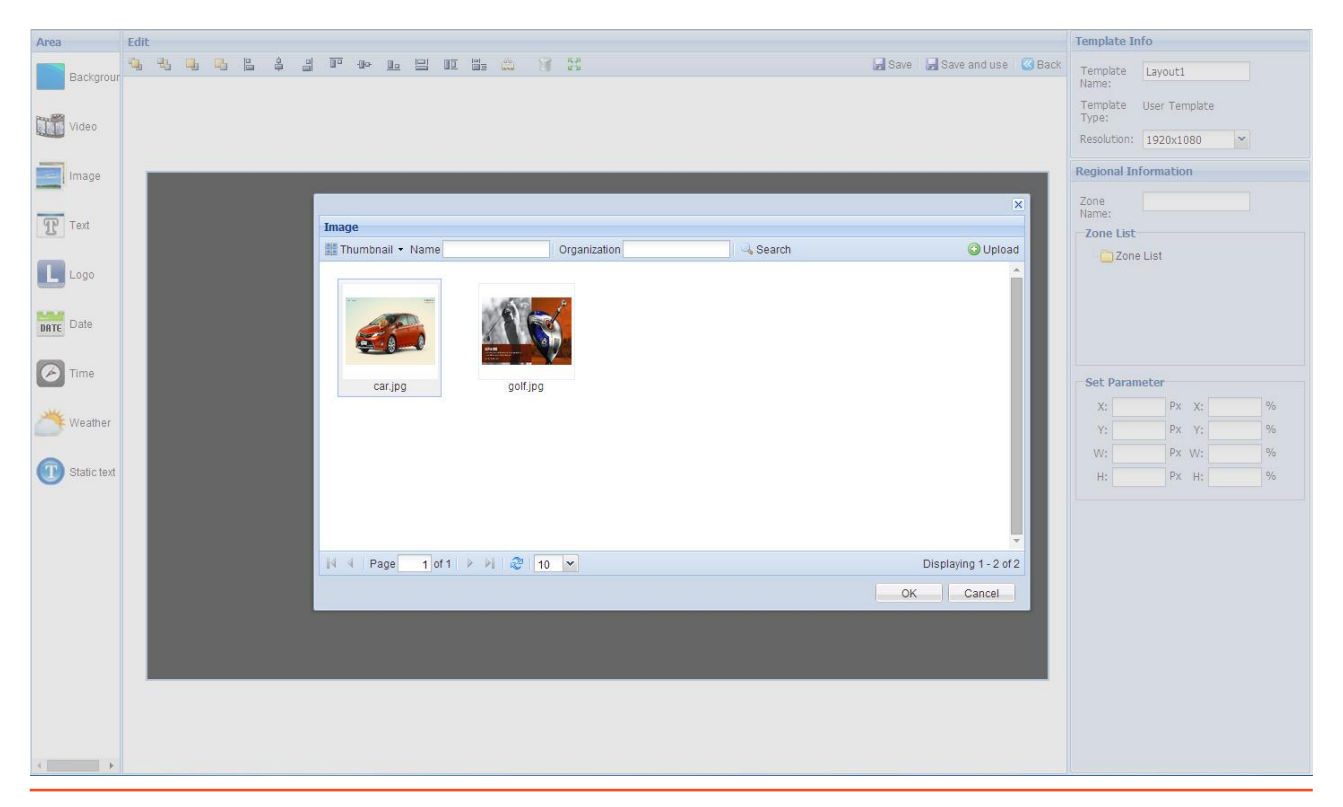

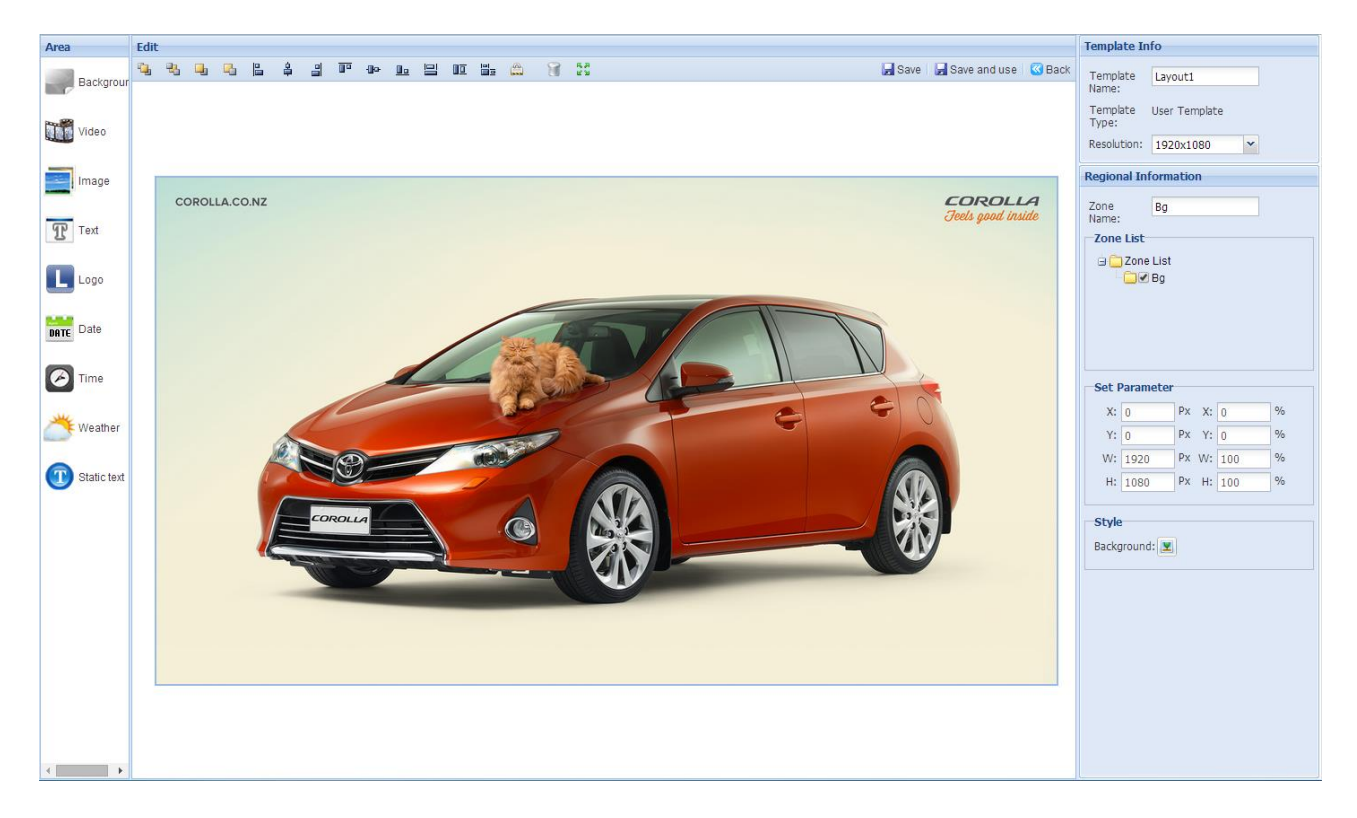

Next, select the image you wish to use as your background and then click "OK".

Your image will now appear as your background, you can now add media zones on top of this.

#### Setting an colour as a background

Once you have clicked on the "Background" option from the interface's side menu a message will appear asking if you wish to set an image as a background.

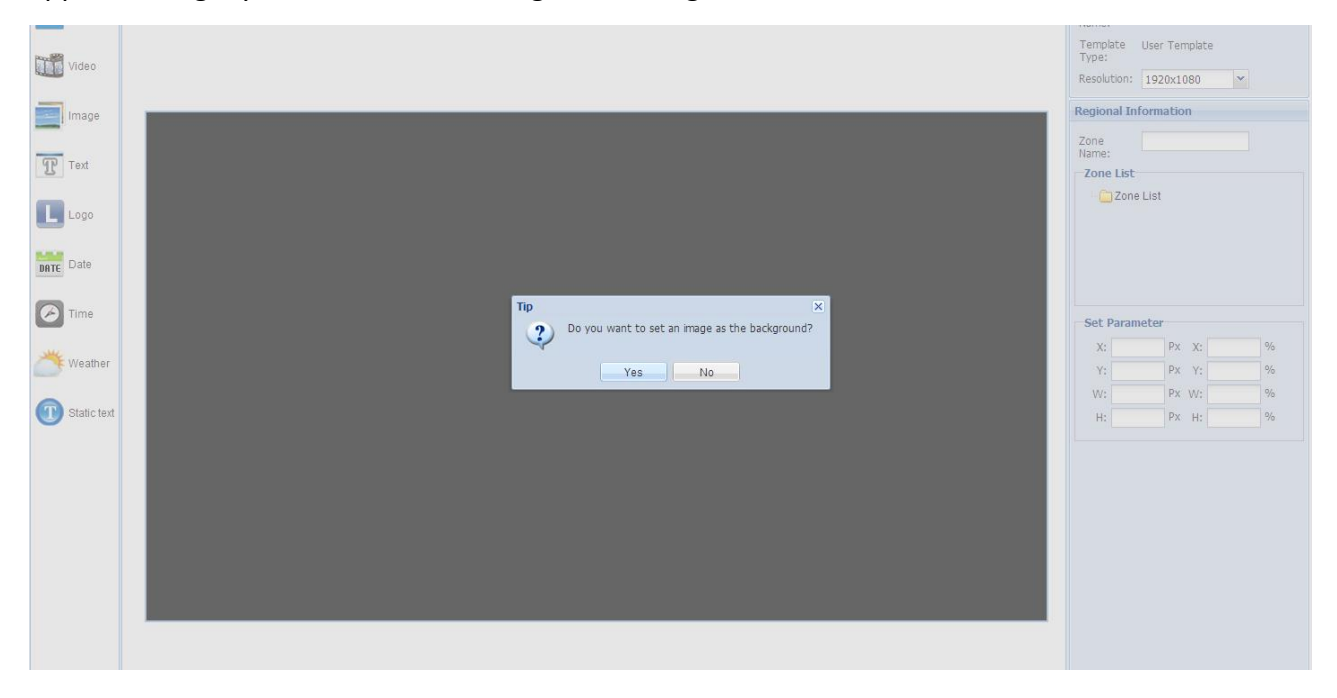

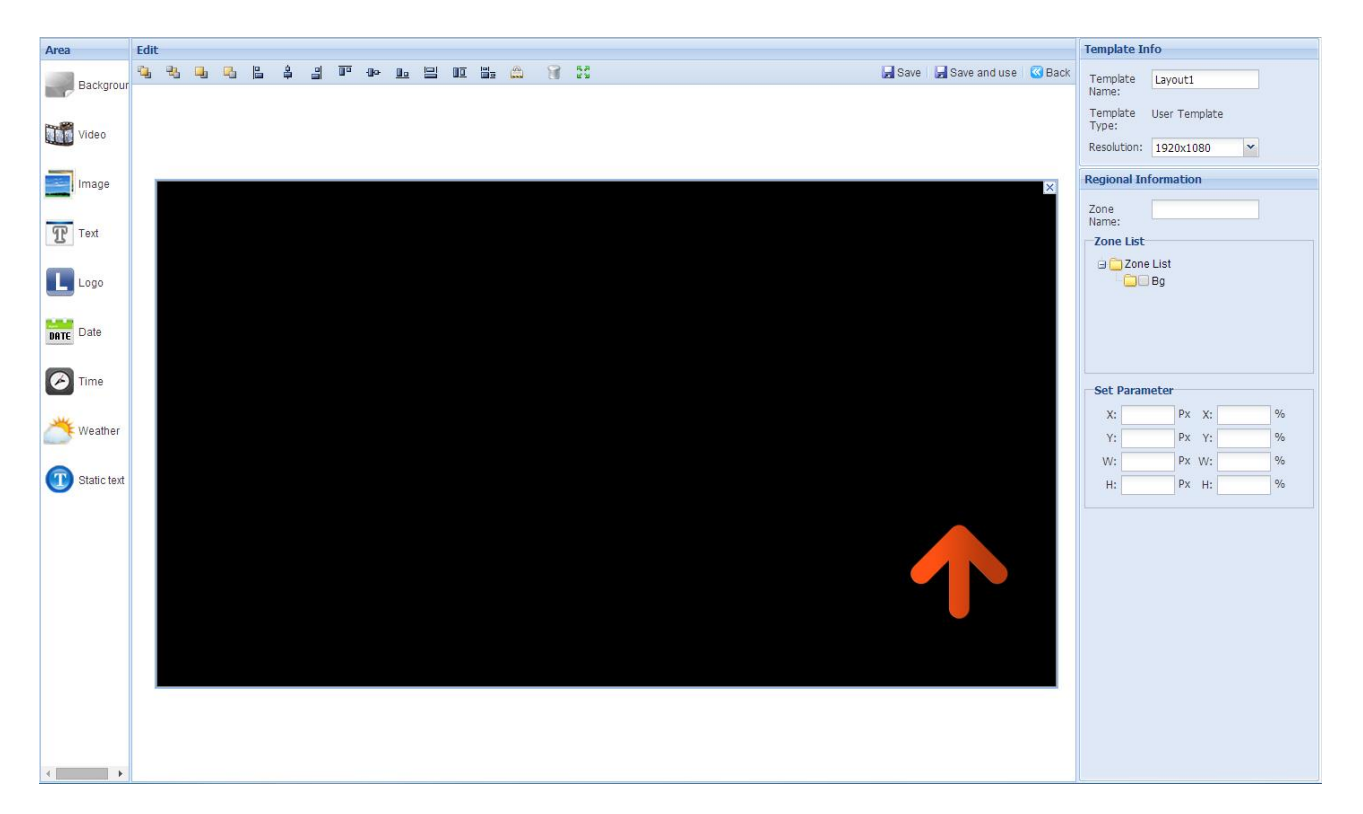

If you click "No" and then click anywhere on your Template preview, a colour option will appear.

Now click the colour dropdown box and a colour palette should appear.

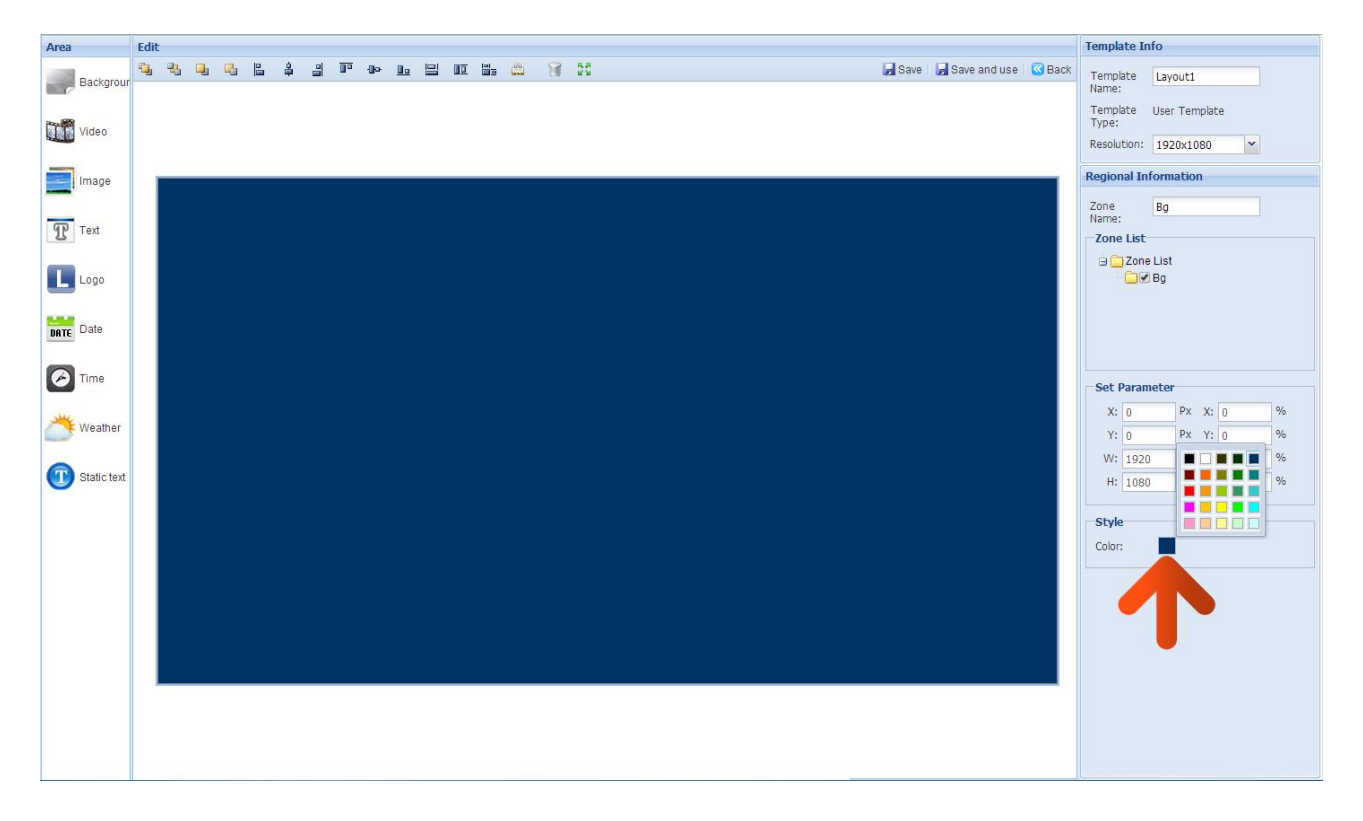

You can select a colour from one of the samples or choose your own by entering a HEX colour code. Once you are happy with your background colour you can move on to the next step of adding media zones.

#### Video

# NOTE: Your Template <u>must</u> include a video zone; these can display either videos or images. Video, image and static text zones cannot overlap.

You can only have one video zone per Template; this is to avoid complicated content with conflicting motion and sound. Video zones can display both video and image files. You can set these zones to any size you require. Begin by clicking on the "Video" option from the interface's side menu.

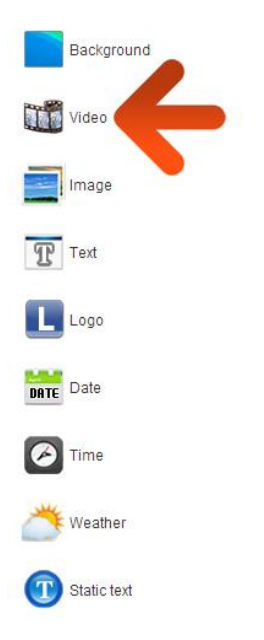

Once you have clicked on the "Video" option from the interface's side menu a media zone will appear in your Template preview.

| Area E        | dit                                  | Template Info                   |
|---------------|--------------------------------------|---------------------------------|
| Backgrour     | 월 월 월 월 译 과 바 월 월 印 話 🏛 🎯 🎇 🤤 📓 Back | Template Layout1<br>Name:       |
| Video         |                                      | Template User Template<br>Type: |
|               |                                      | Resolution: 1920x1080           |
| Image         |                                      | Regional Information            |
| Text          |                                      | Zone Bg<br>Name:                |
| 3             |                                      | Zone List                       |
| L Logo        |                                      | Video<br>Video                  |
| DATE Date     |                                      |                                 |
| Time          |                                      | Set Parameter                   |
|               |                                      | X: 0 Px X: 0 %                  |
| Weather       |                                      | Y: 0 Px Y: 0 %                  |
| G Static taxt |                                      | W: 1920 Px W: 100 %             |
| U Static text |                                      | H: 1080 PX H: 100 %             |
|               |                                      | Style                           |
|               |                                      | Color:                          |
|               |                                      |                                 |
|               |                                      |                                 |
|               |                                      |                                 |
|               |                                      |                                 |
|               |                                      |                                 |
|               |                                      |                                 |
| <             |                                      |                                 |

Your next step is to size and position your video zone. You can do this manually by clicking on the zone and dragging out the frame handles. You can also size and position your zones more accurately by entering values into the input area on the right hand side of the interface.

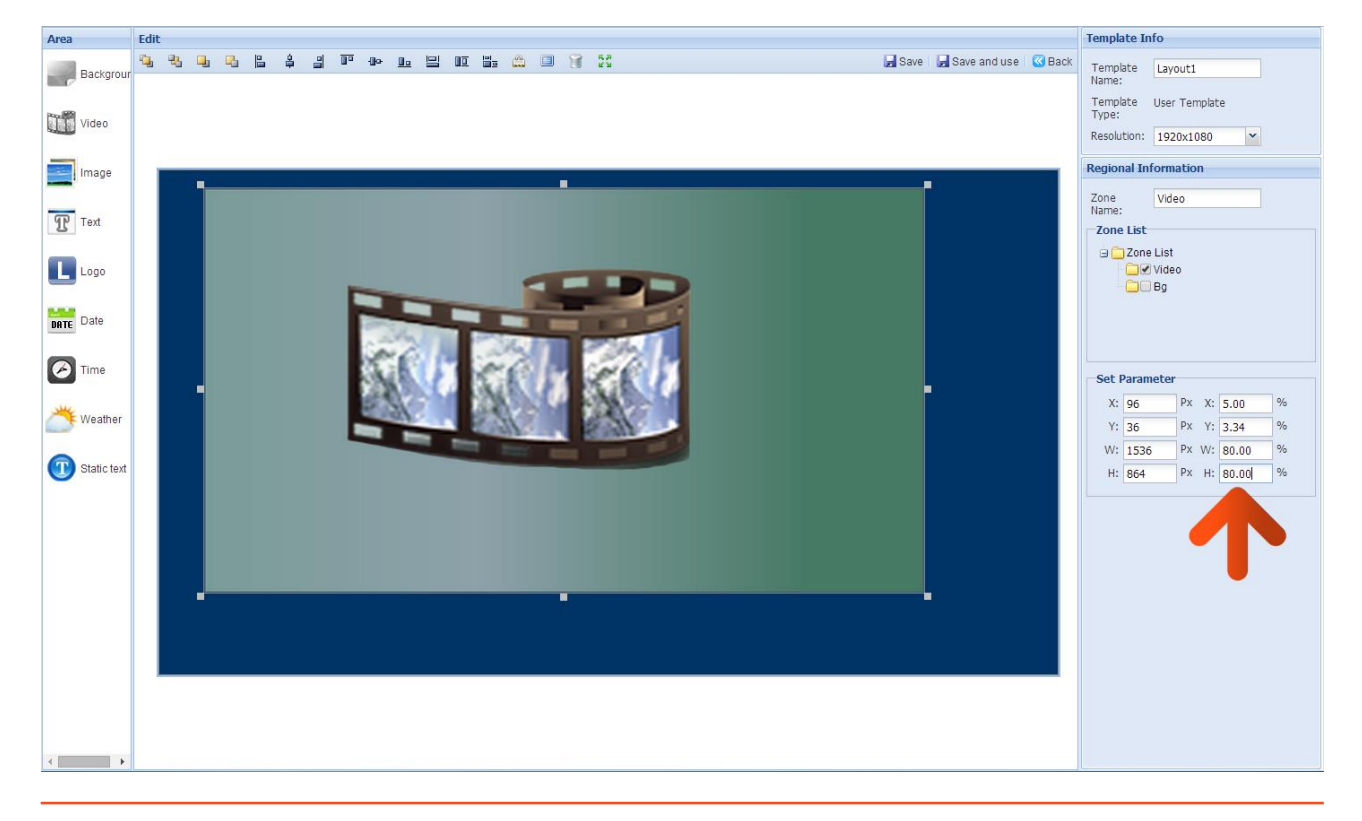
In this example the video zone has been resized, both vertically and horizontally, to 80% of the total layout. As long as the video has an aspect ratio of 16:9 it will display without any distortion. The position of the zone can also be inputted here, either in pixels or percentage of the overall Template.

To delete this, or any, zone at any time simply right-click with your mouse and click "Delete" or click the cross in the top right hand corner of the zone.

### Image

You can add up to four image zones per Template. You can set these zones to any size you require. Begin by clicking on the "Image" option from the interface's side menu.

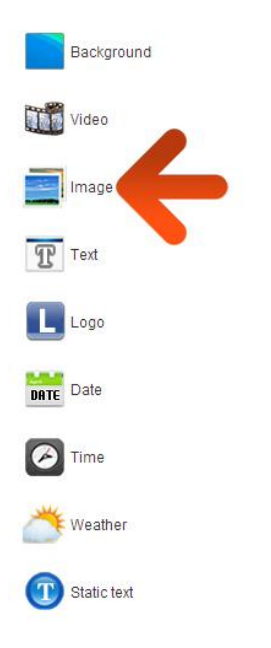

Once you have clicked on the "Image" option from the interface's side menu a new media zone will appear in your Template preview.

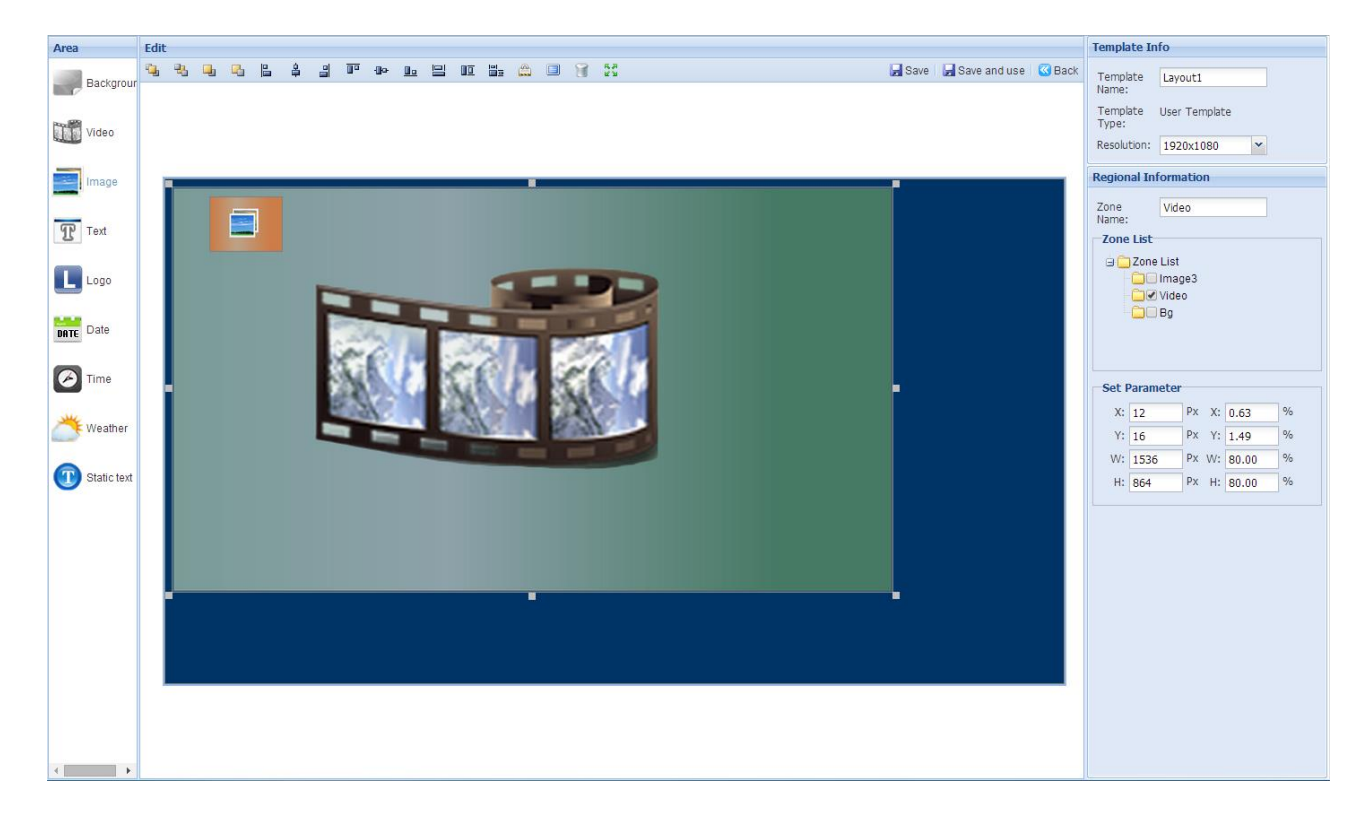

You can resize and position your image zones in the same way as your video zones. You can do this manually by clicking on the zone and dragging out the frame handles. You can also size and position your zones more accurately by entering values into the input area on the right hand side of the interface.

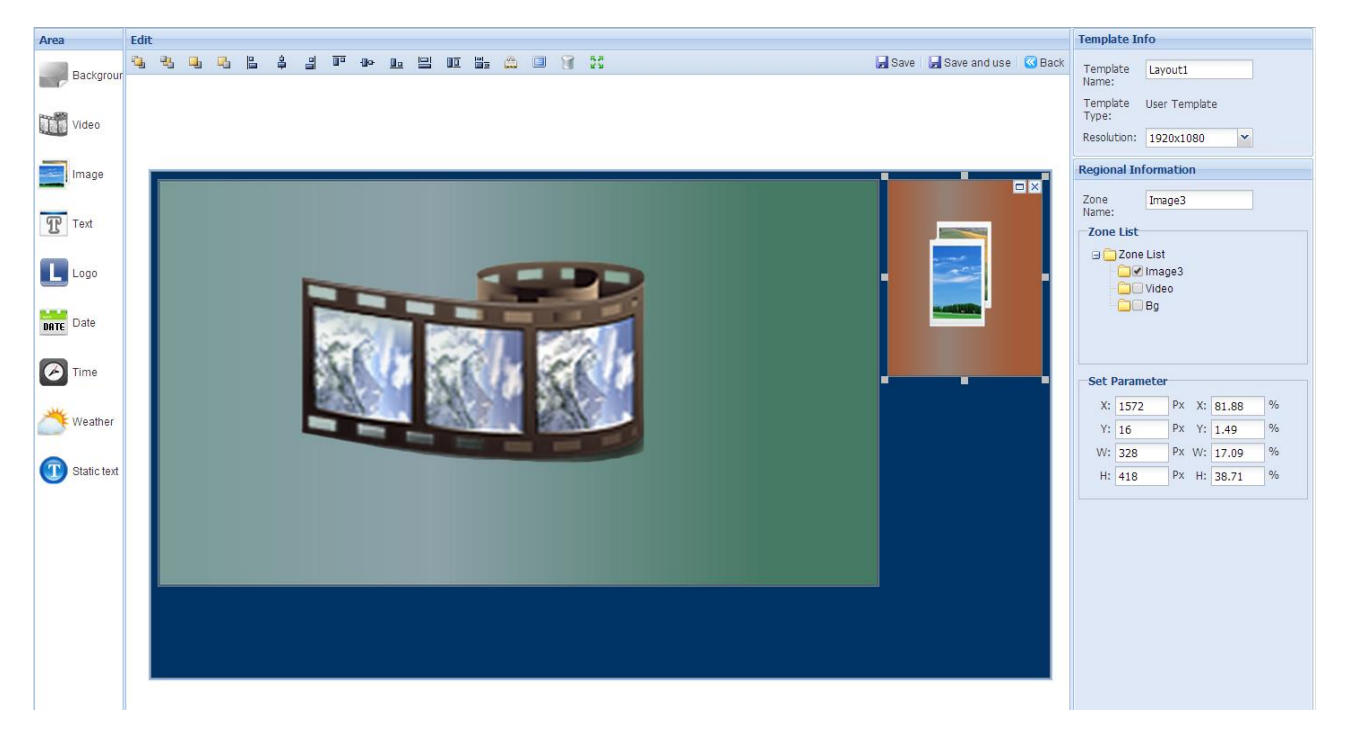

Once you are happy with your first image zone you can add another by clicking on the "Image" option of the interface's side menu. You can resize and position this in the same way.

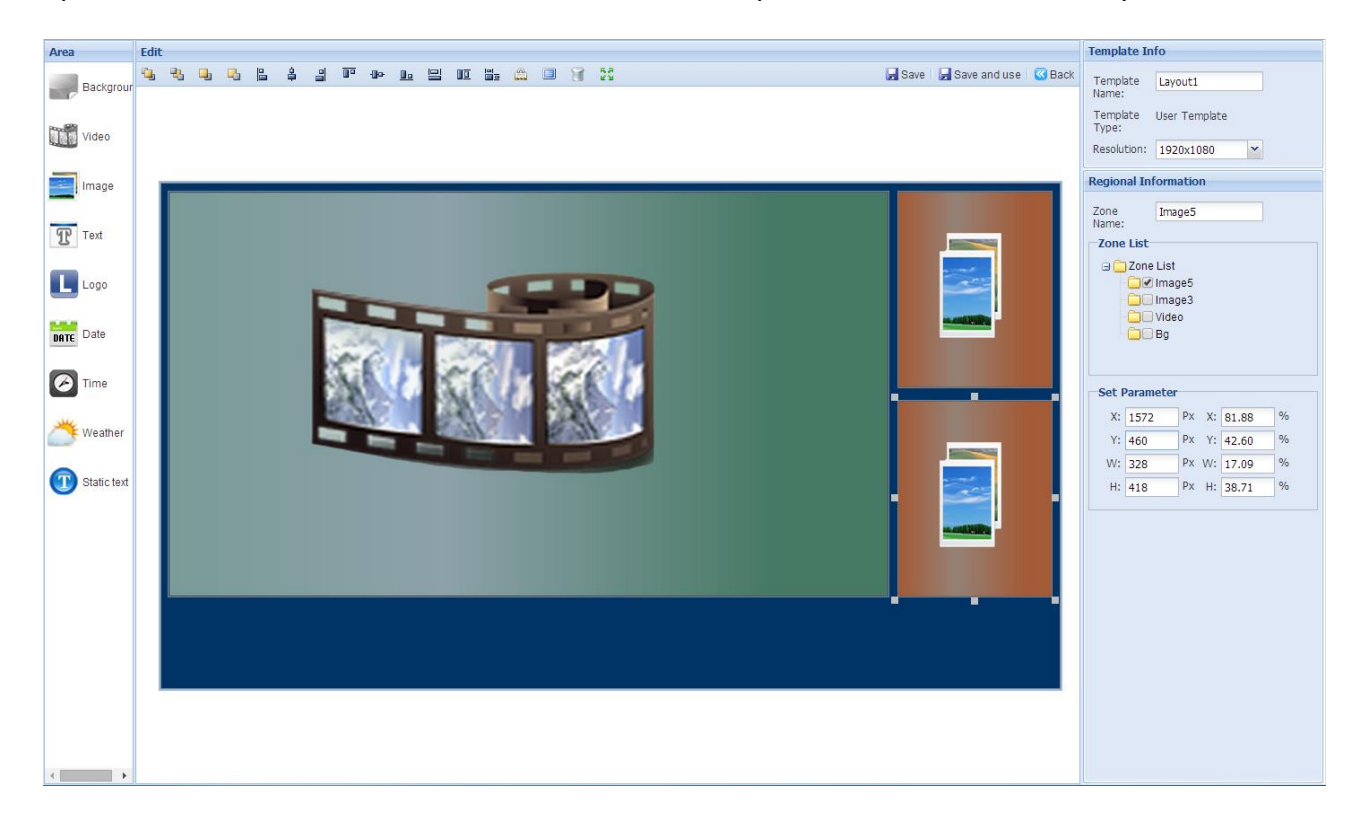

### Scrolling Text and RSS Feeds

You can add one scrolling text or RSS feed area to your Template. You can set this zone to any size you require, with text scrolling in any direction you like (this is set at a later stage). Begin by clicking on the "Text" option from the interface's side menu.

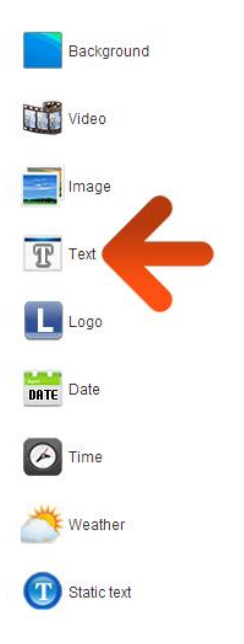

Once you have clicked on the "Text" option from the interface's side menu a new media zone will appear in your Template preview.

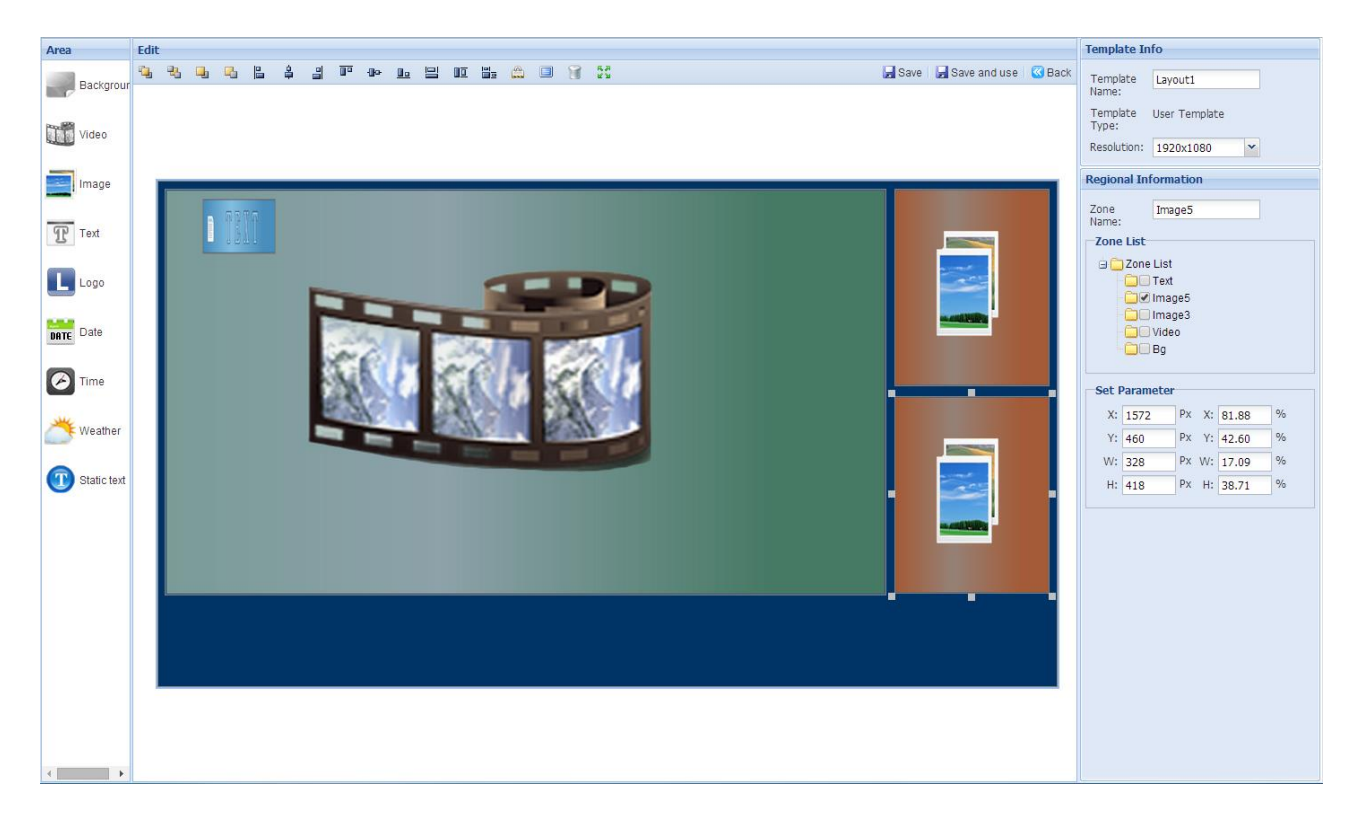

You can resize and position your scrolling text zone in the same way as your video and image zones. You can do this manually by clicking on the zone and dragging out the frame handles. You can also size and position your zones more accurately by entering values into the input area on the right hand side of the interface.

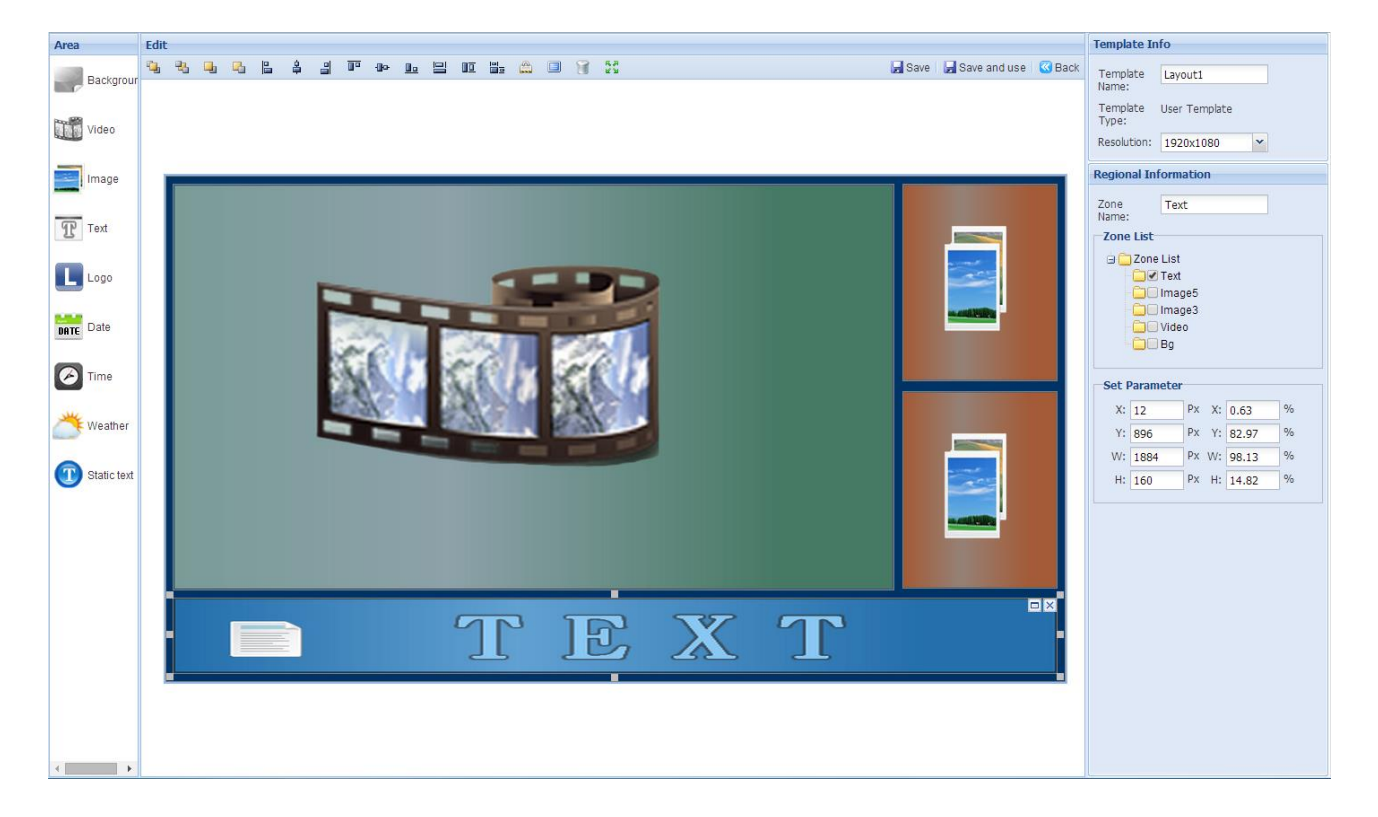

#### Logo

In addition to your other zones you can add one logo area to your Template. This zone has a size restriction, with a maximum of 256x256 pixels. It is ideal for branding as it will stay on top of all of your other zones meaning it will always be seen. Begin by clicking on the "Logo" option from the interface's side menu.

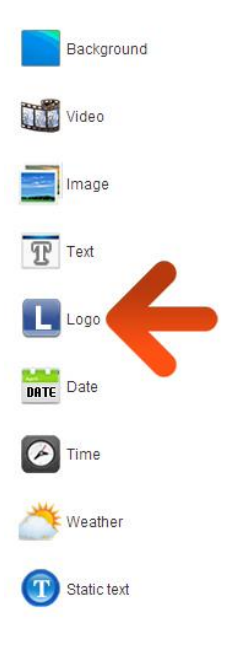

Once you have clicked on the "Logo" option from the interface's side menu you will be redirected to your list of uploaded images. To upload your logo image to this list please see section 2.2.1 for instructions on how to do so.

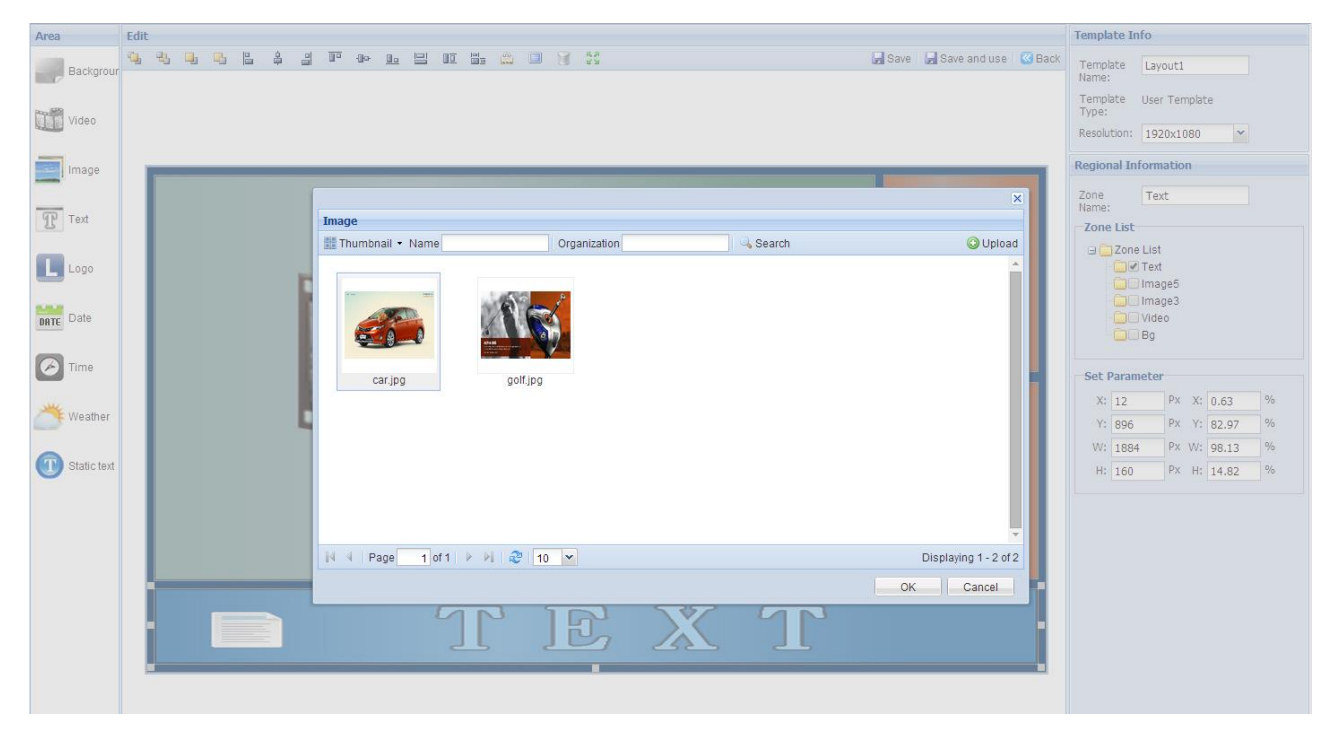

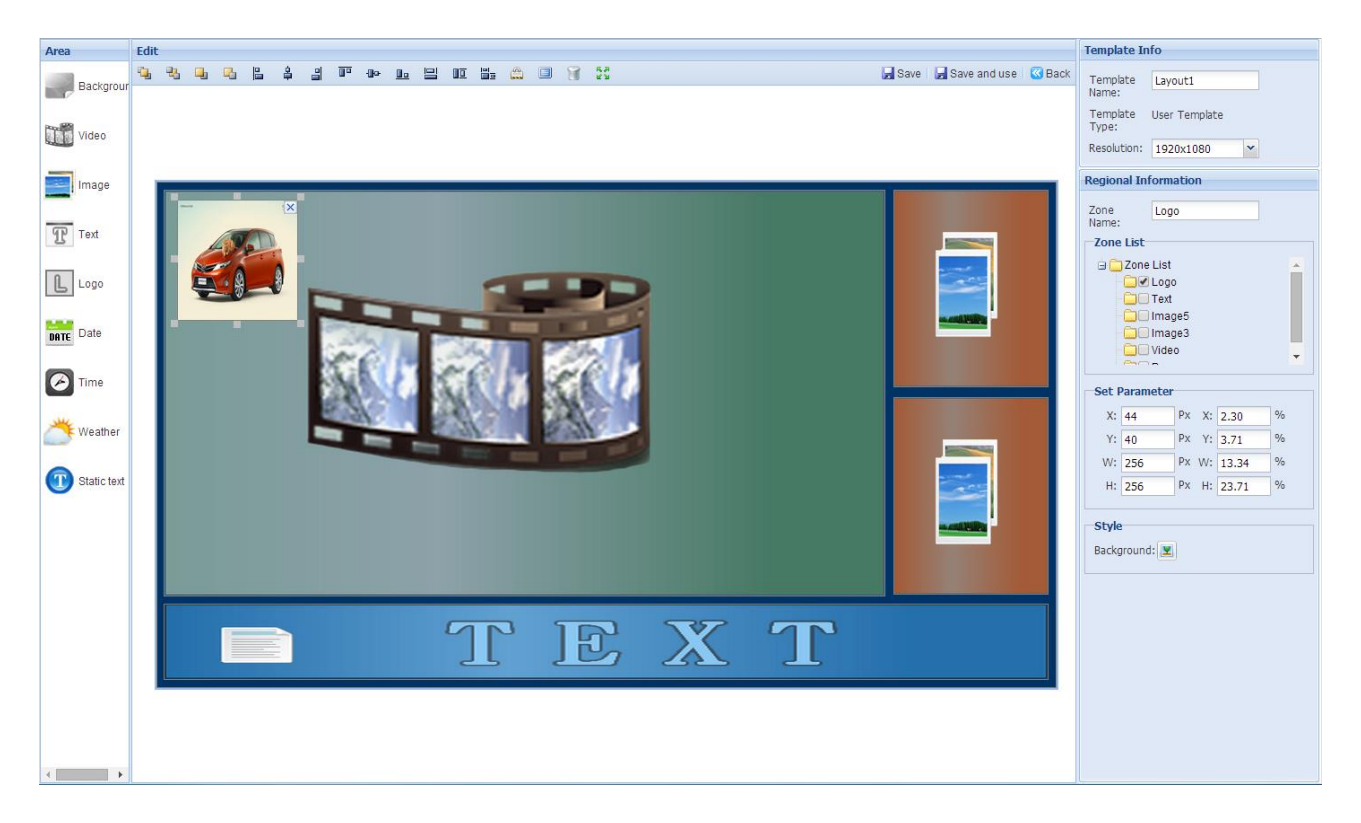

Next, select the image you wish to use as your logo and then click "OK".

Your image will now appear as your logo, you can now set the size based on the original file dimensions.

### **Time and Date**

In addition to your media zones you can add the time and date to your Template. These zones cannot be resized however you can set the style, colour and font size of both. These zones will also stay on top of all of your other zones meaning it will always be seen. To add a date display to your Template, begin by clicking on the "Date" option from the interface's side menu.

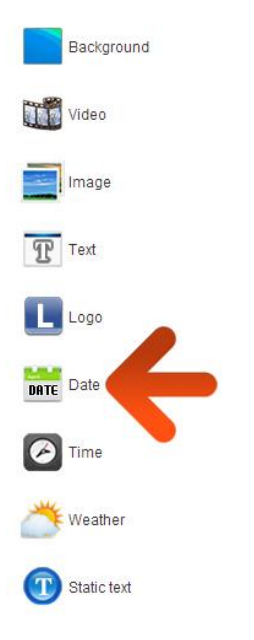

A new zone containing the date will now appear, please reposition this where you want the date to appear on you Template.

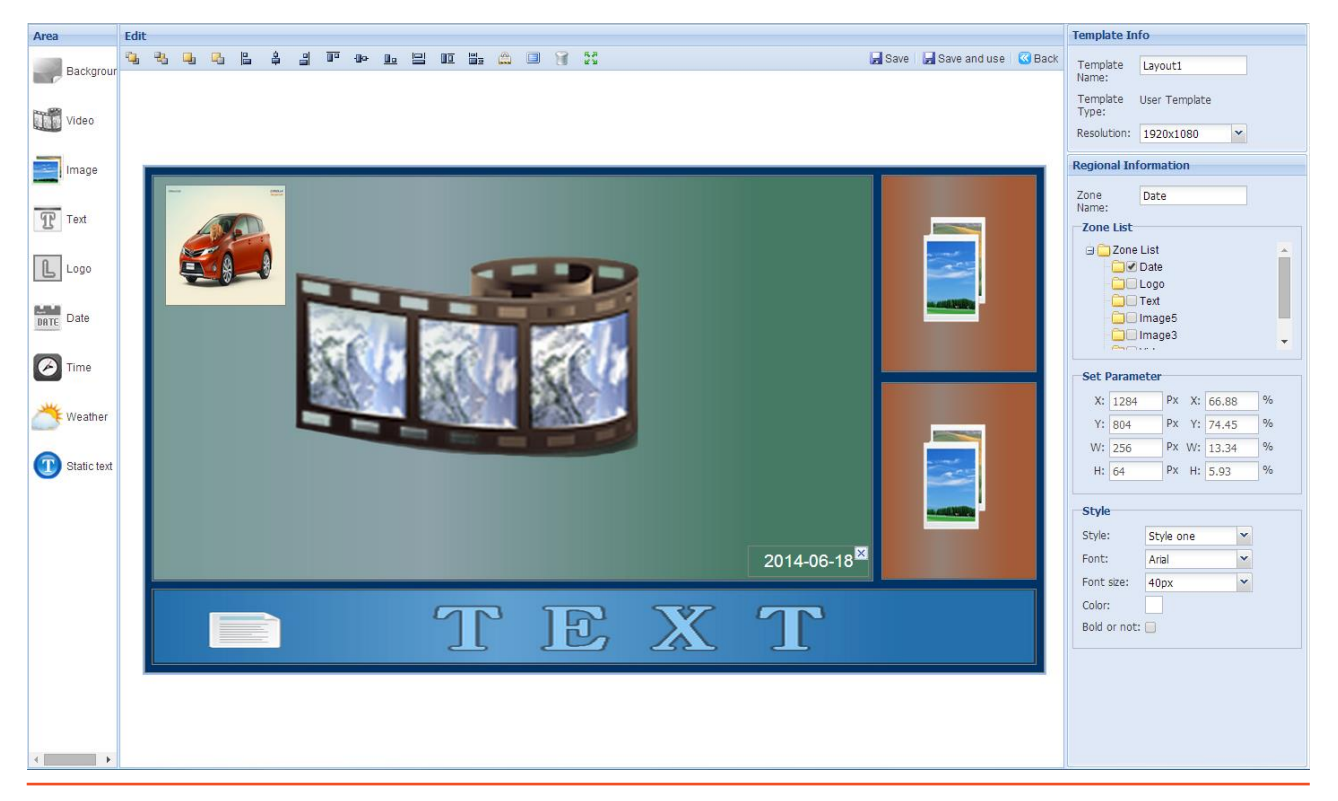

To add a time display to your Template, begin by clicking on the "Time" option from the interface's side menu.

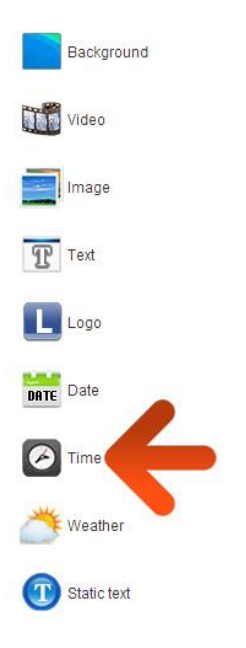

A new zone containing the time will now appear, please reposition this where you want the time to appear on you Template.

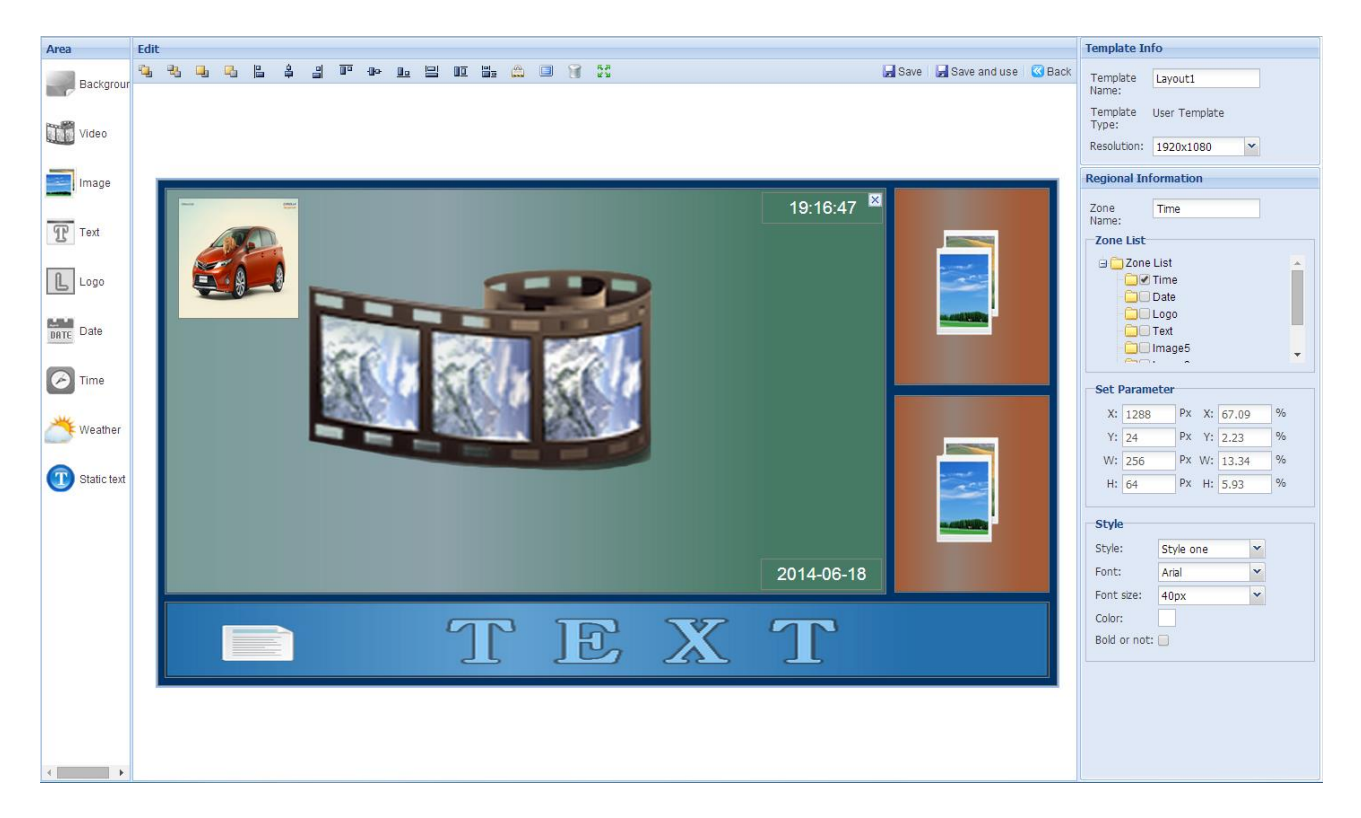

Once you have finished adding all of the media zones that you want to include, you can now save your Template by clicking the "Save" button.

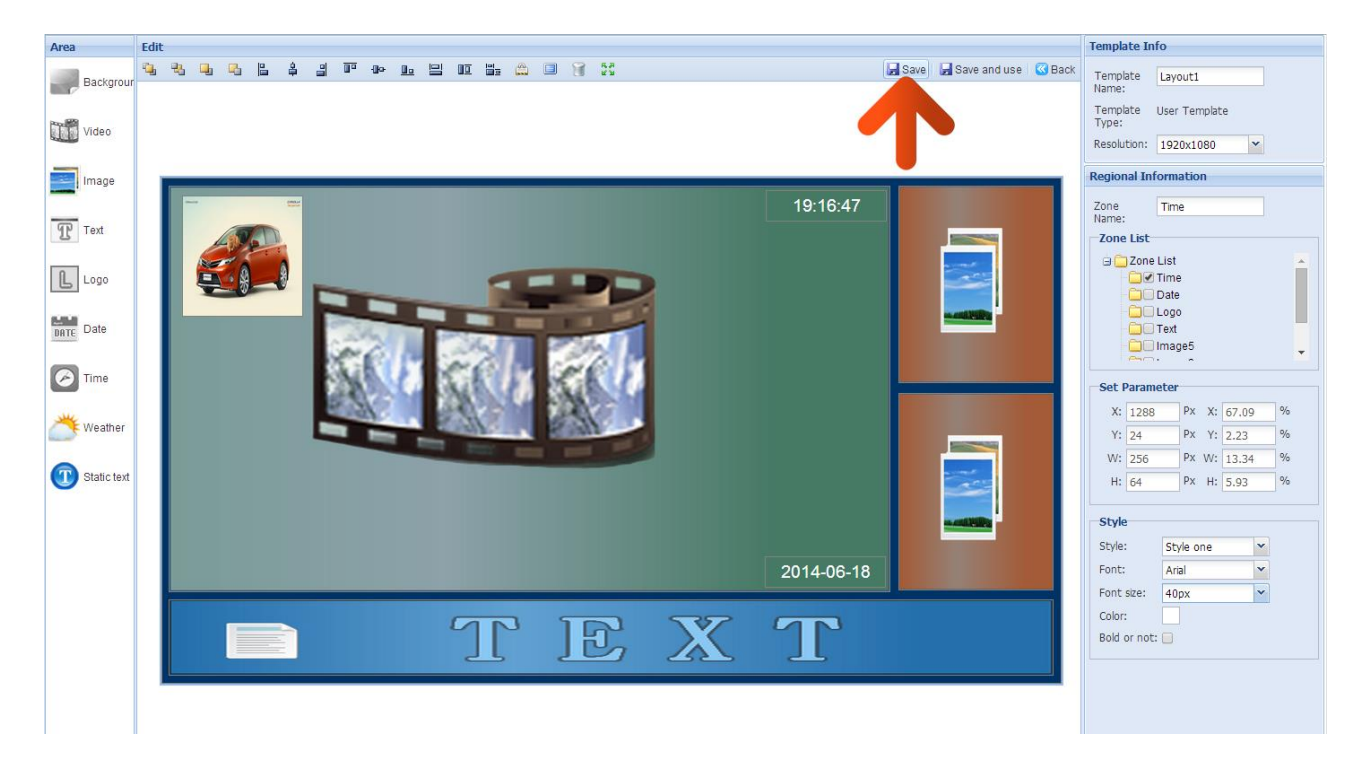

You will now see a list of the Templates you have created.

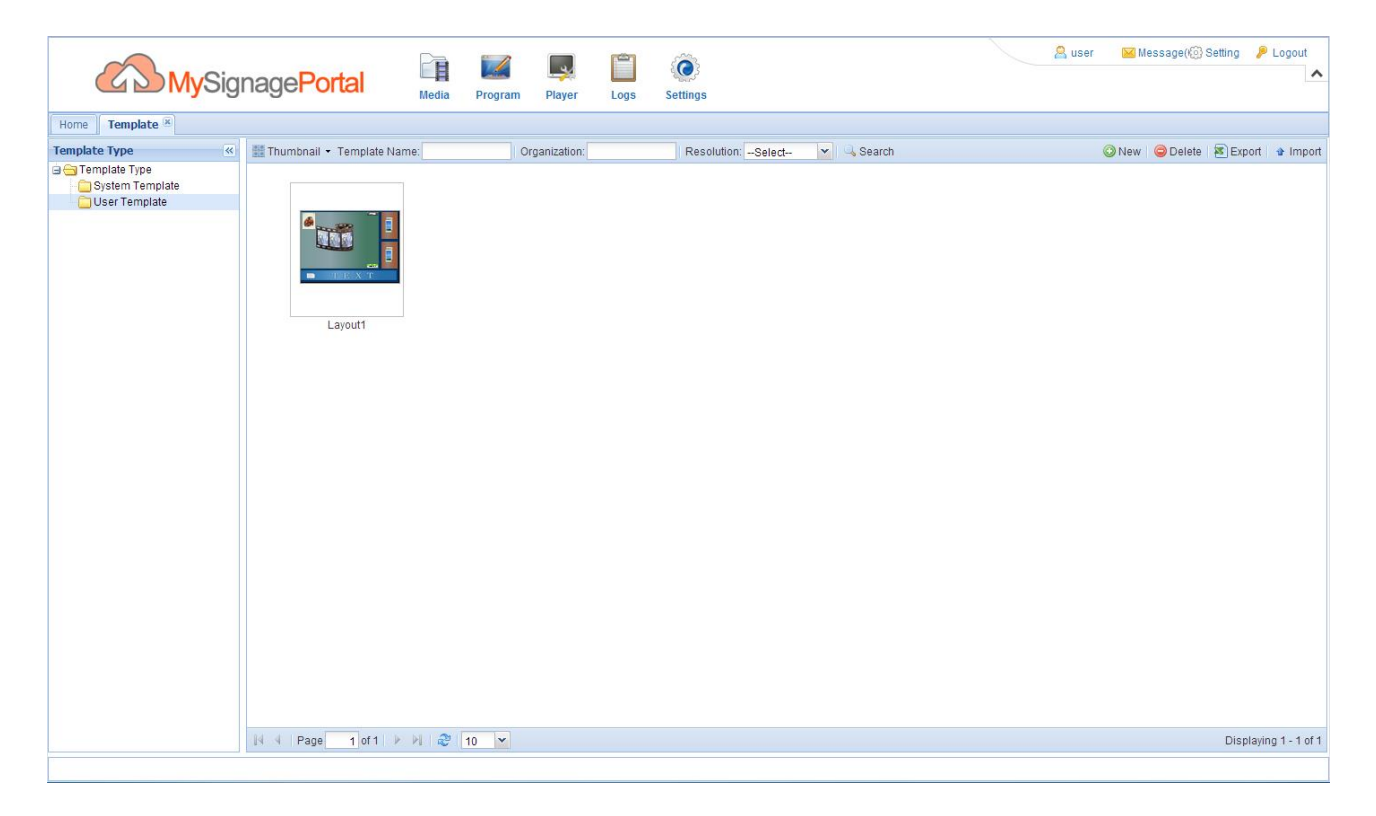

## 2.2.2 Playlist

Now that you have created a Template you can now assign the media you have uploaded to the zones of your Template and assign other values such as duration time and transition effect for images.

Begin by hovering over the "Program" icon on the Top Menu then click on "Playlist".

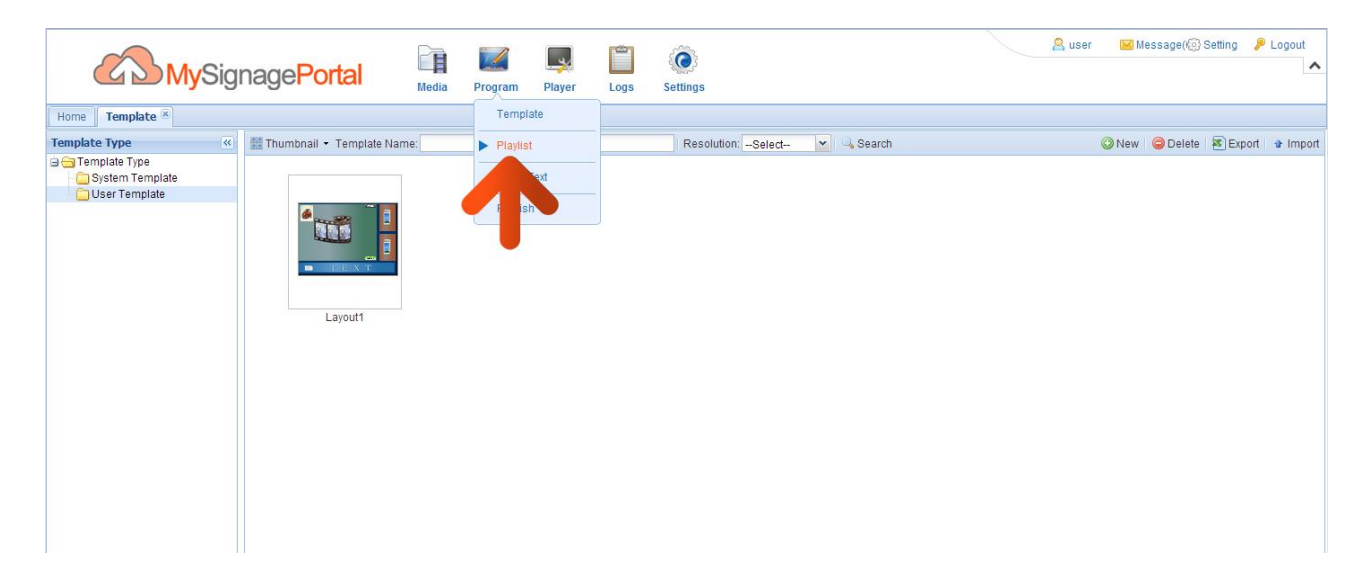

### Next, click the "New" button.

|               | MySignagePortal          | Media Program Player | Logs Settings |      |                     | 🤮 user 🛛 📔 Message(🛞 Setting | 🎤 Logout          |
|---------------|--------------------------|----------------------|---------------|------|---------------------|------------------------------|-------------------|
| Home Playlist |                          |                      |               |      |                     |                              |                   |
| Playlist      | Organization: Resolution | n:Select 🔽 🔍 Search  |               |      |                     | (O N                         | ew 🥥 Delete       |
| Playlist      | Resolution               | Status               | Player Type   | Size | Uration Update Time | Organization                 |                   |
|               |                          |                      |               |      |                     |                              |                   |
| A Page        | 1 of 1 🕨 🕅  10 💌         |                      |               |      |                     | N                            | o data to display |
|               |                          |                      |               |      |                     |                              |                   |

You then have to select a Template. To select your own Templates Click on "User Templates", then select the desired Template and click "OK".

| СМу             | Signage <mark>Port</mark> |                                |               |                   | 🙈 user                | 🚾 Message( 💮 Setting 🛛 👂 Lo | gout    |
|-----------------|---------------------------|--------------------------------|---------------|-------------------|-----------------------|-----------------------------|---------|
| Home Disvlict 8 | select template           |                                |               |                   | ×                     |                             |         |
| Home Playnot    | Template Type             | III Thumbnail + Template Name: | Organization: | Resolution:Select | Search                |                             |         |
| Playlist Org    | 🖃 🔁 Template Type         |                                |               |                   |                       | 🔘 New 🤤 🛙                   | Delete  |
| Playlist        | System Tempi              |                                | 10 *          |                   | Displaying 1 - 1 of 1 | oon Operate                 |         |
|                 |                           |                                |               |                   | OK Cancel             |                             |         |
|                 |                           |                                |               |                   |                       | J                           |         |
| H A Page 1 of 1 | H 🤁 10 🗡                  |                                |               |                   |                       | No data to d                | display |
|                 |                           |                                |               |                   |                       |                             |         |

You may want to give your Playlist a name for future reference; you can do so by imputing it into the "Playlist" field.

| Items                         |                 |                 |               | Template Info      |   |                 |                 |                      |            |           |           |
|-------------------------------|-----------------|-----------------|---------------|--------------------|---|-----------------|-----------------|----------------------|------------|-----------|-----------|
| Image Video                   | Music           | RSS             |               | Playlist Playlist1 | 1 | 🖾 Quick Preview | Scale Preview   | 🝯 Edit Template      | Save       | 🕹 Publish | C Back    |
| Thumbnail • Name:             | Organization:   | 📃 🔍 Search      | Upload        |                    |   |                 |                 |                      |            |           |           |
| car.jpg golf.jpg              |                 |                 |               |                    |   |                 |                 | 19:19:34<br>2014-06- | 18         |           |           |
| [신 석   Page 1] of 1 ▷ ▷   관 1 | 12 💌            | Displayir       | ıg 1 - 2 of 2 |                    | T | IE,             | Ж               | T                    |            |           |           |
|                               |                 |                 |               |                    |   | TT BE           | iumbnail 🔹 📑 De | tails 🔛 Edit 🥥       | Delete   🦷 | Clear 🙁 🕈 | ullscreen |
| Bg 00:00:00 Video 00:00:00    | Image3 00:00:00 | Image5 00:00:00 | Text 00:0     | 0:00 Logo 00:00:00 |   |                 |                 |                      |            |           |           |
|                               |                 |                 |               |                    |   |                 |                 |                      |            |           |           |
| background                    |                 |                 |               |                    |   |                 |                 |                      |            |           |           |

### Video and Music

You will now see a Playlist design interface with various tabs representing your different media zones. You will automatically find yourself on the "Background" or "Bg" tab. Begin adding media by clicking on the "Video" tab. This zone will now he highlighted in the preview located in the "Template Info" section.

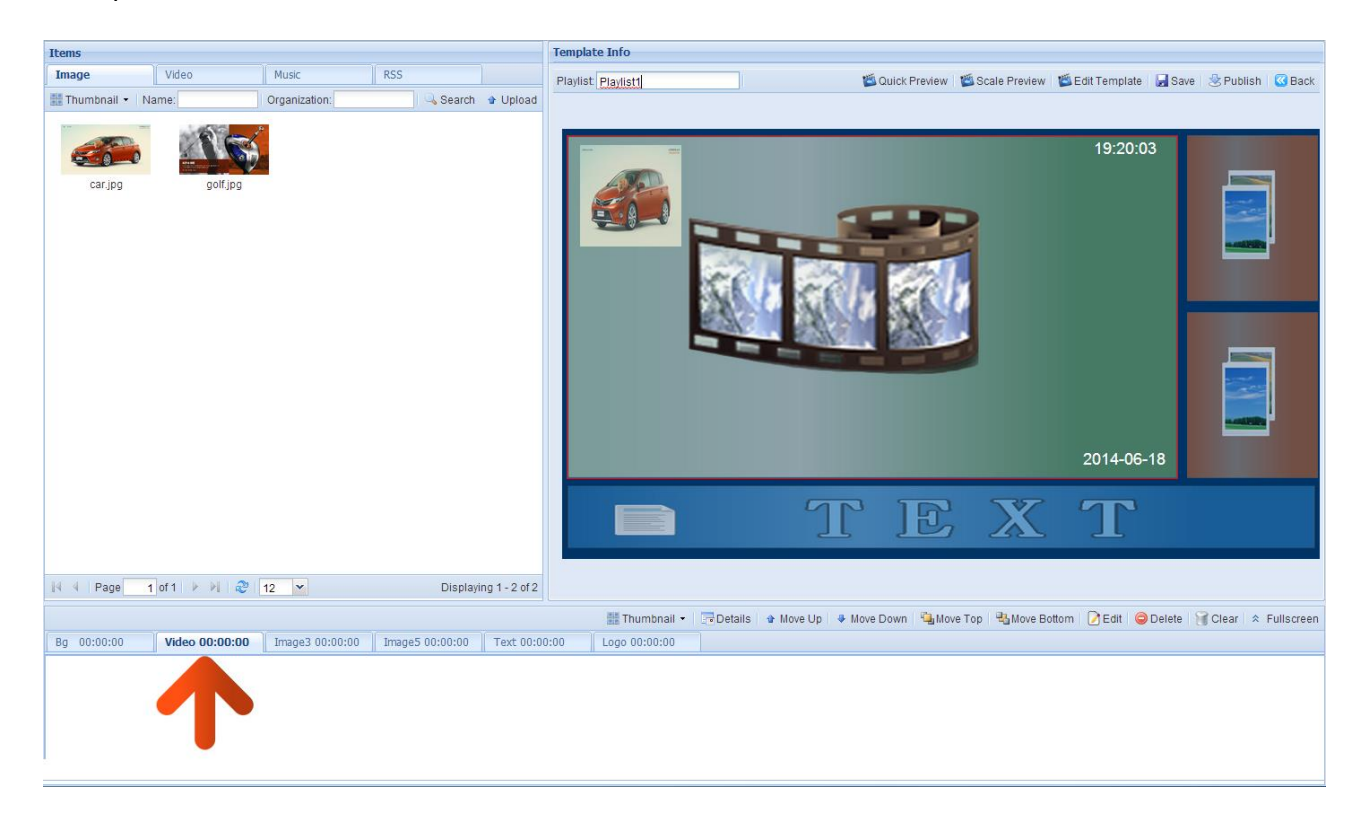

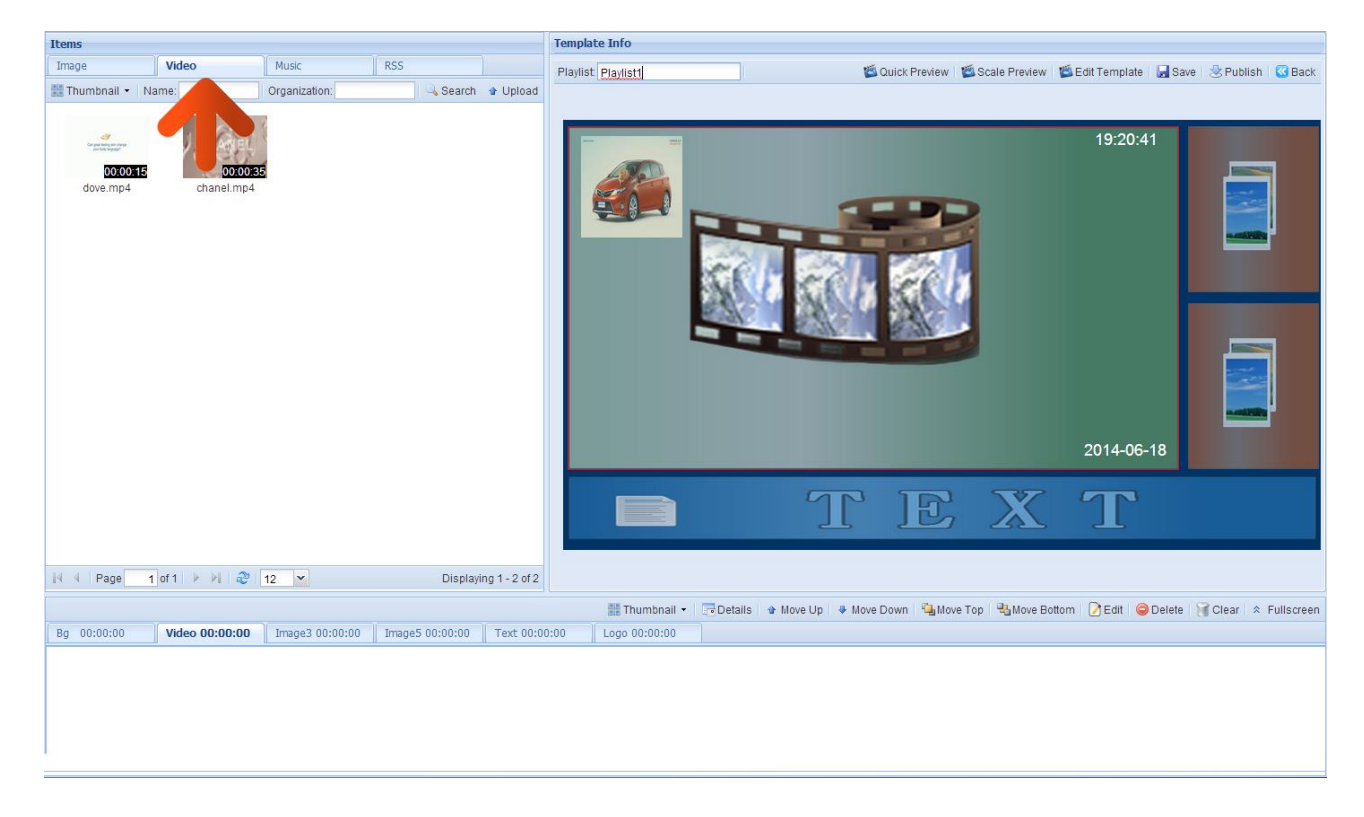

Then click the "Video" tab located in the "Items" section.

From the videos that you have already uploaded drag and drop the ones that you want to populate this zone into the bottom section.

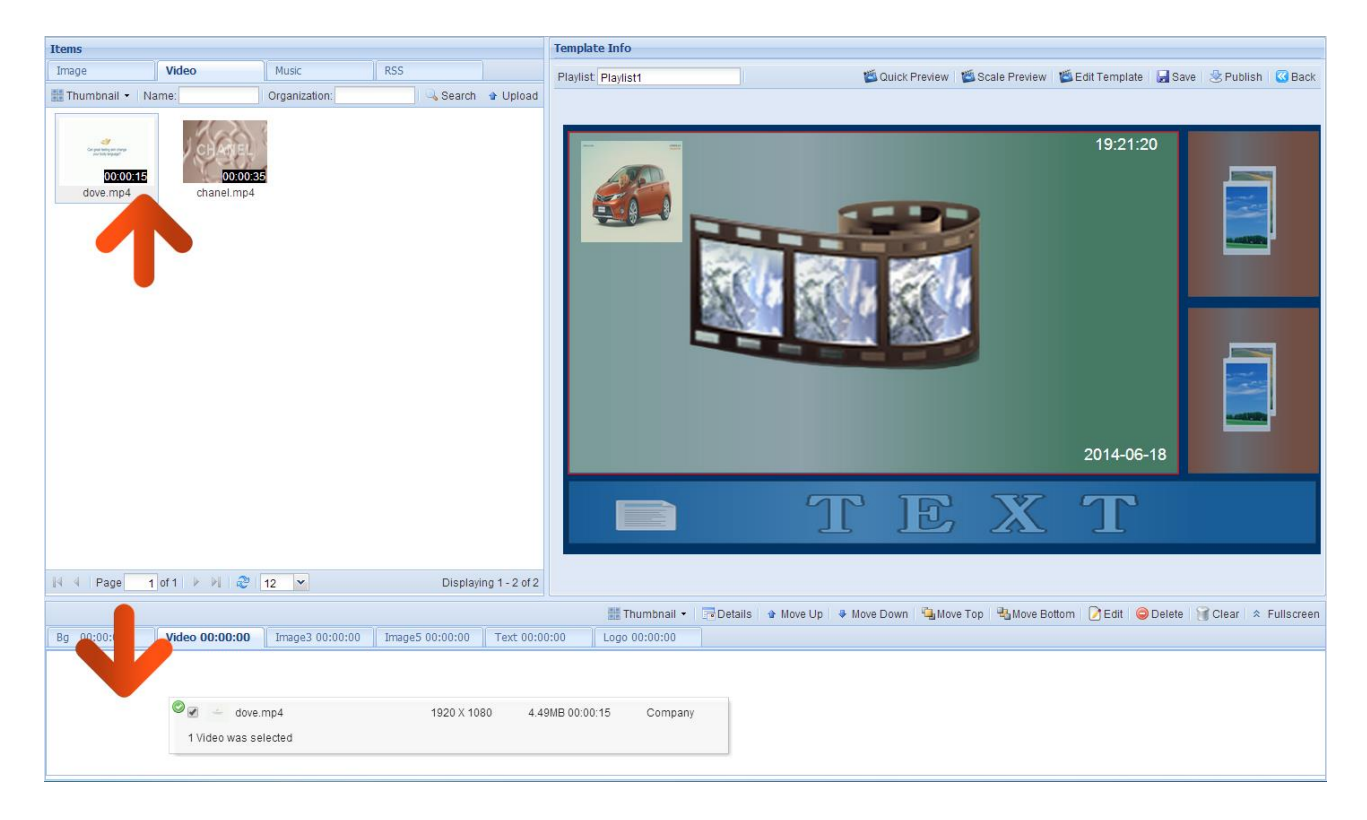

You will now see a list of the video files that this zone contains.

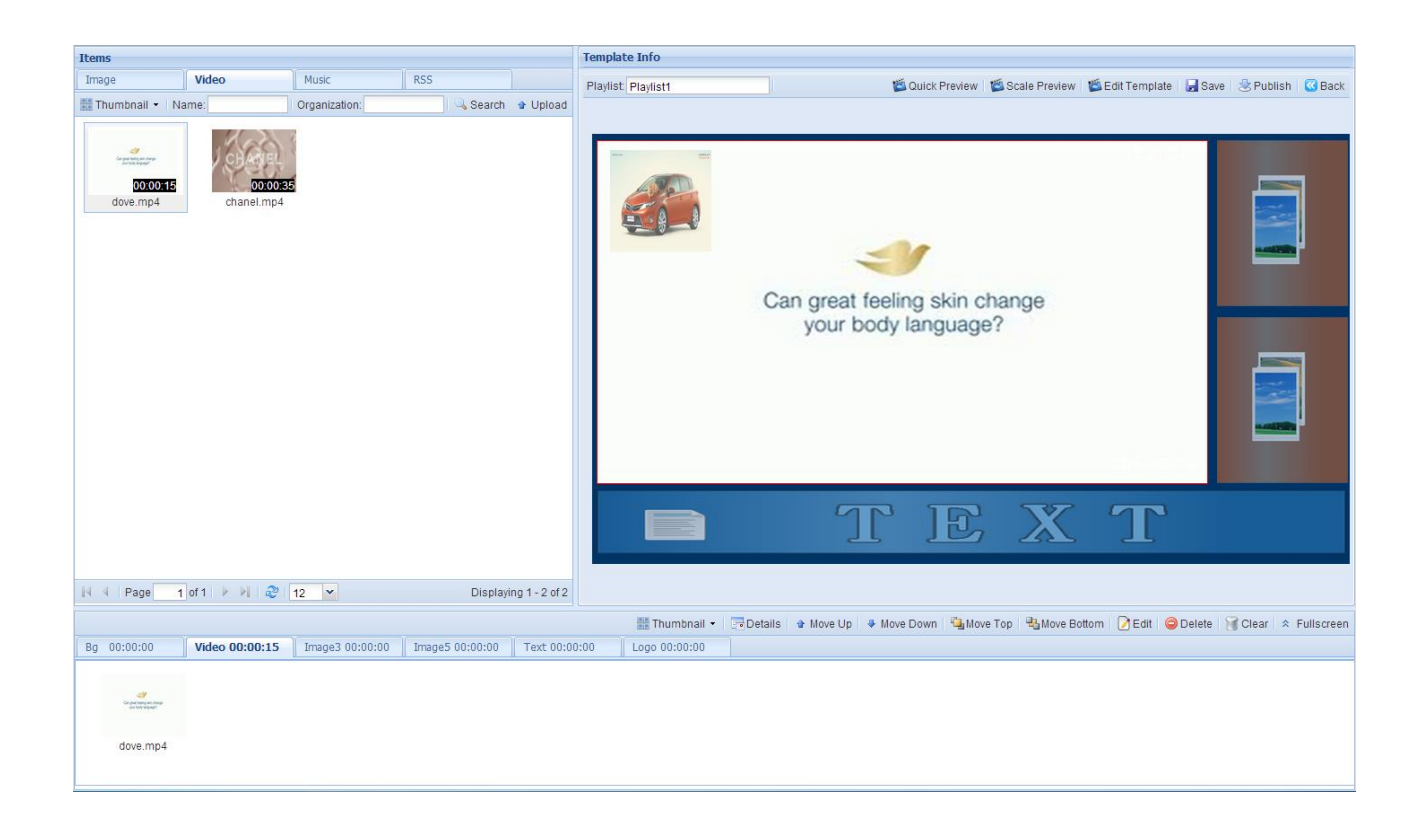

You can also add Music files to this zone in the same way.

At any time you can preview what the Playlist will look like on a live screen by clicking "Quick Preview".

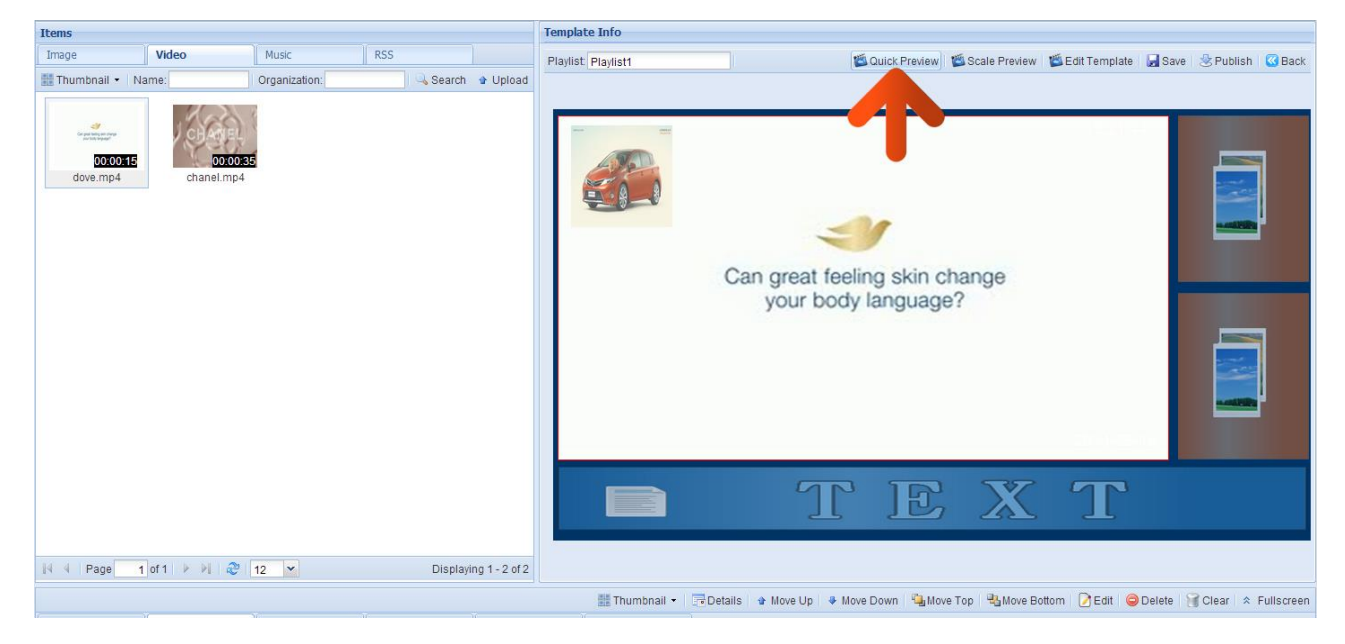

This will launch a preview box showing how your Playlist would look if you were to Publish it now. To exit click the "X" in the top right hand corner.

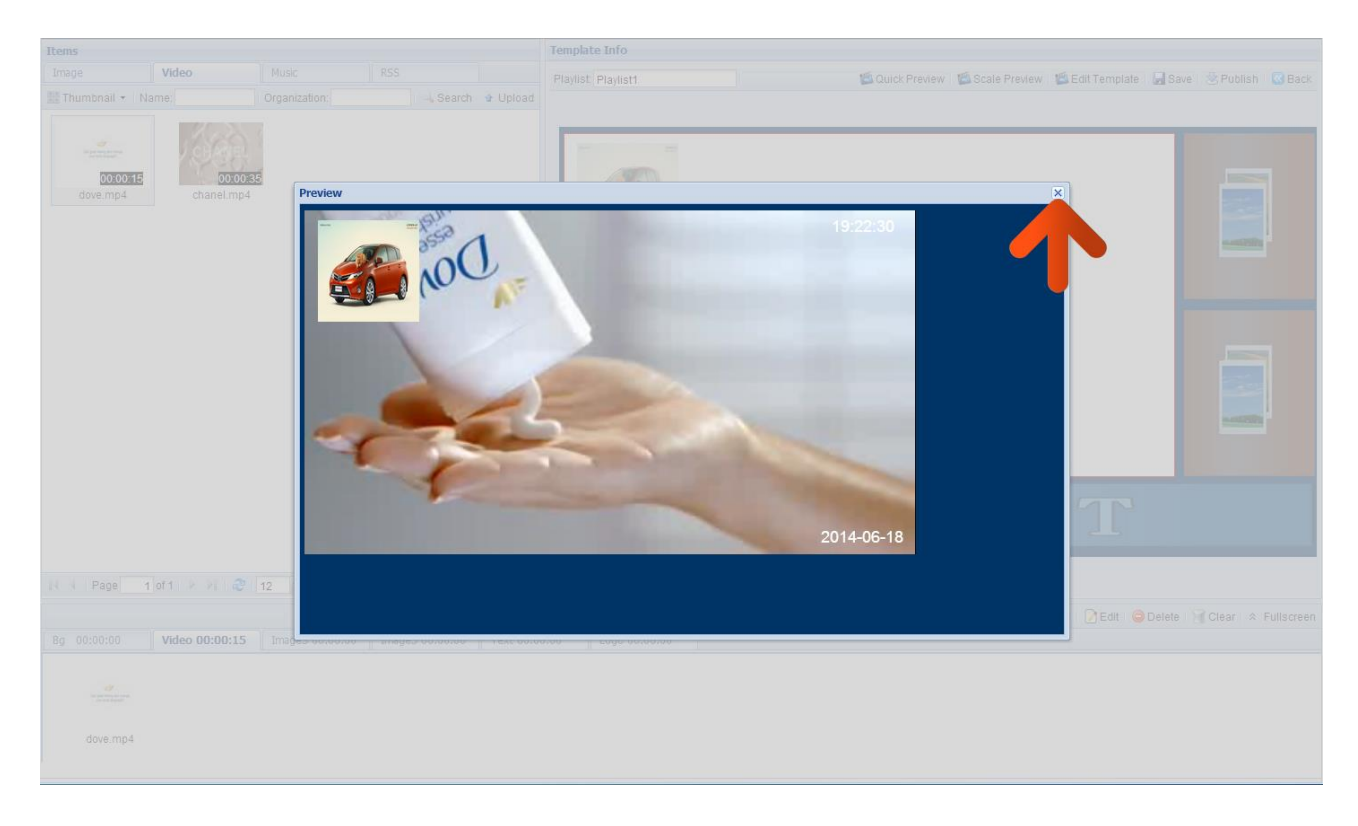

#### Image

Next, click on the first "Image" tab. This zone will now he highlighted in the preview located in the "Template Info" section.

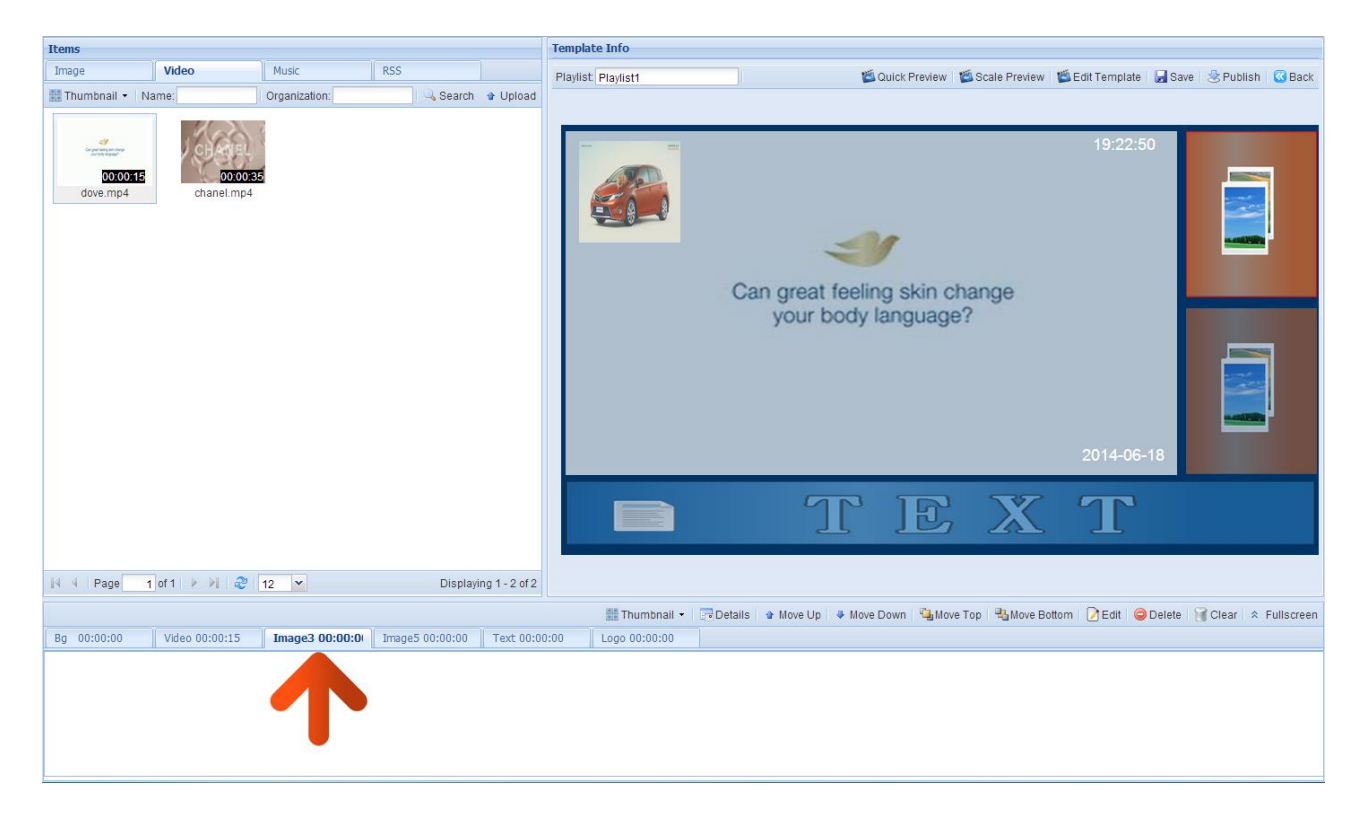

Then click the "Image" tab located in the "Items" section.

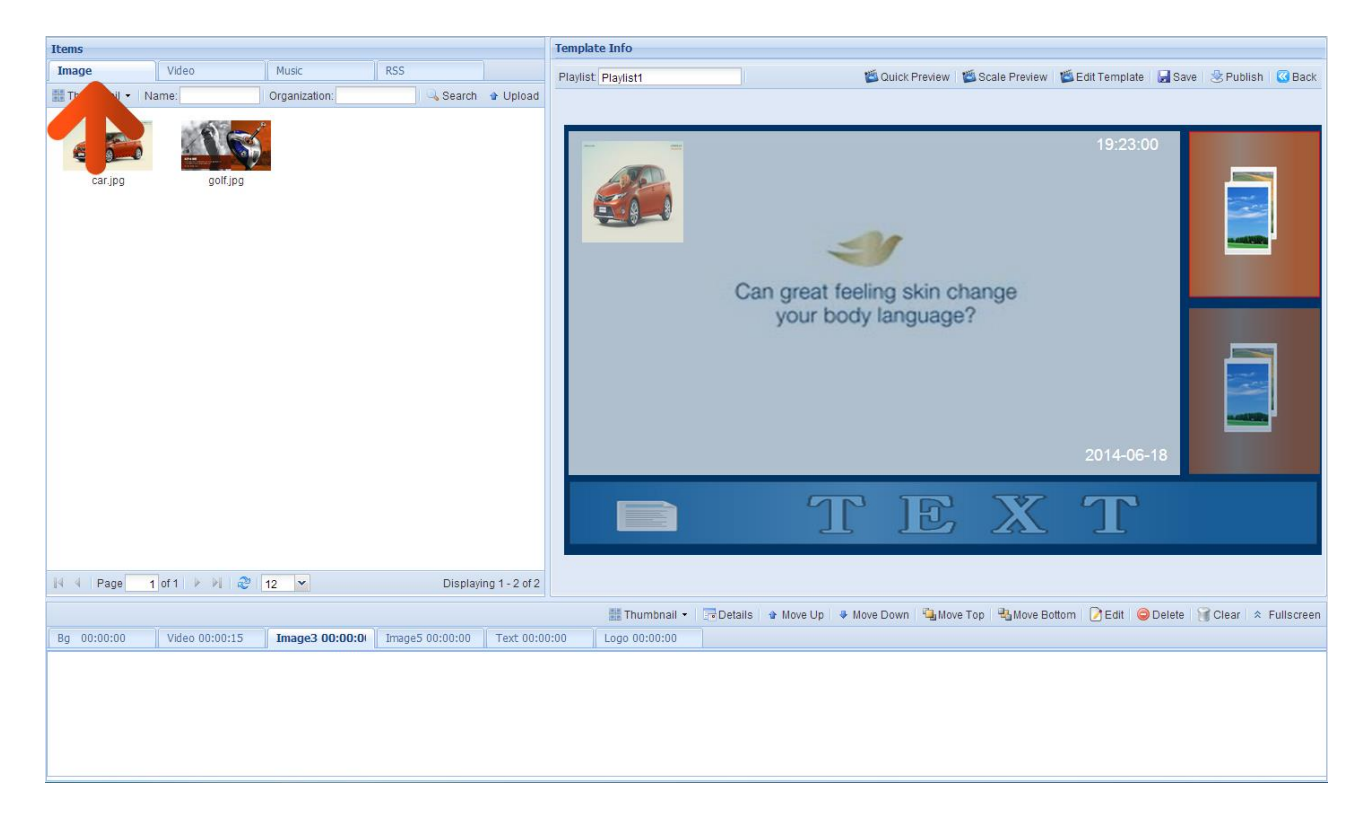

From the images that you have already uploaded drag and drop the ones that you want to populate this zone into the bottom section.

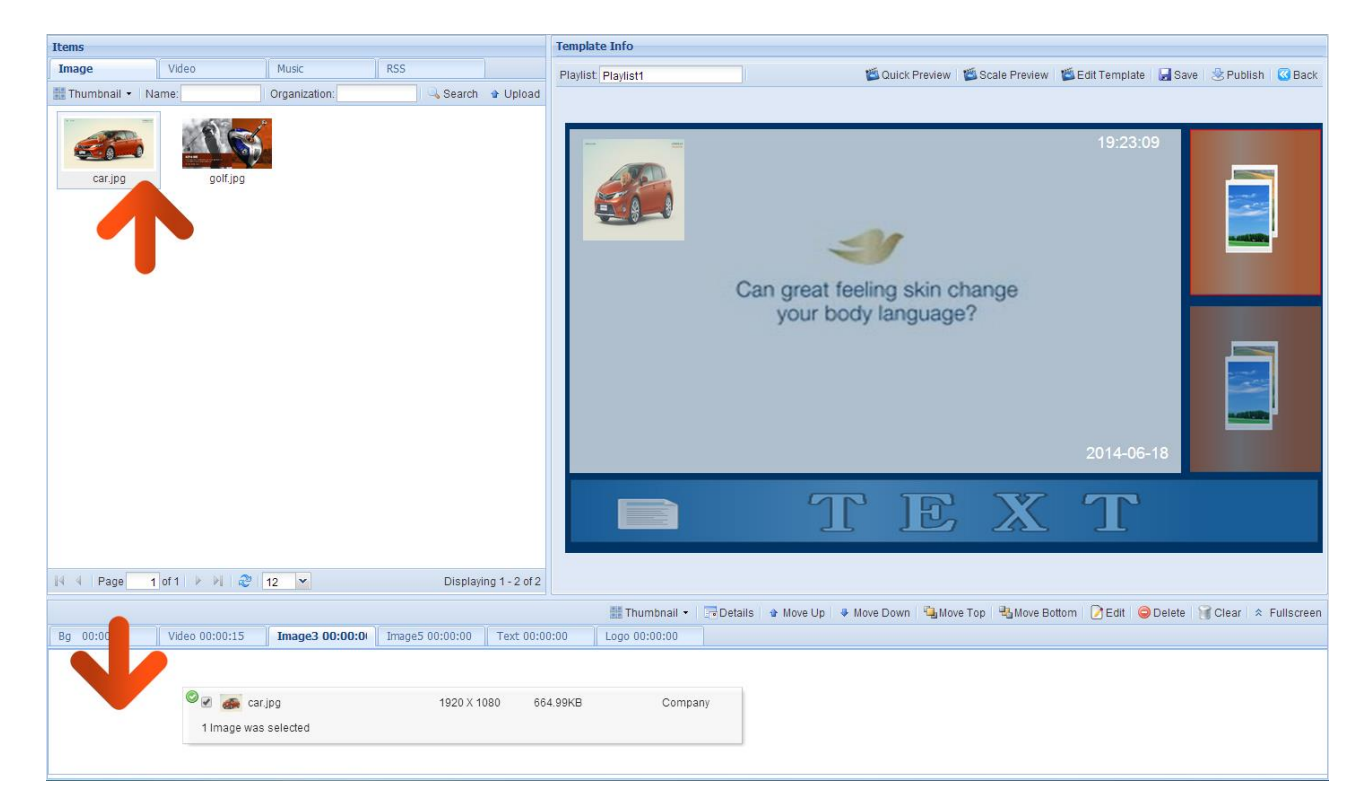

You will now see a list of the image files that this zone contains.

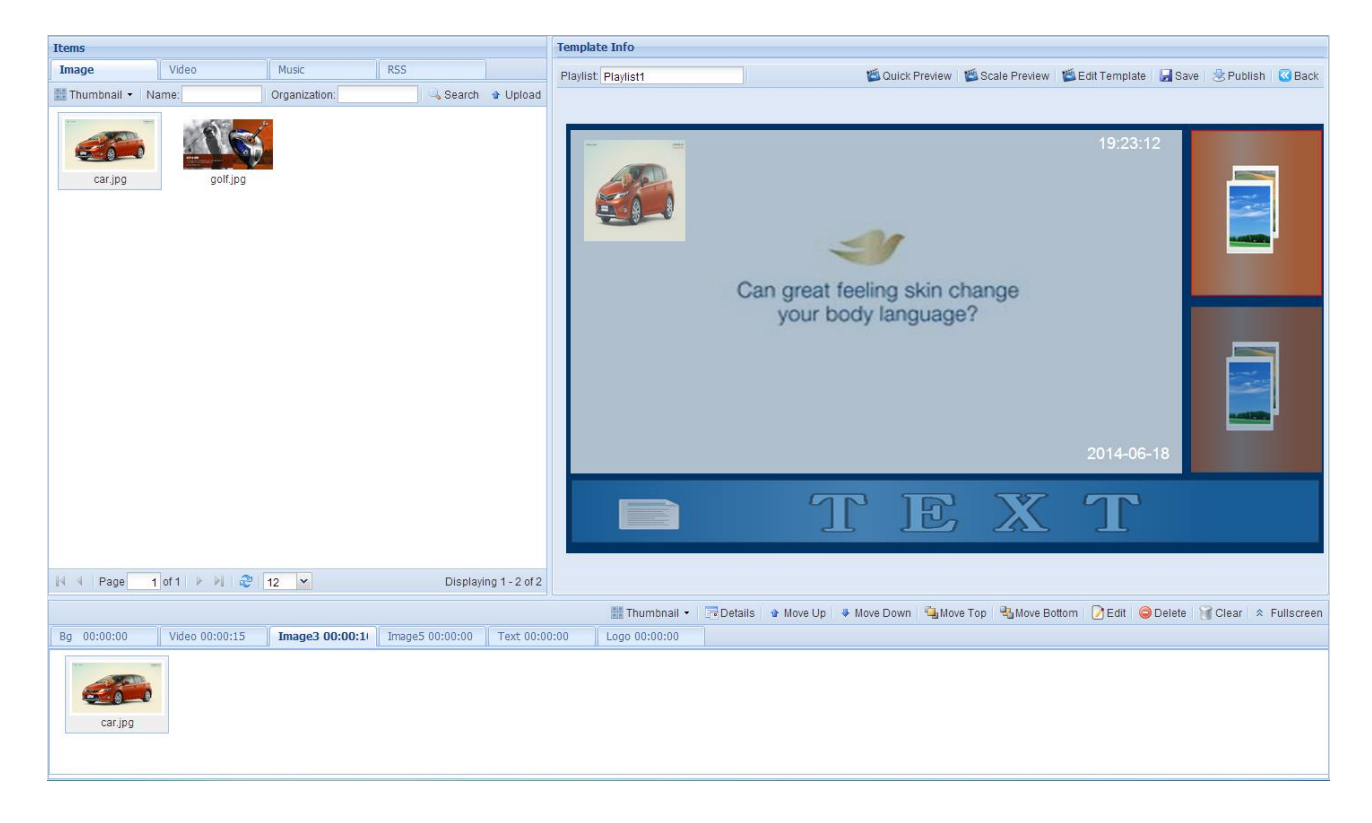

To edit their duration periods and transition effects select the image files you want to edit then click the "Edit" button.

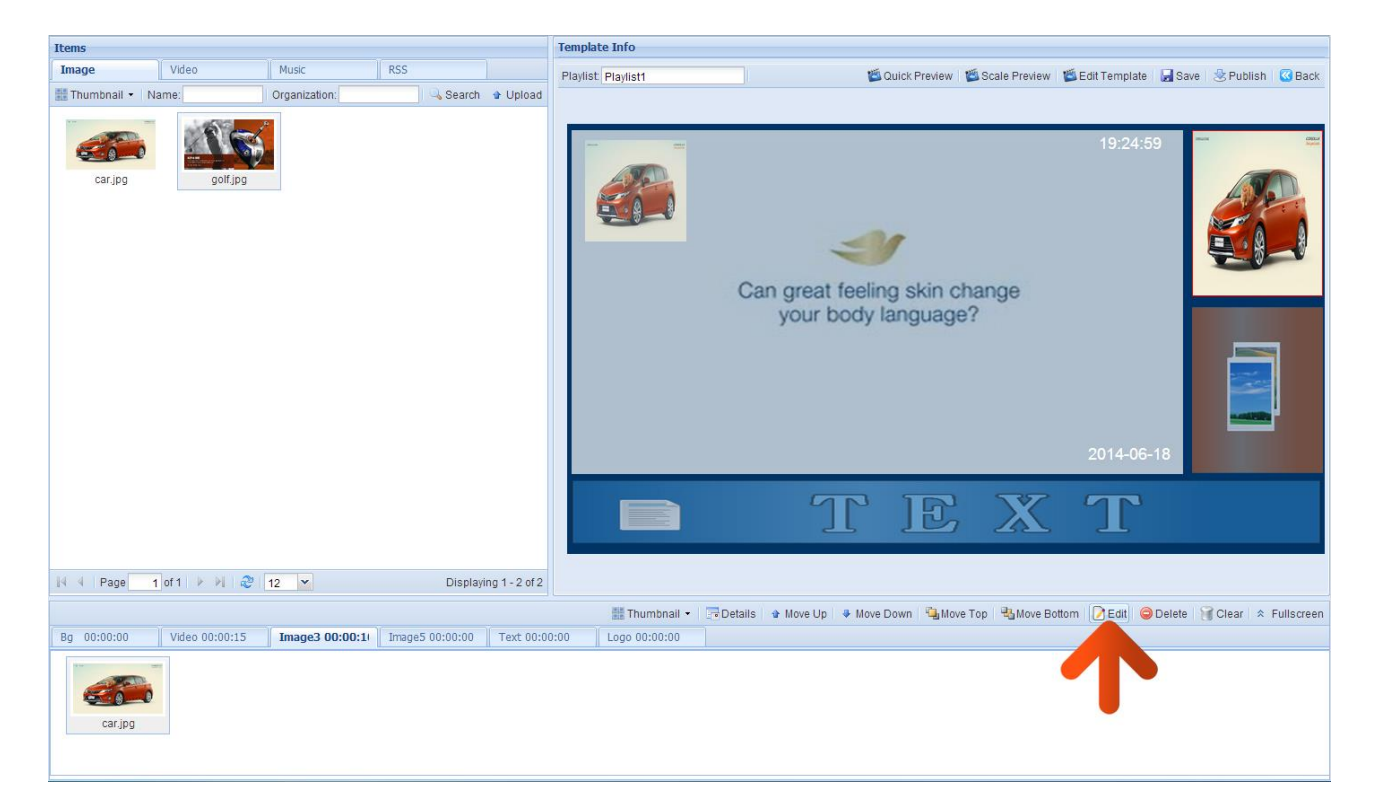

A "Media Edit" box will now appear; here you can set the duration time and transition effect of each image file. When you have finished, click "OK".

| Items           |                |                 |                 |               | Template Info       |                |             |                         |                     |                             |
|-----------------|----------------|-----------------|-----------------|---------------|---------------------|----------------|-------------|-------------------------|---------------------|-----------------------------|
| Image           | Video          | Music           | RSS             |               | Playlist Playlist1  |                | 🖾 Quick Pre | eview 🛛 🎬 Scale Preview | 🖉 Edit Template     | 🔓 Save 🛛 🕹 Publish 🛛 🐼 Back |
| 🏭 Thumbnail 👻 🛛 | Jame:          | Organization:   | Search          | Upload        |                     |                |             |                         |                     |                             |
| car.jpg         | golf.jpg       |                 |                 |               |                     |                | <b>-</b> Y  |                         | 19:25:3             |                             |
|                 |                | Content Editing | (Only Image)    |               |                     |                |             |                         |                     | ×                           |
|                 |                | Me              | dia:            |               | Duration: 00:00     | :20 🕂 👯 Ş      |             | Fill Effect: Sca        | e 💌                 |                             |
|                 |                | Start Da        | ite:            | •             | End Date:           | 3              |             | Expiration:             |                     |                             |
|                 |                | Transition Effe | ect:            |               |                     |                |             |                         |                     |                             |
|                 |                |                 |                 |               |                     |                |             |                         | OK Cancel           |                             |
| 14 4 Page       | 1 of 1 🕨 🗎 🧶   | 12              | Displayi        | ng 1 - 2 of 2 |                     |                |             |                         |                     |                             |
|                 |                |                 |                 |               | 🔠 Thumbnall 🔹 📑 Det | ails 🔹 Move Up | Move Down   | Move Top Nove           | Bottom   📝 Edit   🧲 | Delete 🔐 Clear 🌣 Fullscreen |
| Bg 00:00:00     | Video 00:00:15 | Image3 00:00:1  | Image5 00:00:00 | Text 00:00    | 00 Logo 00:00:00    |                |             |                         |                     |                             |
| car.jpg         |                |                 |                 |               |                     |                |             |                         |                     |                             |

You can populate your other image zone by following the same steps.

#### Scrolling Text and RSS Feeds.

Next, click on the "Text" tab. This zone will now he highlighted in the thumbnail preview.

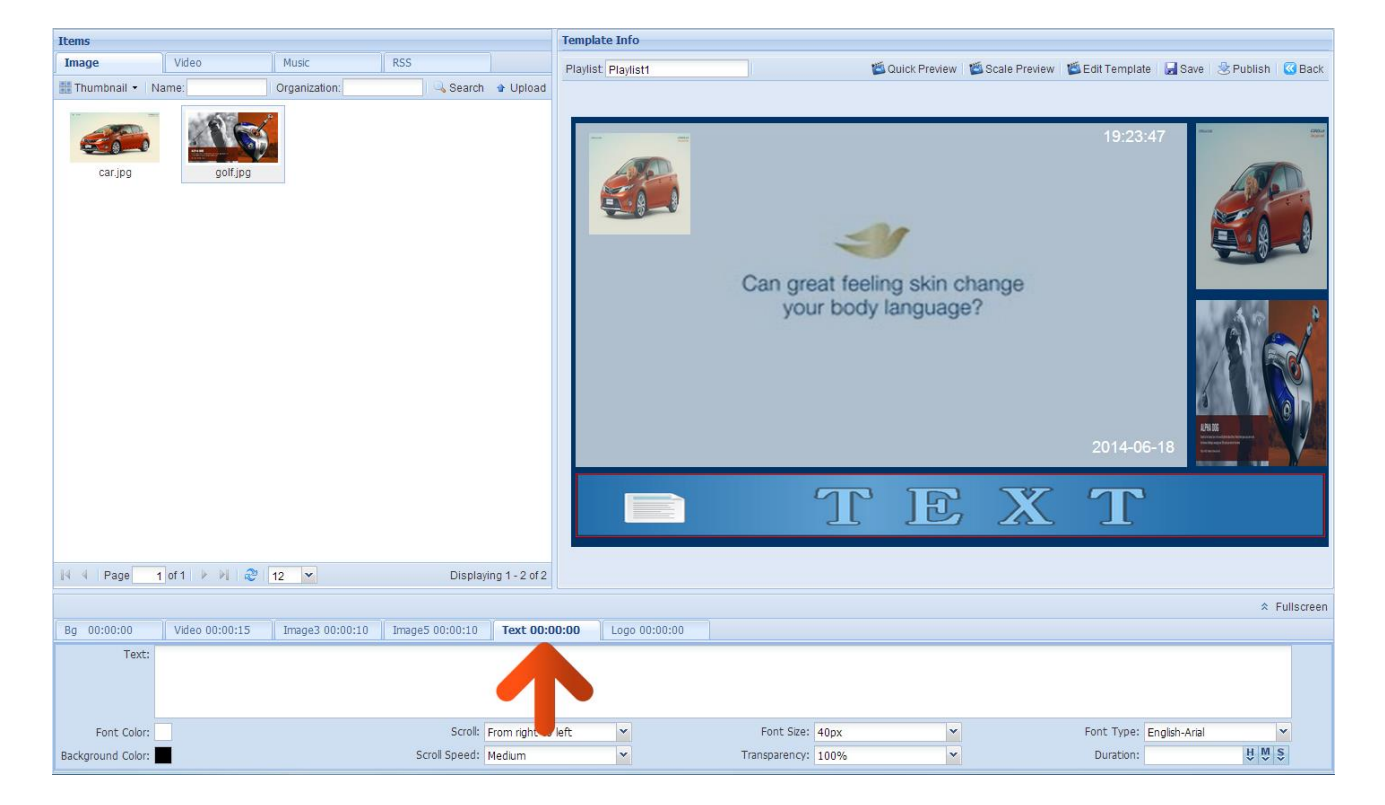

Here you can adjust the font size, scroll direction, scroll speed, transparency and the colours of both the area's background and text.

If you wish to add a scrolling message you can simply enter it into the "Text" field.

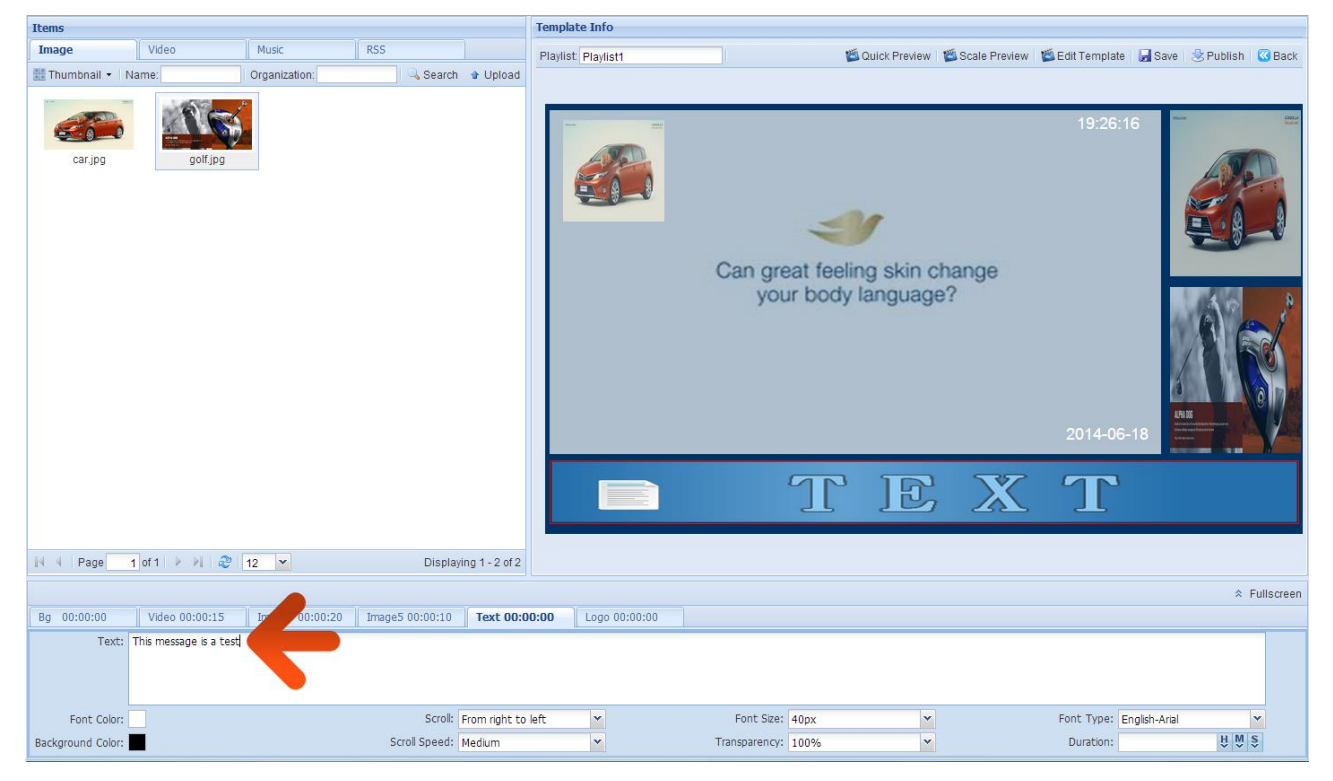

| Items             |                 |                       |                       | Tem                | plate Info      |                |                                       |               |                     |              |               |        |
|-------------------|-----------------|-----------------------|-----------------------|--------------------|-----------------|----------------|---------------------------------------|---------------|---------------------|--------------|---------------|--------|
| Image             | Video           | Music                 | RSS                   | Pla                | vlist Playlist1 |                | 🖄 Quick Preview                       | Scale Preview | 🖺 Edit Template     | Save         | 🗏 Publish 🛛 🖸 | Back   |
| Name:             | Organization:   | Searc                 | h                     |                    |                 |                |                                       |               |                     |              |               |        |
| Name              | URL Address     |                       |                       |                    |                 |                |                                       |               |                     |              |               | _      |
| BBC Business Nev  | vs http://feeds | bbci.co.uk/news/busin | ess/rss.xr and dion = | uk                 |                 | Can gre<br>you | eat feeling skin o<br>ir body languag | change<br>e?  | 19:27:0<br>2014-06- | .18          |               |        |
|                   |                 |                       |                       |                    |                 |                | TE                                    | X             | Т                   |              |               |        |
| 14 4 Page 1       | of 1 🕨 🕅 🔊      | 12 ×                  | Displa                | wing 1 - 1 of 1    |                 |                |                                       |               |                     |              |               |        |
|                   |                 |                       | Dropre                |                    |                 |                |                                       |               |                     |              |               |        |
| Ba 00:00:00       | Video 00:00:15  | Image3 00:00:20       | Image5 00:00:10       | Text 00:00:00      | Logo 00:00:00   |                |                                       |               |                     |              | ≈ Full        | screen |
| Text:             |                 |                       |                       | Form sight to / 0  |                 | Foot Circu     | 140-00 100                            |               | Fact Type: -        |              | 1             |        |
| Font Color:       |                 |                       | Scroll:               | From right to left |                 | Font Size:     | 40px 👻                                |               | Font Type: E        | nglish-Arial | ¥ M C         |        |
| Background Color: |                 |                       | Scroll Speed:         | Medium             | Y               | Transparency:  | 100%                                  |               | Duration:           |              | 11 11 2       |        |

However if you wish to add an RSS feed you must click the "RSS" tab in the "Items" section.

You will now see a list of the RSS feeds that you have previously set up. Drop and drag the feed that you wish to display into the bottom section.

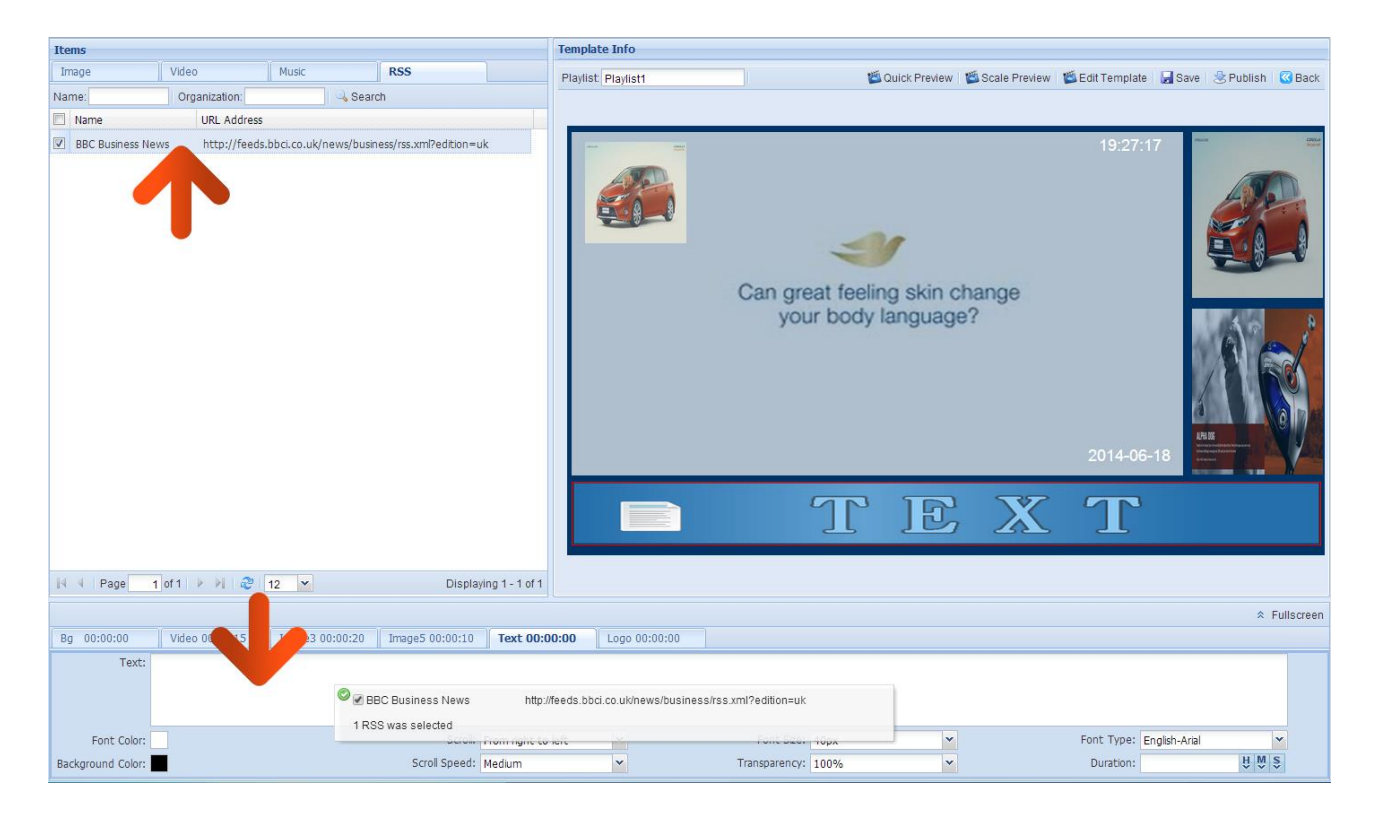

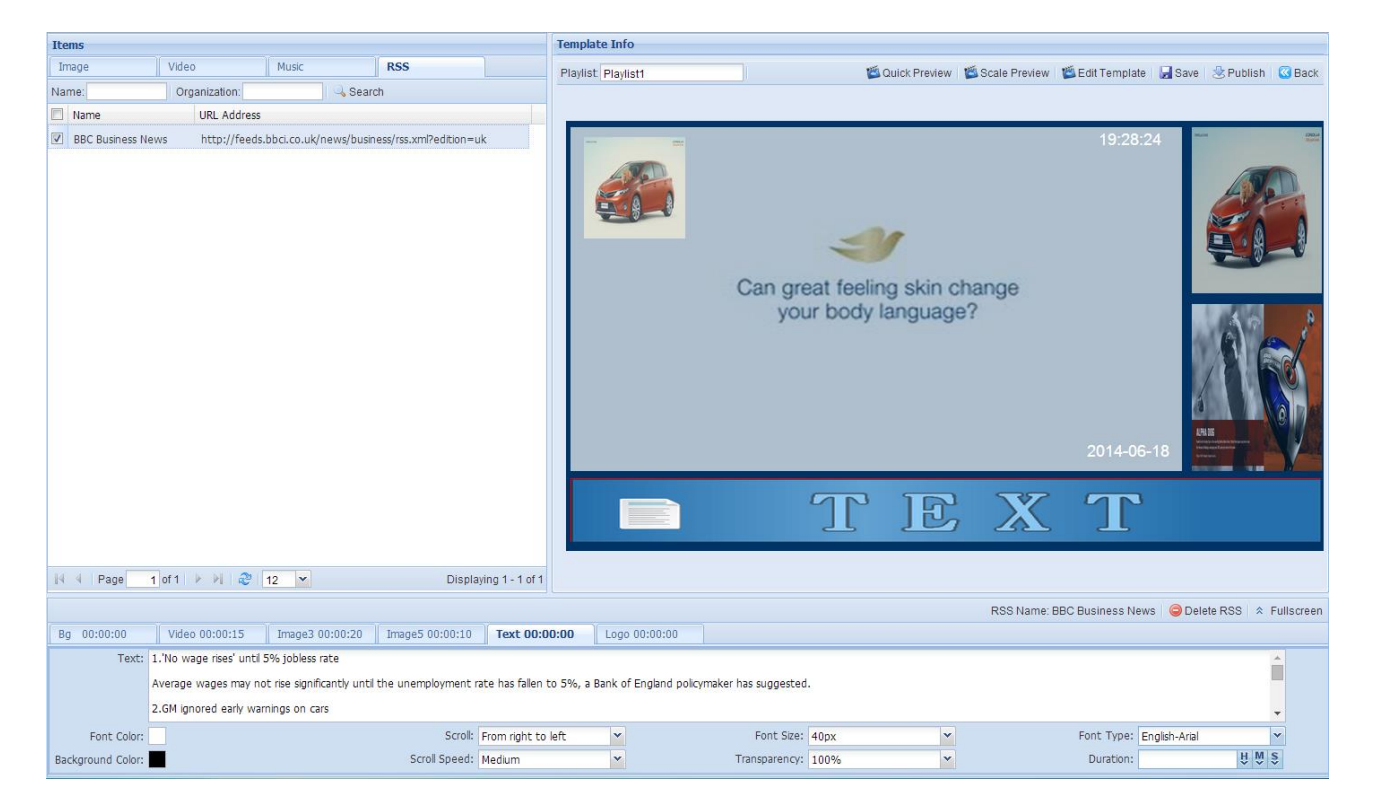

You will now see the text field filled out with your RSS information.

It is a good idea to do a final preview of your content before saving, so as you are happy with how the content should look on your screen. Click "Quick Preview".

| Items             |                         |                             |                        | Temp                   | late Info                |                     |                                       |                 |                     |                                                                                                    |
|-------------------|-------------------------|-----------------------------|------------------------|------------------------|--------------------------|---------------------|---------------------------------------|-----------------|---------------------|----------------------------------------------------------------------------------------------------|
| Image             | Video                   | Music                       | RSS                    | Playli                 | st Playlist1             |                     | 🖄 Quick Preview                       | 🖄 Scale Preview | 🖄 Edit Template     | 🛃 Save 🛛 😓 Publish 🛛 🐼 Back                                                                                                    |
| Name:             | Organization:           | Searc                       | ch                     |                        |                          |                     |                                       |                 |                     |                                                                                                    |
| Name Name         | URL Address             |                             |                        |                        |                          |                     |                                       |                 |                     |                                                                                                    |
| BBC Bushess I     | lews http://feeds.      | .bbci.co.uk/news/busin      | ess/rss.xml?edition =u |                        |                          | Can gre<br>you      | eat feeling skin o<br>ir body languag | shange<br>e?    | 19:29:5<br>2014-06- | 5         Image: Constraint of the second second secon |
|                   |                         |                             |                        |                        |                          |                     | TE                                    | X               | Т                   |                                                                                                    |
| 14 4 Page         | 1 of 1 🕨 🕅 🧶            | 12 💌                        | Display                | ing 1 - 1 of 1         |                          |                     |                                       |                 |                     |                                                                                                    |
|                   |                         |                             |                        |                        |                          |                     |                                       | RSS Name:       | BBC Business New:   | s 🤤 Delete RSS 🛸 Fullscreer                                                                                                    |
| Bg 00:00:00       | Video 00:00:15          | Image3 00:00:20             | Image5 00:00:10        | Text 00:00:00          | Logo 00:00:00            |                     |                                       |                 |                     |                                                                                                    |
| Text              | 1.'No wage rises' until | 5% jobless rate             |                        |                        |                          |                     |                                       |                 |                     |                                                                                                    |
|                   | Average wages may no    | ot rise significantly until | the unemployment ra    | te has fallen to 5%, a | a Bank of England policy | maker has suggested |                                       |                 |                     |                                                                                                    |
|                   | 2.GM ignored early war  | nings on cars               |                        |                        |                          |                     |                                       |                 |                     | +                                                                                                    |
| Font Color:       |                         |                             | Scroll:                | From right to left     | ~                        | Font Size:          | 40px 💌                                |                 | Font Type: Er       | Iglish-Arial                                                                                                    |
| Background Color: |                         |                             | Scroll Speed:          | Medium                 | ~                        | Transparency:       | 50%                                   |                 | Duration:           | H M S                                                                                                    |

This will launch a preview box showing how your Playlist would look if you were to Publish it now. To exit click the "X" in the top right hand corner.

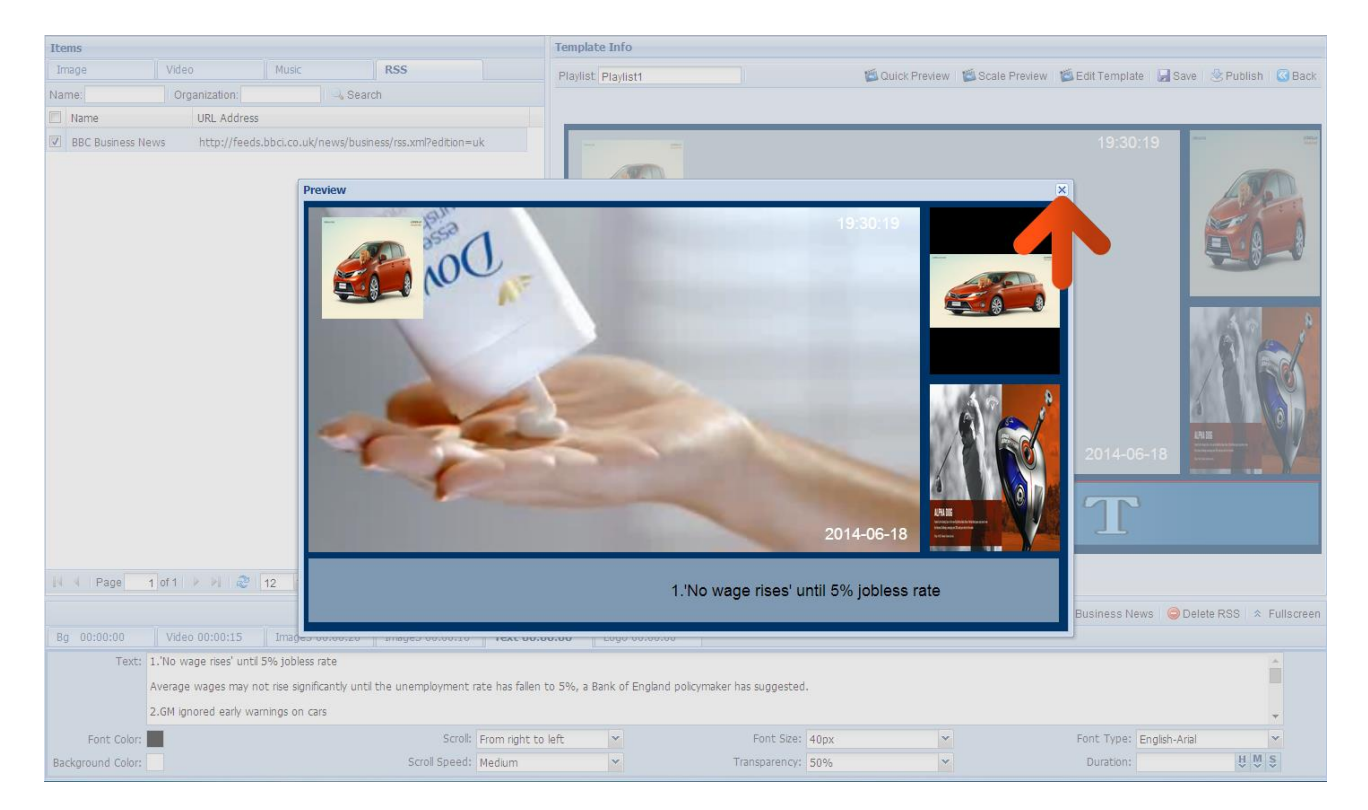

### Now click the "Save" button.

| Items                                                                           | Template Info                                                                              |
|---------------------------------------------------------------------------------|--------------------------------------------------------------------------------------------|
| Image Video Music RSS                                                           | Playlist Playlist1 🖉 Quick Preview 🖉 Scale Preview 🦉 Edit Template 🛃 Save 🐰 Publish 🔞 Back |
| Name: Organization: Search                                                      |                                                                                            |
| Name URL Address                                                                |                                                                                            |
| BBC Business News http://feeds.bbcl.co.uk/news/business/rss.xml?edition=uk      | 19:30-48<br>Can great feeling skin change<br>your body language?<br>2014-06-18             |
|                                                                                 |                                                                                            |
| N 4 Page 1 of 1 🕨 🖓 12 💌 Displaying 1 - 1 of 1                                  |                                                                                            |
|                                                                                 | RSS Name: BBC Business News 🤤 Delete RSS 🖄 Fullscreer                                      |
| Bg 00:00:00 Video 00:00:15 Image3 00:00:20 Image5 00:00:10 Text 00:0            | 00:00 Logo 00:00:00                                                                        |
| Text: 1.'No wage rises' until 5% jobless rate                                   |                                                                                            |
| Average wages may not rise significantly until the unemployment rate has fallen | t to 5%, a Bank of England policymaker has suggested.                                      |
| 2.GM ignored early warnings on cars                                             | •                                                                                          |
| Font Color: Scroll: From right to                                               | o left 💙 Font Size: 40px 💙 Font Type: English-Arial 💙                                      |
| Background Color: Scroll Speed: Medium                                          | ✓ Transparency: 50% ✓ Duration: U N S                                                      |

Template Info Items RSS 🛍 Quick Preview 📲 Scale Preview 🛸 Edit Template 🛛 Save 🔌 Publish 🚳 Back Playlist Playlist1 Name: Organization: Search Name URL Address BBC Business News http://feeds.bbci.co.uk/news/business/rss.xml?edition=uk =1 Can great feeling skin change your body language? Being processed. Please publish later! Tip OK 1 🔢 🖣 Page 🚺 of 1 👂 🖗 🧶 12 💌 Displaying 1 - 1 of 1 RSS Name: BBC Business News 🤤 Delete RSS 🐟 Fullscreen 
 Video 00:00:15
 Image3 00:00:20
 Image5 00:00:10
 Text 00:00:00
 Logo 00:00:00

 Text:
 1.'No wage rese' unti 5% jobless rate
 Average wages may not rise significantly until the unemployment rate has fallen to 5%, a Bank of England policymaker has suggested. 2.GM ignored early warnings on cars Scroll: From right to left Font Size: 40px Font Type: English-Arial Font Color: Scroll Speed: Medium Transparency: 50% ₩₩Ş Duration:

You will be presented with the following message, please click "OK".

## 2.2.3 Publish

## 2.2.3.1 Publishing from Playlist

Once you have populated your Templates zones with Media and you are happy with your Playlist you can either save it for a later date or you can send it to your player(s) immediately.

From the Playlist screen, click the "Publish" button.

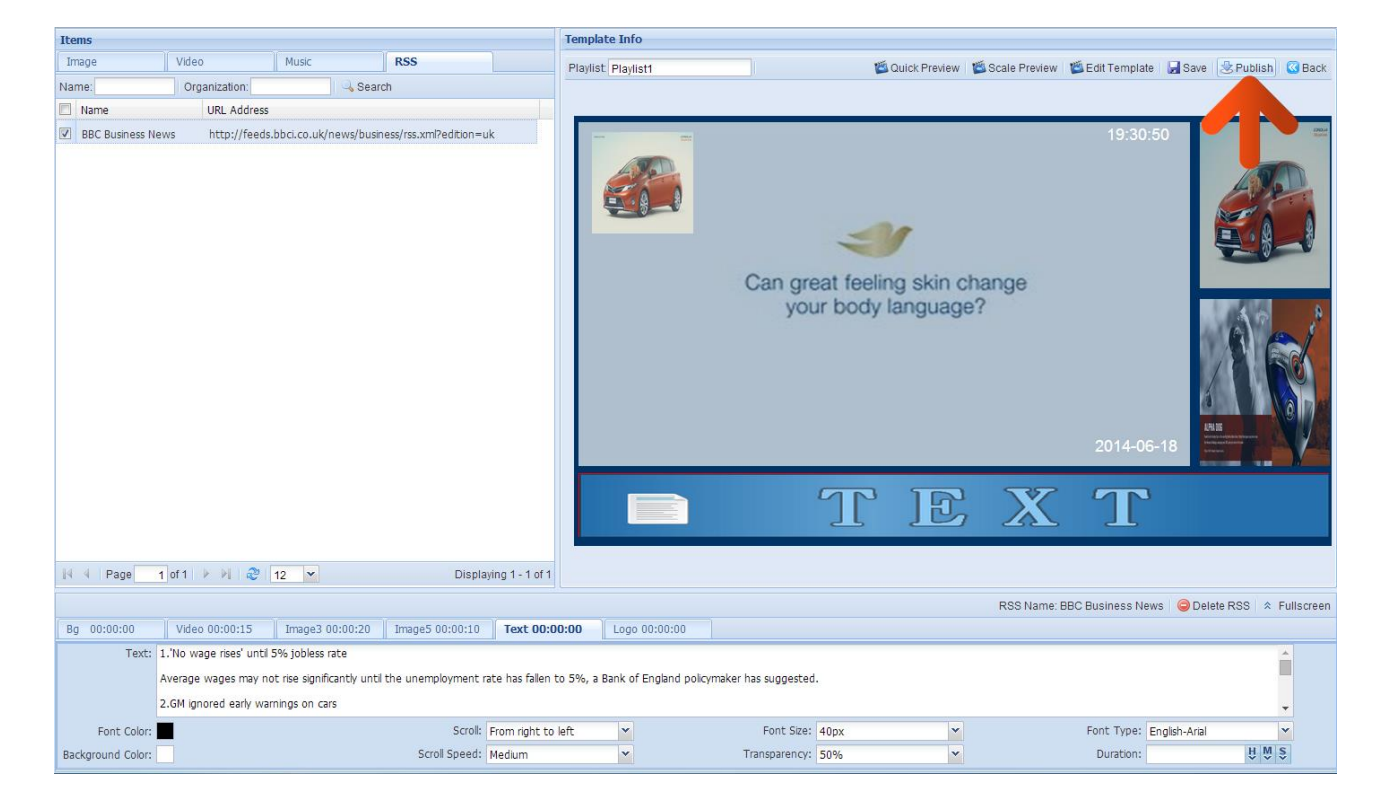

First, set an expiration date. This just means that this Playlist will be accessible on your records until this date. Click on the field to select a date.

| Organization / Group         | Playlist   |                               |                      |                                                  |                   |       |       |          |
|------------------------------|------------|-------------------------------|----------------------|--------------------------------------------------|-------------------|-------|-------|----------|
| 📸 Organization 👻 🍣 Refresh   | 🔡 Thumbn   | ail 🝷 🛊 Move Up   🏺 Move Down | Program Type: Playli | st 💌                                             |                   |       | 😳 Add | 😂 Delete |
| S Company                    | 6          | Playist1                      |                      |                                                  |                   |       |       |          |
|                              | Publish At | tribute                       |                      |                                                  |                   |       |       |          |
|                              | Play Mode: | Default 💌 Expiration:         | Release Stra         | ategy: Additional schedule 💙 Publish Type: Publi | sh Nov 🗡          |       |       |          |
|                              | Targeted F | Player / Organization / Grou  |                      |                                                  |                   |       |       |          |
|                              |            |                               |                      |                                                  |                   |       |       | 😑 Delete |
| Player                       | 🔲 Туре     | Player / Organization / name  | Organization         | Player Type                                      | Screen Resolution | Group |       |          |
| Name 💌 🔍 Search              |            |                               |                      |                                                  |                   |       |       |          |
| Player S/N Player Resolution |            |                               |                      |                                                  |                   |       |       |          |
|                              |            |                               |                      |                                                  |                   |       |       |          |
| 14 4 Page 1 of 1 🕨 🗎 🍣 10 💌  |            |                               |                      |                                                  |                   | OK    |       | Back     |

We recommend that you set this to at least one year on from your current date just in case you want to refer back to this playlist in the future.

| Organization / Group         | Playlist                                                                                                    |                |  |  |  |  |  |
|------------------------------|----------------------------------------------------------------------------------------------------|----------------|--|--|--|--|--|
| 📲 Organization 👻 🍣 Refresh   | Ithumbnall 🔹 🌢 Move Down Program Type: Playlist 💌                                                                                                    | Add 🤤 Delete   |  |  |  |  |  |
| Company                      | PlayIst1                                                                                                    |                |  |  |  |  |  |
|                              | Publish Attribute                                                                                                    |                |  |  |  |  |  |
|                              | Play Mode: Default 👻 Expiration: 🖪 Release Strategy: Additional schedule 🗸 Publish Type: Publish Type: Publish Nov 🗸                                             |                |  |  |  |  |  |
|                              | Targeted Player / Organization / Gn 🔸 June 2014 🕶 🔸                                                                                                    |                |  |  |  |  |  |
|                              | S M T W T F S                                                                                                    | \ominus Delete |  |  |  |  |  |
| Player                       | Type         Player / Organization / and         1         2         4         5         6         7         Player Type         Screen Resolution         Group |                |  |  |  |  |  |
| Name 🔽 🔍 Search              | 8 9 10 11 12 13 14                                                                                                    |                |  |  |  |  |  |
| Player S/N Player Resolution | 15 16 17 18 19 20 21                                                                                                    |                |  |  |  |  |  |
| 🔲 10 0E300114 🔲 1080x1920    | 22 23 24 25 26 27 28                                                                                                    |                |  |  |  |  |  |
|                              | 29 30 1 2 3 4 5                                                                                                    |                |  |  |  |  |  |
|                              | Today Clear                                                                                                    |                |  |  |  |  |  |
|                              |                                                                                                    |                |  |  |  |  |  |
|                              |                                                                                                    |                |  |  |  |  |  |
|                              |                                                                                                    |                |  |  |  |  |  |
|                              |                                                                                                    |                |  |  |  |  |  |
|                              |                                                                                                    |                |  |  |  |  |  |
|                              |                                                                                                    |                |  |  |  |  |  |
|                              |                                                                                                    |                |  |  |  |  |  |
|                              |                                                                                                    |                |  |  |  |  |  |
|                              |                                                                                                    |                |  |  |  |  |  |
|                              |                                                                                                    |                |  |  |  |  |  |
|                              |                                                                                                    |                |  |  |  |  |  |
|                              |                                                                                                    |                |  |  |  |  |  |
|                              |                                                                                                    |                |  |  |  |  |  |
| 🕅 🖣 Page 🛛 1 of 1 🕨 🕅 🍣 10 💌 | OK                                                                                                    | Back           |  |  |  |  |  |

Next, select an option from the "Play Mode" list, they are as follows:

- Default sends the Playlist to the player now.
- Weekly allows you to schedule the Playlist to play on a weekly schedule.
- Daily allows you to schedule the Playlist to play on a daily schedule.
- Break allows you to schedule to play during a period, overriding everything else.

When you select any option other than "Default" another field will appear allowing you to set a play period of this Playlist.

| Organization / Group                                                                                 | Playlist              |                                           |                     |                          |                                        |                   |       |       |                |
|----------------------------------------------------------------------------------------------------|-----------------------|-------------------------------------------|---------------------|--------------------------|----------------------------------------|-------------------|-------|-------|----------------|
| 👬 Organization 🝷 🍣 Refresh                                                                           | 🔡 Thumt               | onail 👻 🍲 Mo                              | ive Up 🛛 🏶 Move Dow | n Program Type: Playlist | ~                                      |                   |       | 🔾 Add | \ominus Delete |
| S Company                                                                                            | 6                     | Organization<br>Organization<br>Playlist1 | T                   |                          |                                        |                   |       |       |                |
|                                                                                                    | Publish A             | ttribute                                  |                     |                          |                                        |                   |       |       |                |
|                                                                                                    | Play Mode<br>Targeted | Default<br>Default<br>Weekly              | zatio Froup         | 06-18 🔄 Release Strat    | egy: Additional schedule 🚩 Publish Typ | e: Publish Nov 🗡  |       |       |                |
| Plaver                                                                                               | Type                  | Break                                     | vization / name     | Organization             | Player Type                            | Screen Resolution | Group |       |                |
| Player         S/N         Player         Resolution           10         0E300114         1080x1920 |                       |                                           |                     |                          |                                        |                   |       |       |                |
| 4 4 Page 1 of 1 ▶ ▶  2 10 💌                                                                          |                       |                                           |                     |                          |                                        |                   | OK    |       | Back           |

| Organization / Group          | Playlist                                    |                                                 |                             |                |
|-------------------------------|---------------------------------------------|-------------------------------------------------|-----------------------------|----------------|
| 👬 Organization 🝷 🍣 Refresh    | 🏥 Thumbnail 🝷 🍲 Move Up 🛛 🏺 Move Down       | Program Type: Playlist 💌                        |                             | 🔾 Add 🥥 Delete |
| E Company                     | PlayIst                                     |                                                 |                             |                |
|                               | Publish Attribute                           |                                                 |                             |                |
|                               | Play Mode: Weekly Kepiration: 2015-0        | 06-18 🔄 Release Strategy: Additional schedule 🚩 | Publish Type: Publish Nov Y |                |
|                               | Select All Sun Mon Tue Wed                  | ] Thu 🗌 Fri 🕘 Sat 🔲 Start Time: 08:34 👯 💆       | End Time: 20:34 😃 🖤 24Hrs 🗖 | O Add O Delete |
| Disuar                        | Week Targeted Player / Organization / Group | Start Time                                      | End Time                    |                |
| Name Search                   | rargeted mayer / organization / oroup       |                                                 |                             | Delete         |
| Player S/N Player Resolution  | Type Player / Organization / name           | Organization Player Type                        | Screen Resolution           | Group          |
| 10 0E300114 <b>1</b> 080X1920 |                                             |                                                 |                             |                |
| 4 4 Page 1 of 1 ▶ ▶  2 10 💌   |                                             |                                                 |                             | OK Back        |

Set the period(s) for which you would like this Playlist to display, and then click the "Add" button.

This will then add another line that represents the period you have set. You must then tick the checkbox next to this period.

| Playlist                                                                                                    |                                                                                                    |                                                                                                    |
|----------------------------------------------------------------------------------------------------|----------------------------------------------------------------------------------------------------|----------------------------------------------------------------------------------------------------|
| 🔣 Thumbnail 👻 Move Down   Program Type: Playlist 🔍                                                                                                    | Add                                                                                                    | \ominus Delete                                                                                                    |
| Provide a state of the state of the state of |                                                                                                    |                                                                                                    |
| Publish Attribute                                                                                                    |                                                                                                    |                                                                                                    |
| Play Mode: Weekly 👻 Expiration: 2015-06-18 3 Release Strategy: Additional schedul: Y Publish Type: Publish Nov Y                                                                                                    |                                                                                                    |                                                                                                    |
| Select All 🕘 Sun 🗌 Mon 🗧 Tue 🕘 Wed 🕘 Thu 🕘 Fri 🗟 Sat 📄 Start Time: 🔛 😾 💭 End Time: 💛 🖤 24Hrs 🗧 🖸                                                                                                    | Add 🛛                                                                                                    | Delete                                                                                                    |
| Week Start Time End Time                                                                                                    |                                                                                                    |                                                                                                    |
| Mon Wea     Os:34     20:34                                                                                                    |                                                                                                    |                                                                                                    |
|                                                                                                    |                                                                                                    | Delete                                                                                                    |
| e e / Organization / name Organization Player Type Screen Resolution Group                                                                                                    |                                                                                                    |                                                                                                    |
|                                                                                                    |                                                                                                    |                                                                                                    |
| ОК                                                                                                    |                                                                                                    | Back                                                                                                    |
|                                                                                                    | Playlist  Thumbrial • Move Up • Move Down Program Type Playlist  Turmbrial • • Move Up • Move Down Program Type Playlist  Publish Attribute  Play Mode: Weeky   Expiration: 2015-06-18  Release Strategr Additional schedult   Publish Type: Publish Tipe: Publish Tipe:   Veek  Start Time  Ind Time  Week  Start Time  Ind Time  Mon Wed  08:34  20:34  Turne  Ind Time  Figure Comparisation / Group  Organization / Group  Organization / Iname  Organization / Digenization / Digenization  Player Type  Screen Resolution  Group | Playlet       Image: Add of the Up Image: Add of the Up Image: Add of the |

Finally add the players that you would like to Publish the Playlist to by clicking the checkbox next to the name of the player. Then Click "OK".

| Organization / Group         | Playlist                                                                                                    |       |                |
|------------------------------|----------------------------------------------------------------------------------------------------|-------|----------------|
| 📩 Organization 👻 ಿ Refresh   | 🏥 Thumbnail 👻 Move Up 🛛 🗣 Move Down   Program Type: Playlist 🛛 💌                                                                                                    | 🔾 Add | \ominus Delete |
| Company                      | For the second second s |       |                |
|                              | Publish Attribute                                                                                                    |       |                |
|                              | Play Mode: Weekly 👻 Expiration: 2015-06-18 🖪 Release Strategy: Additional schedule 📉 Publish Type: Publish Nov 🗙                                                                                                    |       |                |
|                              | Select All 🗧 Sun 🗌 Mon 🗧 Tue 🗧 Wed 🗧 Thu 🗧 Fri 🗧 Sat 🗧 Start Time: 🔤 💆 🖉 End Time: 📴 💆 24Hrs 🗧                                                                                                    | 🔘 Add | Delete         |
|                              | Week Start Time End Time                                                                                                    |       |                |
| Player                       | Mon Wed 08:34 20:34                                                                                                    |       |                |
| Name 💌 🔍 Search              | Targeted Player / Organization / Group                                                                                                    |       | (A)            |
| Player S/N Player Resolution |                                                                                                    |       | Delete         |
| K                            |                                                                                                    |       |                |
| 4 4 Page 1 of 1 ▶ ₱  2 10 ¥  | OK.                                                                                                    |       | Back           |

## 2.2.3.2 Publish

This is another method of publishing playlists to your players as well as viewing previous playlists that have not yet expired.

Begin by hovering over the "Program" section of the Top Menu, then click "Publish".

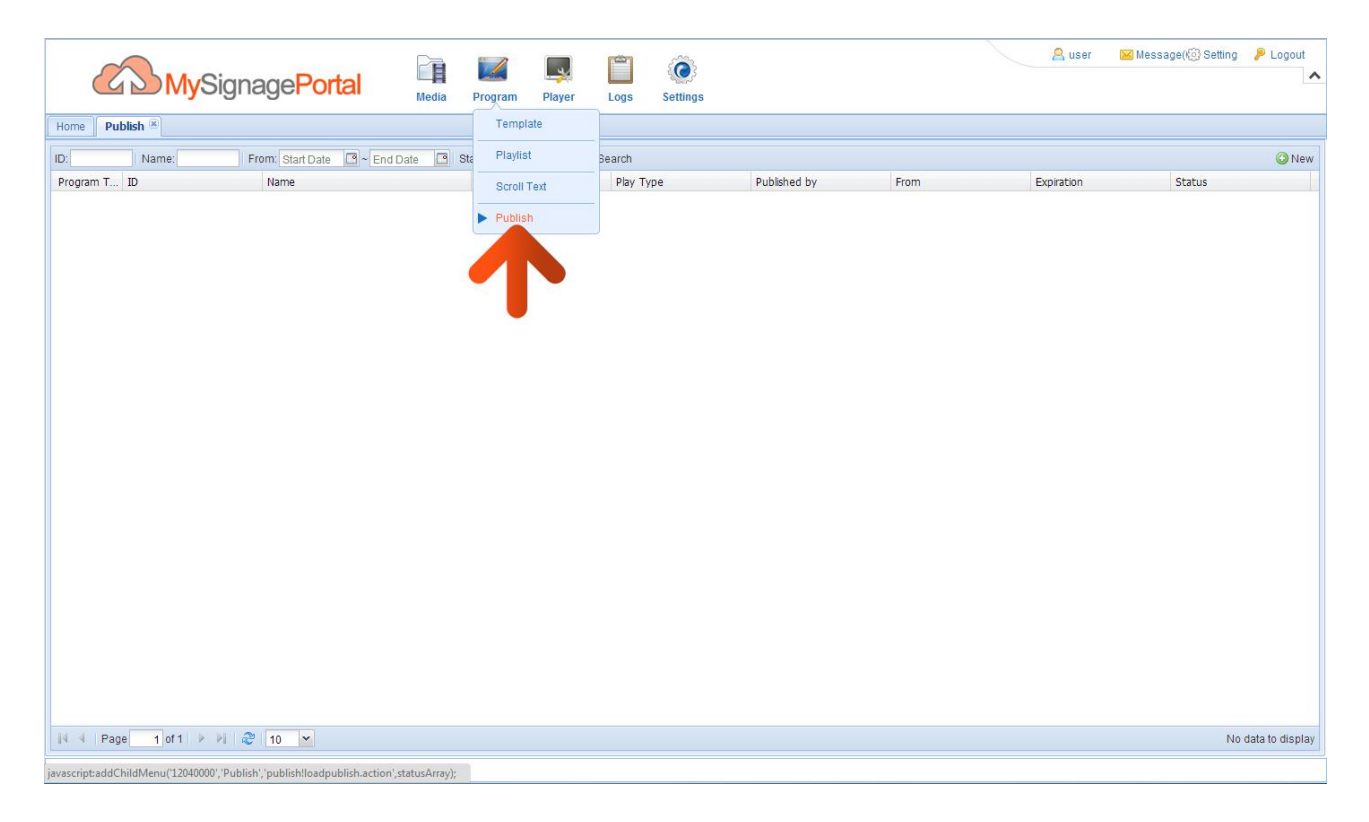

You will then see a list of previous playlists that you have published that have not yet expired. You can create a new Publish from scratch by clicking the "New" button, selecting a previously configured Playlist then following the steps from section 2.3.3.1.

## 2.2.4 Message

You can send a Scrolling Text message to your player that will override any scheduled or current content playing. Once your Message Playlist has finished playing your player will continue to display its normally scheduled content. You may wish to have pre-loaded content and pre-made Templates for these occasions.

| 3             | MySignagePortal           | Media Program Player | Logs Se     | ttings    |          |                    | 😤 user 🛛 🖂 Mess | sage() Setting 👂 Logout 🔨 |
|---------------|---------------------------|----------------------|-------------|-----------|----------|--------------------|-----------------|---------------------------|
| Home Playlist | ×                         | Template             |             |           |          |                    |                 |                           |
| Playlist      | Organization. Resolution: | Select Playlist      |             |           |          |                    |                 | 🔘 New 🛛 🤤 Delete          |
| Playlist      | Resolution                | Status Scroll Text   | Player Type | Size      | Duration | Update Time        | Organization    | Operate                   |
| Playlist1     | 1920×1080                 | Norma                | -           | 6604.19KB | 00:00:20 | 2014-6-18 19:31:07 | Company         | 2 🕹                       |
|               |                           |                      |             |           |          |                    |                 |                           |

Begin by hovering over the "Program" section of the Top Menu then click on "Message".

Next, click the "New" button.

|                         | al Media Pro | ogram Player | Logs Settings |         |              | 🙎 user 🛛 🐱 Messa | ge(Kiii) Setting 👂 Logout |
|-------------------------|--------------|--------------|---------------|---------|--------------|------------------|---------------------------|
| Home Scroll Text 🗵      |              |              |               |         |              |                  |                           |
| Playlist. Organization: | 👆 Search     |              |               |         |              |                  | 🔾 New 🤤 Delete            |
|                         | resolution   | SLALUS       |               | Uulauon | upuate IIIne | Urgenization     |                           |

A "New Scrolling Text" box will now appear. If you are sending the message to a portrait screen then select "Vertical", if you are sending the message to a landscape screen then select "Horizontal". Once you have done this click "OK".

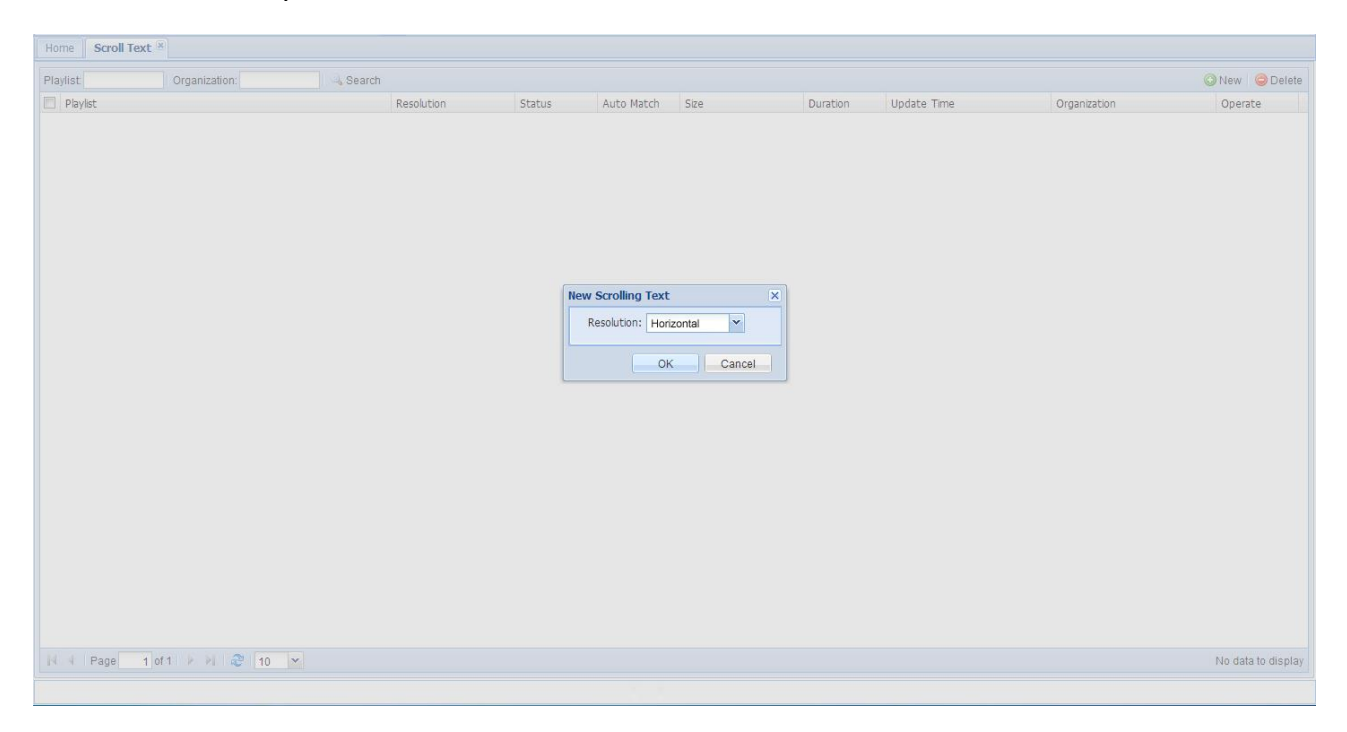

Now you can adjust the font size, scroll direction, scroll speed, transparency and the colours of both the area's background and text.

If you wish to add a scrolling message you can simply enter it into the "Text" field.

| Items             |                        |               |              |               | Template In   | nfo               |               |        |               |               |                 |              |                      |           |
|-------------------|------------------------|---------------|--------------|---------------|---------------|-------------------|---------------|--------|---------------|---------------|-----------------|--------------|----------------------|-----------|
| Image             | Video                  | Music         | RSS          |               | Playlist tick | eronlv20140618193 | 649 Auto Mate | ch 🖆 🤇 | Quick Preview | Scale Preview | 🛎 Edit Template | Save         | 2 Publish            | 🖸 Back    |
| 🔠 Thumbnail 🔹     | Name:                  | Organization: | Searc        | h 👍 Upload    |               |                   |               |        |               | -             |                 |              |                      |           |
|                   | 1.4595                 | 6             |              |               |               |                   |               |        |               |               |                 |              |                      |           |
|                   | 1                      |               |              |               |               |                   |               |        |               |               |                 |              |                      |           |
|                   |                        |               |              |               |               |                   |               |        |               |               |                 |              |                      |           |
| car.jpg           | golf.jpg               |               |              |               |               |                   |               |        |               |               |                 |              |                      |           |
|                   |                        |               |              |               |               |                   |               |        |               |               |                 |              |                      |           |
|                   |                        |               |              |               |               |                   |               |        |               |               |                 |              |                      |           |
|                   |                        |               |              |               |               |                   |               |        |               |               |                 |              |                      |           |
|                   |                        |               |              |               |               |                   |               |        |               |               |                 |              |                      |           |
|                   |                        |               |              |               |               |                   |               |        |               |               |                 |              |                      |           |
|                   |                        |               |              |               |               |                   |               |        |               |               |                 |              |                      |           |
|                   |                        |               |              |               |               |                   |               |        |               |               |                 |              |                      |           |
|                   |                        |               |              |               |               |                   |               |        |               |               |                 |              |                      |           |
|                   |                        |               |              |               |               |                   |               |        |               |               |                 |              |                      |           |
|                   |                        |               |              |               |               |                   |               |        |               |               |                 |              |                      |           |
|                   |                        |               |              |               |               |                   |               |        |               |               |                 |              |                      |           |
|                   |                        |               |              |               |               |                   |               |        |               |               |                 |              |                      |           |
|                   |                        |               |              |               |               |                   |               |        |               |               |                 |              |                      |           |
|                   |                        |               |              |               |               |                   |               |        |               |               |                 |              |                      |           |
|                   |                        |               |              |               |               |                   |               |        |               |               |                 |              |                      |           |
|                   |                        |               |              |               |               |                   |               |        | 1.025         |               |                 |              |                      |           |
|                   |                        |               |              |               |               |                   |               |        | 10            |               |                 |              |                      |           |
| Id d Dress        | a sea to be on         | 10            | Disal        |               |               |                   |               |        |               |               |                 |              |                      |           |
| IA A Page         |                        | 12            | Disp         | aying 1-2012  |               |                   |               |        |               |               |                 |              |                      |           |
|                   |                        |               |              |               |               |                   |               |        |               |               |                 |              | ≈ ।                  | ullscreen |
| Text 00:00:00     |                        |               |              |               |               |                   |               |        |               |               |                 |              |                      |           |
| Text:             | This message is a test |               |              |               |               |                   |               |        |               |               |                 |              |                      |           |
|                   |                        |               |              |               |               |                   |               |        |               |               |                 |              |                      |           |
|                   |                        |               |              |               |               |                   |               |        |               |               |                 |              |                      |           |
|                   |                        |               |              | (             |               | 3                 |               |        | 1             |               |                 |              |                      |           |
| Font Color:       |                        |               | Scroll       | From right to | left 💌        |                   | Font Size:    | 40px   | *             |               | Font Type: E    | nglish-Arial | in the second second | *         |
| Background Color: |                        |               | Scroll Speed | Medium        | 2             |                   | Transparency: | 100%   | Y             |               | Duration:       |              | Ĥ M I                | 2         |

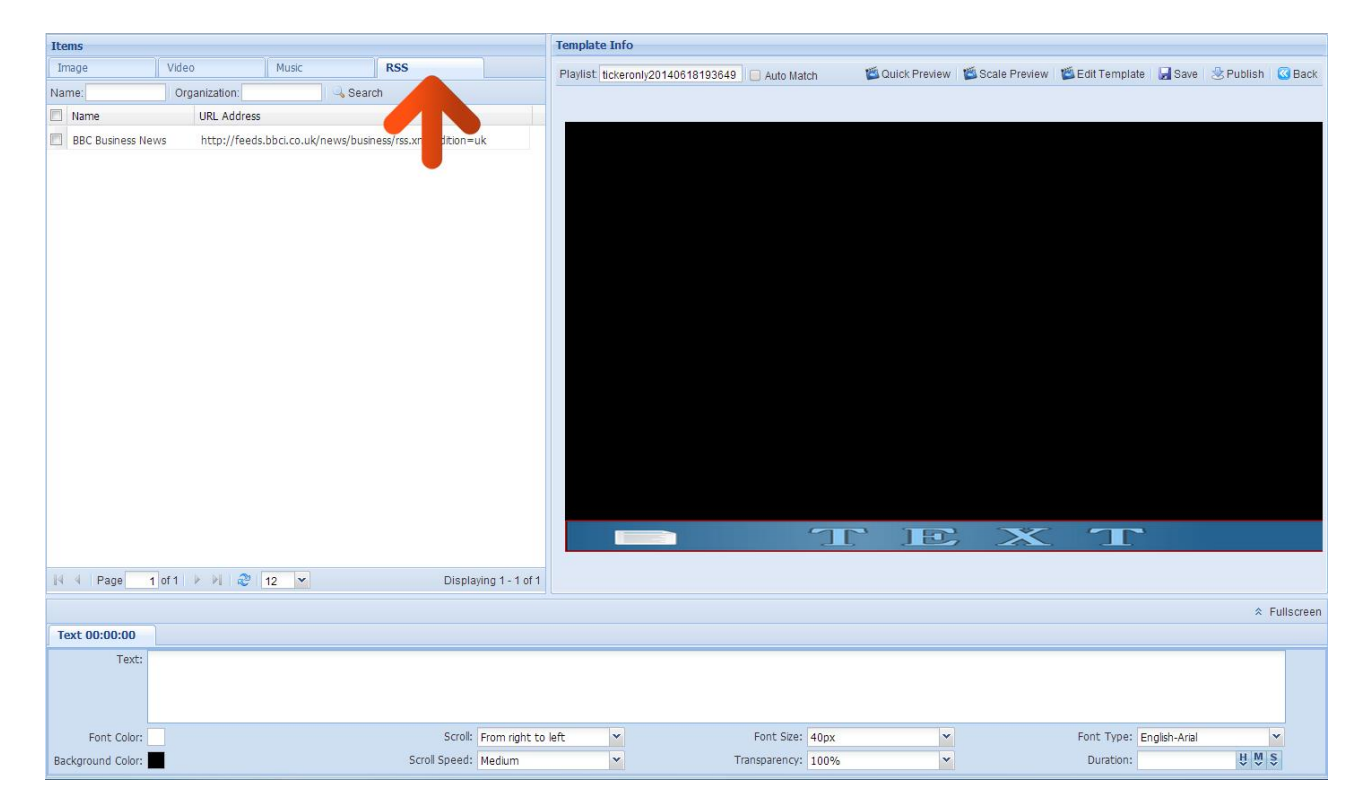

However if you wish to add an RSS feed you must click the "RSS" tab in the "Items" section.

You will now see a list of the RSS feeds that you have previously set up. Drop and drag the feed that you wish to display into the bottom section.

| Items             |                 |                        |                        |               | Template Info               |                        |                 |               |                 |             |           |            |
|-------------------|-----------------|------------------------|------------------------|---------------|-----------------------------|------------------------|-----------------|---------------|-----------------|-------------|-----------|------------|
| Image             | Video           | Music                  | RSS                    |               | Playlist tickeronly201406   | 18193649 🔲 Auto Match  | 🖄 Quick Preview | Scale Preview | 🖄 Edit Template | Save        | 迭 Publish | 🕜 Back     |
| Name:             | Organization:   | Searc                  | ch                     |               |                             |                        |                 |               |                 |             |           |            |
| Name              | URL Address     |                        |                        |               |                             |                        |                 |               |                 |             |           |            |
| BBC Business Nev  | vs http://feeds | .bbci.co.uk/news/busir | ess/rss.xml?edition=ul | ¢             |                             |                        |                 |               |                 |             |           |            |
|                   |                 |                        |                        |               |                             |                        |                 |               |                 |             |           |            |
| -                 |                 |                        |                        |               |                             |                        |                 |               |                 |             |           |            |
|                   |                 |                        |                        |               |                             |                        |                 |               |                 |             |           |            |
|                   |                 |                        |                        |               |                             |                        |                 |               |                 |             |           |            |
|                   |                 |                        |                        |               |                             |                        |                 |               |                 |             |           |            |
|                   |                 |                        |                        |               |                             |                        |                 |               |                 |             |           |            |
|                   |                 |                        |                        |               |                             |                        |                 |               |                 |             |           |            |
|                   |                 |                        |                        |               |                             |                        |                 |               |                 |             |           |            |
|                   |                 |                        |                        |               |                             |                        |                 |               |                 |             |           |            |
|                   |                 |                        |                        |               |                             |                        |                 |               |                 |             |           |            |
|                   |                 |                        |                        |               |                             |                        |                 |               |                 |             |           |            |
|                   |                 |                        |                        |               |                             |                        |                 |               |                 |             |           |            |
|                   |                 |                        |                        |               |                             |                        |                 |               |                 |             |           |            |
|                   |                 |                        |                        |               |                             |                        |                 |               |                 |             |           |            |
|                   |                 |                        |                        |               |                             |                        |                 |               |                 |             |           |            |
|                   |                 |                        |                        |               |                             |                        | 1L, 1D          |               | T               |             |           |            |
|                   |                 |                        |                        |               |                             |                        |                 |               |                 |             |           |            |
| IN N Page 1       |                 | 12                     | Display                | ng 1 - 1 01 1 |                             |                        |                 |               |                 |             |           |            |
|                   |                 |                        |                        |               |                             |                        |                 |               |                 |             | * 1       | Fullscreen |
| Text 00:00:00     |                 |                        |                        |               |                             |                        |                 |               |                 |             |           |            |
| Text:             |                 |                        |                        |               |                             |                        |                 |               |                 |             |           |            |
|                   |                 |                        |                        |               |                             |                        |                 |               |                 |             |           |            |
|                   |                 | 🖉 🗹 BE                 | IC Business News       | http://       | feeds.bbci.co.uk/news/busin | ess/rss.xml?edition=uk |                 |               |                 |             |           |            |
| Font Color:       |                 | 1 RS                   | S was selected         |               |                             |                        | ox 👻            |               | Font Type: Er   | glish-Arial |           | *          |
| Background Color: |                 |                        | Scroll Speed:          | dium          | ~                           | Transparency: 10       | 10%             |               | Duration:       |             | Ĥ 🕅 (     | Ş          |

| Items             |                         |                       |                         |                   | Template In    | nfo                |                      |        |               |                 |                   |              |           |            |
|-------------------|-------------------------|-----------------------|-------------------------|-------------------|----------------|--------------------|----------------------|--------|---------------|-----------------|-------------------|--------------|-----------|------------|
| Image             | Video                   | Music                 | RSS                     |                   | Playlist tick  | keronly2014061819  | 3649 📃 Auto Ma       | itch 📁 | Quick Preview | 🖄 Scale Preview | 🖄 Edit Template   | Save         | 法 Publish | G Back     |
| Name:             | Organization:           | Sea                   | arch                    |                   |                |                    |                      |        |               |                 |                   |              |           |            |
| Name Name         | URL Address             |                       |                         |                   | -              |                    |                      |        |               |                 |                   |              |           |            |
| BBC Business N    | ews http://feeds        | .bbci.co.uk/news/bu   | siness/rss.xml?edition= | =uk               |                |                    |                      |        |               |                 |                   |              |           |            |
|                   |                         |                       |                         |                   |                |                    |                      |        |               |                 |                   |              |           |            |
|                   |                         |                       |                         |                   |                |                    |                      |        |               |                 |                   |              |           |            |
|                   |                         |                       |                         |                   |                |                    |                      |        |               |                 |                   |              |           |            |
|                   |                         |                       |                         |                   |                |                    |                      |        |               |                 |                   |              |           |            |
|                   |                         |                       |                         |                   |                |                    |                      |        |               |                 |                   |              |           |            |
|                   |                         |                       |                         |                   |                |                    |                      |        |               |                 |                   |              |           |            |
|                   |                         |                       |                         |                   |                |                    |                      |        |               |                 |                   |              |           |            |
|                   |                         |                       |                         |                   |                |                    |                      |        |               |                 |                   |              |           |            |
|                   |                         |                       |                         |                   |                |                    |                      |        |               |                 |                   |              |           |            |
|                   |                         |                       |                         |                   |                |                    |                      |        |               |                 |                   |              |           |            |
|                   |                         |                       |                         |                   |                |                    |                      |        |               |                 |                   |              |           |            |
|                   |                         |                       |                         |                   |                |                    |                      |        |               |                 |                   |              |           |            |
|                   |                         |                       |                         |                   |                |                    |                      |        |               |                 |                   |              |           |            |
|                   |                         |                       |                         |                   |                |                    |                      |        |               |                 |                   |              |           |            |
|                   |                         |                       |                         |                   |                |                    |                      | 90     | 1.57          | X               |                   |              |           |            |
|                   |                         |                       |                         |                   | -              |                    |                      | 2.5    |               |                 |                   |              |           | _          |
| 14 4 Page         | 1 of 1 🕨 🕅 🖓            | 12 💌                  | Displ                   | aying 1 - 1 of 1  |                |                    |                      |        |               |                 |                   |              |           |            |
|                   |                         |                       |                         |                   |                |                    |                      |        |               | RSS Name:       | BBC Business News | s 🥥 Delet    | e RSS 🙁   | Fullscreen |
| Text 00:00:00     |                         |                       |                         |                   |                |                    |                      |        |               |                 |                   |              |           |            |
| Text:             | 1.US central bank cuts  | growth forecast       |                         |                   |                |                    |                      |        |               |                 |                   |              |           | -          |
|                   | At the end of its two-  | day policy meeting, t | he US Federal Reserv    | e cuts its growth | forecast for 2 | 2014 and trims bac | k its stimulus progr | amme.  |               |                 |                   |              |           |            |
|                   | 2.'No wage rises' until | 5% jobless rate       |                         |                   |                |                    |                      |        |               |                 |                   |              |           | +          |
| Font Color:       |                         |                       | Scroll                  | From right to k   | left 💌         | *                  | Font Size:           | 40px   | ~             |                 | Font Type: Er     | iglish-Arial |           | *          |
| Background Color: |                         |                       | Scroll Speed            | Medium            | ~              | *                  | Transparency:        | 100%   | ~             |                 | Duration:         |              | ₩ ₩       | Ş          |

You will now see the text field filled out with your RSS information.

Once you have completed this you can then click the "Publish" button and follow the steps from section 2.3.3.1.

## 2.3 Player

In this section of your CMS you can check player settings, statuses and control remote functions such as on/off times and volume levels.

# 2.3.1 Player

Begin by hovering over the "Player" section of the Top Menu then click on "Player". You will see a list of all of your players.

| MySignagePortal                       | Media    | <b>Frogram</b> | Player | Logs | <b>Settings</b> |              |      | A use      | r 🐱 Message(Kii) Setting | Logout          |
|---------------------------------------|----------|----------------|--------|------|-----------------|--------------|------|------------|--------------------------|-----------------|
| Home Publish ®                        |          |                | Player |      |                 |              |      |            |                          |                 |
| ID: Name: From: Start Date C ~ End Da | ate 🖪 St | atus:          |        |      |                 |              |      |            |                          | 🔘 New           |
| Program T ID Name                     |          | Publish Typ    |        | y Ty | oe              | Published by | From | Expiration | Status                   |                 |
|                                       |          |                |        |      |                 |              |      |            |                          |                 |
|                                       |          |                |        |      |                 |              |      |            |                          |                 |
|                                       |          |                |        |      |                 |              |      |            |                          |                 |
|                                       |          |                |        |      |                 |              |      |            |                          |                 |
|                                       |          |                |        |      |                 |              |      |            |                          |                 |
|                                       |          |                |        |      |                 |              |      |            |                          |                 |
|                                       |          |                |        |      |                 |              |      |            |                          |                 |
|                                       |          |                |        |      |                 |              |      |            |                          |                 |
|                                       |          |                |        |      |                 |              |      |            |                          |                 |
|                                       |          |                |        |      |                 |              |      |            |                          |                 |
|                                       |          |                |        |      |                 |              |      |            |                          |                 |
|                                       |          |                |        |      |                 |              |      |            |                          |                 |
|                                       |          |                |        |      |                 |              |      |            |                          |                 |
|                                       |          |                |        |      |                 |              |      |            |                          |                 |
|                                       |          |                |        |      |                 |              |      |            |                          |                 |
|                                       |          |                |        |      |                 |              |      |            |                          |                 |
|                                       |          |                |        |      |                 |              |      |            |                          |                 |
|                                       |          |                |        |      |                 |              |      |            |                          |                 |
|                                       |          |                |        |      |                 |              |      |            |                          |                 |
| 14 4 Page 1 of 1 > Pl 2 10 M          |          |                |        |      |                 |              |      |            | N                        | data to display |
|                                       |          |                |        |      |                 |              |      |            |                          |                 |

To view or change any settings of any player begin by right-clicking on the name of the player you want to edit.

| MySignagePortal                | Media Program Player | Logs Settings |               | 😤 user                   | 🔀 Message(💮 Setting 🛛 👂 Logout 🔺 |
|--------------------------------|----------------------|---------------|---------------|--------------------------|----------------------------------|
| Home Player 🗵                  |                      |               |               |                          |                                  |
| Player List                    |                      |               |               |                          |                                  |
| Name: S/N: Search              |                      |               | 1 🔘           | New 🛛 😳 Batch 🛛 🔹 Import | S/N 📝 Batch Set 🥥 Delete 🛄 More• |
| Player Name Organization Group | Player ID            | S/N 3G 0      | Card Software | Created By               | Update Time                      |
| Company                        |                      | 0E300114      | 3.2.3E        | sa                       | 2014-6-18 16:36:01               |
|                                |                      |               |               |                          |                                  |
| IN N Page 1 of 1 ▶ № 2 10 ×    |                      |               |               |                          | Displaying 1 - 1 of 1            |
|                                |                      |               |               |                          |                                  |

## Then click "Edit".

|                                                                                                    | Media | <b>I</b><br>Program | Player | Logs | Construction Settings |         |          | 😤 user                   | 🔀 Message(💮 Setting          | P Logout         |
|----------------------------------------------------------------------------------------------------|-------|---------------------|--------|------|-----------------------|---------|----------|--------------------------|------------------------------|------------------|
| Home Player 🗵                                                                                                    |       |                     |        |      |                       |         |          |                          |                              |                  |
| >> Player List                                                                                                    |       |                     |        |      |                       |         |          |                          |                              |                  |
| Name: S/N: Search                                                                                                    |       |                     |        |      |                       |         | 0 N      | lew 🛛 🗿 Batch 🔹 Import S | i/N 🛛 📝 Batch Set 🛛 🤤 Delete | More*            |
| Player Name Organization Group                                                                                                    |       | Player ID           |        | S/N  |                       | 3G Card | Software | Created By               | Update Time                  |                  |
| <ul> <li>✓ Edit</li> <li>✓ View Schedule</li> <li>✓ Change Player Password</li> <li>✓ Reset Password</li> <li>✓ Program Package</li> </ul> |       |                     |        | 0230 | 0114                  |         | 3.4.3E   | ¥                        | 2014-0-18 10:36:01           |                  |
| 14 4 Page 1 of 1 > > 10 2 10 ×                                                                                                    |       |                     |        |      |                       |         |          |                          | Disp                         | aying 1 - 1 of 1 |
This will bring up the "Edit Player" window. Under the "Basic Info" tab you can edit your player's name as well as changing which Organisation it is associated with. You can also assign it to a Player Group.

| (      | <u>М</u>    | <mark>y</mark> Signage | Portal | Media Program                                                                          | Player                                                                 | Logs Set   | <b>D</b><br>tings |                  |         |                 | <u> user</u> | 🔛 Message) 💮 Setting   | P Logout         |
|--------|-------------|------------------------|--------|----------------------------------------------------------------------------------------|------------------------------------------------------------------------|------------|-------------------|------------------|---------|-----------------|--------------|------------------------|------------------|
| Home   | Player ×    |                        |        |                                                                                        |                                                                        |            |                   |                  |         |                 |              |                        |                  |
| » Play | yer List    |                        |        |                                                                                        |                                                                        |            |                   |                  |         |                 |              |                        |                  |
| Nan    | me:         | S/N:                   | Search |                                                                                        |                                                                        |            |                   |                  |         | 🔘 New 🛛 🔘 Batch | Import S/    | N 📝 Batch Set 🔞 Delete | More•            |
|        | Player Name | Organization           | Group  | Edit Player                                                                            |                                                                        |            |                   |                  | ×       | Create          | ed By        | Update Time            |                  |
| X      | 10          | Company                |        | Basic Infr<br>Player Name:<br>Player Type:<br>S/N:<br>Organization:<br>City:<br>Group: | 0n/Off Time<br>10<br>NON-ANDROID<br>0E300114<br>Company<br>England 1 L | Download 1 | Time Displa       | y Property Volum | e Param | 53              |              | 2014-6-18 16:36:01     |                  |
|        |             |                        |        |                                                                                        |                                                                        |            |                   |                  |         | J               |              |                        |                  |
|        | A Page 1    | of 1 🕨 🕅  🤁            | 10 🕶   |                                                                                        |                                                                        |            |                   |                  |         |                 |              | Displ                  | aying 1 - 1 of 1 |
|        |             |                        |        |                                                                                        |                                                                        |            |                   |                  |         |                 |              |                        |                  |

Under the "On/Off Time" tab you can set daily or weekly on and off times for your player.

|             | Signagero    | onal     | Media Program | Player      | Logs Settings     |                            |          |                 |                                |       |
|-------------|--------------|----------|---------------|-------------|-------------------|----------------------------|----------|-----------------|--------------------------------|-------|
| Player A    |              |          |               |             |                   |                            |          |                 |                                |       |
| Player List |              |          |               |             |                   |                            |          |                 |                                |       |
| Vame:       | S/N:         | 👆 Search |               |             |                   |                            | O New 1  | 🔘 Batch 🔹 Impor | I S/N 🛛 📝 Batch Set 🛛 🤤 Delete | III M |
| Player Name | Organization | Group    | Edit Player   |             |                   |                            | ×        | Created By      | Update Time                    |       |
| 2 10        | Company      |          | + Basic Info  | On/Off Time | Download Time Dis | play Property Volume Param | <b>→</b> | 58              | 2014-6-18 16:36:01             |       |
|             |              |          |               | O Martin F  | Times N           |                            |          |                 |                                |       |
|             |              |          | On O Daily    | O Weekly    | limer 💌           |                            |          |                 |                                |       |
|             |              |          | No.           | Status      | On Time           | Off Time                   |          |                 |                                |       |
|             |              |          | 1             | On          | 00:00             | 23:59                      | - 11     |                 |                                |       |
|             |              |          | 2             | 00          | 00:00             | 23:39                      |          |                 |                                |       |
|             |              |          | 4             | On          | 00:00             | 23:59                      | - 11     |                 |                                |       |
|             |              |          | 5             | On          | 00:00             | 23:59                      |          |                 |                                |       |
|             |              |          |               |             |                   |                            |          |                 |                                |       |
|             |              |          |               |             |                   |                            |          |                 |                                |       |
|             |              |          |               |             |                   |                            |          |                 |                                |       |
|             |              |          |               |             |                   |                            |          |                 |                                |       |
|             |              |          |               |             |                   |                            |          |                 |                                |       |
|             |              |          |               |             |                   |                            |          |                 |                                |       |
|             |              |          |               |             |                   |                            |          |                 |                                |       |
|             |              |          |               |             |                   |                            |          |                 |                                |       |
|             |              |          |               |             |                   |                            |          |                 |                                |       |
|             |              |          |               |             |                   |                            |          |                 |                                |       |
|             |              |          |               |             |                   | OK Cance                   | 91       |                 |                                |       |
|             |              |          | L             |             |                   |                            |          |                 |                                |       |
|             |              |          |               |             |                   |                            |          |                 |                                |       |
|             |              |          |               |             |                   |                            |          |                 |                                |       |
|             |              |          |               |             |                   |                            |          |                 |                                |       |
|             |              |          |               |             |                   |                            |          |                 |                                |       |
|             |              |          |               |             |                   |                            |          |                 |                                |       |

Under the "Download Time" tab you can set download periods for your player meaning it will only attempt to download new content from the server during this period.

| Player List       Image: SNL       SNL       Search         Player List       Image: SNL       Image: SNL       Image: SNL       Image: SNL         Player List       Image: SNL       Image: SNL       Image: SNL       Image: SNL       Image: SNL         Player Name       Organization       Group       Edit Player       Image: SNL       Image: SNL                                                                                                    | P Logout       |
|----------------------------------------------------------------------------------------------------|----------------|
| Player List         Name:       SNL       Search         Player Lame       Organization       Group         Edit Player       Mame:       SNL         Player Name       Organization       Group         Edit Player       Mame:       SNL         On Time-From       SSE       to 23:59         On Time-From       SSE       Sach Add         Start Time       23:46       23:46         23:47       23:47       23:48         23:49       23:50       23:50         23:51       23:51       23:51         23:53       23:54       End Time                                                                                                    |                |
| Name       SN:       Search       Organization       Group       Edit Payer       Created By       Update Time         V       10       Company                                                                                                    |                |
| Payer Name       Organization       Group       Edit Player       Image: Created By       Update Time         I       10       Company <ul> <li> <li> <ul> <li>             0 n Time: From</li> <li>             23:45</li> <li>             End Time</li> <li>             23:47</li> <li>             23:43</li> <li>             23:51</li> <li>             23:51</li> <li>             23:51</li> <li>             23:51</li> <li>             23:51</li> <li>             23:51</li> <li>             23:51</li> <li>             23:51</li> <li>             23:51</li> <li>             23:51</li> <li>             23:53</li> </ul> <ul> <li>             23:54</li> </ul> <ul> <li>             Created By</li> <li>             Update Time</li> </ul></li></li></ul>                                                                                                    | More*          |
| Image: Company         Company         East: Info         On/Off Time         Download Time         Display Property         Volume         Param         S2         2014-6-18 16:36:01           Image: Company         Image: Company                                                                                                    |                |
| Image: Constraint of the second second se |                |
| 23:55<br>23:56<br>23:57<br>23:59<br>23:59<br>23:59<br>0<br>CK Cancel                                                                                                    |                |
| li s Page 1 of 1 P i 🖓 10 💌 Disp                                                                                                    | ing 1 - 1 of 1 |

Under the "Display Property" tab you can change your player's display settings, such as brightness and contrast, as well as setting time periods when these changes apply.

| MySignagePortal                | Media Program Player Logs Settings                                                                                                    | 🙎 user 🛛 Message(🛞 Setting 🏓 Logout                   |
|--------------------------------|----------------------------------------------------------------------------------------------------|-------------------------------------------------------|
| Home Player *                  |                                                                                                    |                                                       |
| >> Player List                 |                                                                                                    |                                                       |
| Name: S/N:                     | O Ne                                                                                                    | ew 📀 Batch 🔹 Import S/N 📝 Batch Set 🤤 Delete 🗔 More 🔹 |
| Player Name Organization Group | Edit Player X                                                                                                    | Created By Update Time                                |
| II     Company                 | Basic Info             On/Off Time             Download Time             Display Property             Volume             Param                 On:               Mode:                 Start Date:               2014-06-18                 Start Time:               00:00:00                 End Date:               2017-06-18                 End Time:               00:00:00                 Color(Integer 0-100):               Default:                 Color(Integer 0-100):               Default:                 Color(Integer 0-100):               Default:                 Default:               So                 Hue(Integer 0-100):               Default:                 So               Default:                 Color Temperature:               Normal                 OK               Cancel | sa 2014-6-18.16:36:01                                 |
| Page 1 of 1 2 10 💌             |                                                                                                    | Displaying 1 - 1 of 1                                 |
|                                |                                                                                                    |                                                       |

Under the "Volume" tab you can change your player's volume level, as well as setting time periods when these changes apply.

|     |             | <b>ly</b> Signage <mark>F</mark> | Portal | Media Progr | am Player       | Logs Setting    | S                |           |         |       | 😫 use          | er 🔛 Message() 💮 Setting        | P Logout          |
|-----|-------------|----------------------------------|--------|-------------|-----------------|-----------------|------------------|-----------|---------|-------|----------------|---------------------------------|-------------------|
| Hor | ne Player × |                                  |        |             |                 |                 |                  |           |         |       |                |                                 |                   |
| >>  | Player List |                                  |        |             |                 |                 |                  |           |         |       |                |                                 |                   |
|     | Name:       | S/N:                             | Search |             |                 |                 |                  |           |         | 🔘 New | 🔘 Batch 🔹 Impo | rt S/N [ 📝 Batch Set 🛛 🎯 Delete | More•             |
|     | Player Name | Organization                     | Group  | Edit Player |                 |                 |                  |           | 3       | ×     | Created By     | Update Time                     |                   |
|     | 10          | Company                          |        | 🔶 Basic I   | nfo On/Off Time | Download Time   | Display Property | Volume Pa | ram 🖌 🔶 |       | 58             | 2014-6-18 16:36:01              |                   |
|     |             |                                  |        | 🕑 On 🔳      | imer 💌 Def      | ault Volume: 50 | ×                |           |         |       |                |                                 |                   |
|     |             |                                  |        | No.         | Status          | Volume          | Start Time       | End Time  |         |       |                |                                 |                   |
|     |             |                                  |        | 1           | On              | 87              | ▼ 00:00          | 23:59     |         |       |                |                                 |                   |
|     |             |                                  |        | 2           | Off             | 00              | 00:00            | 23:59     |         |       |                |                                 |                   |
|     |             |                                  |        | 3           | Off             | 00              | 00:00            | 23:59     |         |       |                |                                 |                   |
|     |             |                                  |        | 4           | Off             | 00              | 00:00            | 23:59     |         |       |                |                                 |                   |
|     |             |                                  |        | 5           | Off             | 00              | 00:00            | 23:59     |         |       |                |                                 |                   |
|     |             |                                  |        |             |                 |                 |                  | ок с      | ancel   |       |                |                                 |                   |
|     | 14 4 Page   | 1 of 1 🕨 😸 🔐 10                  | ) 🗸    |             |                 |                 |                  |           |         |       |                | Disp                            | laying 1 - 1 of 1 |
|     |             |                                  |        |             |                 |                 |                  |           |         |       |                |                                 |                   |

Chen you have finished making changes click "OK".

You can also change the settings of multiple players by ticking the checkboxes next to each of the player name then clicking the "Batch Set" button.

#### 2.3.2 Status

Begin by hovering over the "Player" section of the Top Menu then click on "Status". You will see a list of all of your players.

|                              | Media Prog | ram Player | Logs   | Settings |          |                        |                                  |
|------------------------------|------------|------------|--------|----------|----------|------------------------|----------------------------------|
| ne Player 🗵                  |            | Playe      | er -   |          |          |                        |                                  |
| Player List                  |            | Status     | s      |          |          |                        |                                  |
| Name: S/N: SiN: Search       |            |            |        |          | 01       | New 🛛 📀 Batch 🔹 Import | IS/N 📝 Batch Set 🤤 Delete 🔲 More |
| Player Name Organization Gro | Pla Pla    | ayer ID    | S/N    | 3G Card  | Software | Created By             | Update Time                      |
| 10 Company                   |            |            | 0E3001 | 14       | 3.2.3E   | sa                     | 2014-6-18 16:36:01               |
|                              |            |            |        |          |          |                        |                                  |
|                              |            |            |        |          |          |                        |                                  |

From this list you can check the "Player Status", "Progress" and any other player properties you may wish to track. The "Player Status" is quite useful as it will show you when players are loading their content and if any players are not connected properly. The following list describes all of the possible statuses there can be and what they mean.

#### Statuses

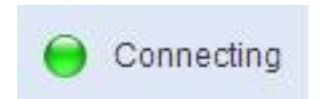

Your player is still establishing a connection. This should only be displayed for a few minutes while your player connects to the server.

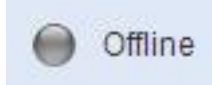

Your player has not been connected to the server for less than 24 hours. Please make sure your player is connected to your Wi-Fi network and that your player has been set up correctly as per the Hardware user manual.

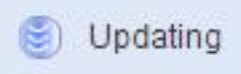

Your player has successfully received the content you have sent and is currently processing it in preparation to display it.

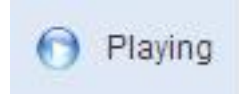

Your player is successfully displaying its scheduled content.

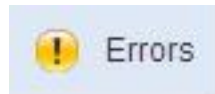

Your player has crashed or has downloaded corrupted files. Please restart it from the mains and format its internal memory. For full instructions please see section 1.5.6 of the Hardware User Manual.

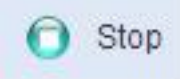

Your player is currently displaying the Home screen with a message. This is due to the player being stopped manually with the remote control or because there is incorrectly configured content scheduled to display. Please see Troubleshooting section 3.2 for more information.

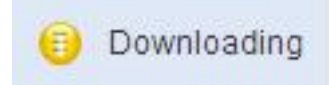

Your player is currently displaying the Home screen and is downloading the content you have sent.

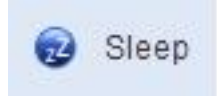

Your player is in Sleep mode. This is due to the player being scheduled to Sleep using the remote control or by remotely scheduling the player to be in Sleep mode for this period.

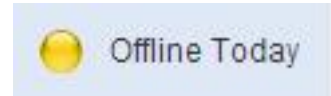

Your player has not been connected to the server for 24 hours. Please make sure your player is connected to your Wi-Fi network and that your player has been set up correctly as per the Hardware user manual.

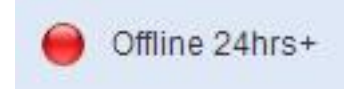

Your player has not been connected to the server for more than a day. Please make sure your player is connected to your Wi-Fi network and that your player has been set up correctly as per the Hardware user manual.

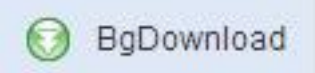

Your player is successfully displaying its scheduled content whilst downloading the content that you have sent it in the background.

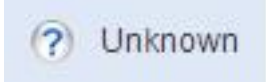

Your player been loaded onto the system but has not yet made a connection with the server. Please contact your supplier to ensure that it has been successfully licensed to use.

Your "Progress" bar will indicate how much of your media has successfully been transferred to your player.

## 2.3.3 Creating Groups

You can group your Players together for more convenient updates. For example if you have more than one player in any given room you may wish to group them together so as you can Publish Playlists to them simultaneously.

Begin by hovering over the "Player" section of the Top Menu then click on "Player". You will see a list of all of your players.

| MySignagePortal                  | Media     | Program     | Player | Logs  | ©<br>Settings |              |      | 😤 user     | 🔀 Message( 💮 Setting | P Logout        |
|----------------------------------|-----------|-------------|--------|-------|---------------|--------------|------|------------|----------------------|-----------------|
| Home Publish ®                   |           |             | Player |       |               |              |      |            |                      |                 |
| ID: Name: From: Start Date 🔍 ~ E | nd Date 🔳 | Status:     |        |       |               |              |      |            |                      | 🔘 New           |
| Program T ID Name                |           | Publish Typ |        | ay Ty | pe            | Published by | From | Expiration | Status               |                 |
|                                  |           |             |        |       |               |              |      |            |                      |                 |
|                                  |           |             |        |       |               |              |      |            |                      |                 |
|                                  |           |             |        |       |               |              |      |            |                      |                 |
|                                  |           |             |        |       |               |              |      |            |                      |                 |
|                                  |           |             |        |       |               |              |      |            |                      |                 |
| 4 4 Page 1 of 1 ▶ ▶  2 10 ¥      |           |             |        |       |               |              |      |            | No                   | data to display |
|                                  |           |             |        |       |               |              |      |            |                      |                 |

#### Click the "Expand" button.

| MySignagePortal               | Media Program Player | Logs Settings | 8                    | iser 🛛 Message(@ Setting 🤌 Logout 🔺    |
|-------------------------------|----------------------|---------------|----------------------|----------------------------------------|
| Home syer R                   |                      |               |                      |                                        |
| Na S/N: Siarch                |                      |               | 🔘 New 🛛 🕥 Batch 🔒 Im | port S/N 📝 Batch Set 🤤 Delete 🔲 More • |
| Payer Name Organization Group | Player ID            | S/N 3G Card   | Software Created By  | Update Time                            |
| 10 Company                    |                      | 0E300114      | 3.2.3E sa            | 2014-6-18 16:36:01                     |
|                               |                      |               |                      |                                        |
|                               |                      |               |                      | Displaying 1 - 1 of 1                  |
|                               |                      |               |                      |                                        |

Click the "Organisation" button in the new area, changing the button to "Group".

|                | ge <mark>Portal</mark> | Media Progra | I III IIII IIII IIII IIII IIIII IIIII IIII | Logs Settings |          |         |               | 🙎 user  🖂        | Message( Setting 🍃 Logout 🔺 |
|----------------|------------------------|--------------|--------------------------------------------|---------------|----------|---------|---------------|------------------|-----------------------------|
| Home Player ×  |                        |              |                                            |               |          |         |               |                  |                             |
| Organization « | Player List            |              |                                            |               |          |         |               |                  |                             |
|                | Name:                  | S/N:         | Search                                     |               |          |         | 🔘 New 🕓 Batch | h 🔒 Import S/N 🚺 | Batch Set 🥥 Delete 🔲 More•  |
| e Cany         | Player Name            | Organization | Group                                      | Player ID     | S/N      | 3G Card | Software      | Created By       | Update Time                 |
| mer1           | 10                     | Company      |                                            |               | 0E300114 |         | 3.2.3E        | sa               | 2014-6-18 16:36:01          |
|                | Page 1                 | of1 b bi 😂 1 | 0 ~                                        |               |          |         |               |                  | Diselaving 1-1 of 1         |
|                |                        |              |                                            |               |          |         |               |                  |                             |
|                |                        |              |                                            |               |          |         |               |                  |                             |

| Ľ         | MySignag                                                                                                    | jePortal    | Media Prog   | ram Player | Logs Settings |          |         |                | 😤 user  🖂            | Message() Setting 👂 Logout 🔺 |
|-----------|----------------------------------------------------------------------------------------------------|-------------|--------------|------------|---------------|----------|---------|----------------|----------------------|------------------------------|
| Home Play | er 🗵                                                                                                    |             |              |            |               |          |         |                |                      |                              |
| Group     | <b>«</b>                                                                                                    | Player List |              |            |               |          |         |                |                      |                              |
| Group 🝷   | 🍣 Refresh 🛛 🛄 More 🔹                                                                                                    | Name:       | S/N:         | Search     |               |          |         | 🔘 New 🛛 🔘 Batc | h 🛛 🍲 Import S/N 🛛 [ | Batch Set 🥥 Delete 🔲 More•   |
| 📰 💽 Group | O New Group                                                                                                    | Player Name | Organization | Group      | Player ID     | S/N      | 3G Card | Software       | Created By           | Update Time                  |
|           | <ul> <li>Prive</li> <li>Prive</li> <li>Prive</li> <li>Prive</li> <li>Prive</li> <li>Config</li> <li>Prive</li> <li>Prive</li></ul> | 10          | Company      |            |               | 0E300114 |         | 3.2.3E         | 53                   | 2014-6-18 16:36:01           |
|           |                                                                                                    | IN A Page 1 | of 1 🕨 🕅 🧶   | 10 👻       |               |          |         |                |                      | Displaying 1 - 1 of 1        |
|           |                                                                                                    |             |              | Friendl    |               |          |         |                |                      |                              |

Right click on the "Group" tree then select "New Group".

Give your Group a name then click "OK".

| ď         | MySignag        | jePortal    | Media Progra | am Player | Logs Settings                         |          |         |              | 🔒 user 🛛 🖼          | lessage(l Setting 🎾 Logout       |
|-----------|-----------------|-------------|--------------|-----------|---------------------------------------|----------|---------|--------------|---------------------|----------------------------------|
| Home Play | er (×           |             |              |           |                                       |          |         |              |                     |                                  |
| Group     | «               | Player List |              |           |                                       |          |         |              |                     |                                  |
| Group 👻   | Refresh 🔲 More• | Name:       | S/N:         | Search    |                                       |          |         | 🔘 New 🔘 Bato | th 🔹 Import S/N 🛛 🖉 | Batch Set \ominus Delete 🗌 More• |
| Group     |                 | Player Name | Organization | Group     | Player ID                             | S/N      | 3G Card | Software     | Created By          | Update Time                      |
|           |                 |             | Longany      | Add c     | lient Class Name: Group1 Remarks: 0 0 | K Cancel |         | 3.2.3E       | 53                  | 2014-0-18 10:30:01               |
|           |                 | N 4 Page    | 1 of 1 🗵 🖉 🔤 | 10 🗸      |                                       |          |         |              |                     | Displaying 1 - 1 of 1            |
|           |                 |             |              |           |                                       |          |         |              |                     |                                  |

| Home Play | MySignag          | gePortal    | Media Progra   | m Player | Logs Settings |          |         |               | 🙎 user      | 🔀 Message() Setting 🛛 | Dogout         |
|-----------|-------------------|-------------|----------------|----------|---------------|----------|---------|---------------|-------------|-----------------------|----------------|
| Group     | a                 | Playor List |                |          |               |          |         |               |             |                       |                |
| Group     | Patrach Mara      | Name:       | SAL            | Search   |               |          |         | O New O Batch | A Import SA | Ratch Sat             | More -         |
| Group     | C Reliesh La more | Player Name | Organization   | Group    | Player ID     | S/N      | 3G Card | Software      | Created By  | Undate Time           |                |
| 📰 🗐 Grou  | p1                | 10          | Company        | o.cop    |               | 0E300114 |         | 3 2 3E        | c2          | 2014-6-18 16:36       | -01            |
|           | O New Group       |             | company        |          |               | 02300114 |         | 5.2.50        | 30          | 2014-0-10 10.50       | .01            |
|           | Edit Group        |             |                |          |               |          |         |               |             |                       |                |
|           | Delete Group      |             |                |          |               |          |         |               |             |                       |                |
|           | Assign Client     |             |                |          |               |          |         |               |             |                       |                |
|           |                   |             |                |          |               |          |         |               |             |                       |                |
|           |                   |             |                |          |               |          |         |               |             |                       |                |
|           |                   |             |                |          |               |          |         |               |             |                       |                |
|           | -                 |             |                |          |               |          |         |               |             |                       |                |
|           |                   |             |                |          |               |          |         |               |             |                       |                |
|           |                   |             |                |          |               |          |         |               |             |                       |                |
|           |                   |             |                |          |               |          |         |               |             |                       |                |
|           |                   |             |                |          |               |          |         |               |             |                       |                |
|           |                   |             |                |          |               |          |         |               |             |                       |                |
|           |                   |             |                |          |               |          |         |               |             |                       |                |
|           |                   |             |                |          |               |          |         |               |             |                       |                |
|           |                   |             |                |          |               |          |         |               |             |                       |                |
|           |                   |             |                |          |               |          |         |               |             |                       |                |
|           |                   |             |                |          |               |          |         |               |             |                       |                |
|           |                   |             |                |          |               |          |         |               |             |                       |                |
|           |                   |             |                |          |               |          |         |               |             |                       |                |
|           |                   |             |                |          |               |          |         |               |             |                       |                |
|           |                   |             |                |          |               |          |         |               |             |                       |                |
|           |                   | 14 4 Page   | 1 of 1 🕨 🕅 🖓 1 | ) 🗸      |               |          |         |               |             | Disnlav               | ina 1 - 1 of 1 |
|           |                   |             |                |          |               |          |         |               |             |                       |                |

Right-click the Group name and select "Assign Client".

Finally, tick the checkboxes next to the players you would like to add to this Group then click "OK".

Alternatively you can assign your players to a Group in the "Edit Player" menu. Please see section 2.3.1.

## 2.4 Logs

Here you can view and track the activity of both your users and your players.

#### 2.4.1 User Operations

This section makes it easy for you to monitor your user's operations. You can also keep a record of these logs by exporting the data into a spreadsheet.

Begin by hovering over the "Logs" icon on the Top Menu then click on "User Operations".

| ne Status ® User Operations<br>Player List Player ID: Status: -Select- ✓ Free Son 4 Search ∐List • Auto Refrees                                                                | h: Never 💌 💷 More •<br>artbeat |
|----------------------------------------------------------------------------------------------------|--------------------------------|
| Player List         Player Dring           Name:         S/N:         Player ID:         Status: -Select.         ✓ Free Solution         Q Search         EList • Auto Refres | h: Never 💌 💷 More •<br>artbeat |
| Name: SNL Player ID. Status: -Select- Free Son Quesch List + Auto Refree                                                                                                    | h: Never 💌 🛄 More •<br>artbeat |
|                                                                                                    | artbeat                        |
| 🔲 Payer Name 🛛 Payer Status S/N 🛛 Player Type Resolution 💙 Group IP Address Progress Remaining Hard D Last He                                                                  |                                |
| 🔲 10 🕜 Stop 0E300114 🔲 1080×1920 Control y 213.123.193.161 🦲 3639.82 2014                                                                                                    | -6-18 19:44:52                 |
|                                                                                                    |                                |
| 14 4 Page 1 of 1 10 10 💉                                                                                                    | Displaying 1 - 1 of 1          |

You will then see a list of every action that each user has taken. You can refine your search by Event, Username, Organisation, date or Result.

|                                         | ortal Media Program | Player Logs Settings           |                                 | 😤 user              | 🐱 Message() Setting | P Logout       |
|-----------------------------------------|---------------------|--------------------------------|---------------------------------|---------------------|---------------------|----------------|
| Home User Operations 🗵                  |                     |                                |                                 |                     |                     | D-             |
| EventSelect-                            | Operator: 0         | Organization: From: Start Date | e 🗳 ~ End Date 🔄 Result: -Selec | - V Search          | Result              | 🛎 Export       |
| Even                                    | Operator            | Company                        | IP 212 122 102 161              | 2014 06 19 10:27:40 | - Cucroon           |                |
| New Playlist(lickeroni/20140610195049)  | user                | Company                        | 213.123.193.101                 | 2014-00-18 19:37:40 | Success             |                |
| New PlayIst(tickeroniy20140618193649)   | user                | Company                        | 213.123.193.161                 | 2014-06-18 19:36:49 | Success             |                |
| Save Playlist[Playlist1]                | user                | Company                        | 213.123.193.161                 | 2014-06-18 19:31:07 | Success             |                |
| Save Playlist[Playlist1]                | user                | Company                        | 213.123.193.161                 | 2014-06-18 19:30:46 | Success             |                |
| New Playlist[playlist20140618191856]    | user                | Company                        | 213.123.193.161                 | 2014-06-18 19:18:56 | Success             |                |
| Delete Playlist[playlist20140618130104] | user                | Company                        | 213.123.193.161                 | 2014-06-18 19:18:30 | Success             |                |
| Edit Template[Layout1]                  | user                | Company                        | 213.123.193.161                 | 2014-06-18 19:17:43 | Success             |                |
| New Template[Layout1]                   | user                | Company                        | 213.123.193.161                 | 2014-06-18 19:07:11 | Success             |                |
| Delete Template[Layout1]                | user                | Company                        | 213.123.193.161                 | 2014-06-18 19:07:00 | Success             |                |
| New Template[Layout1]                   | user                | Company                        | 213.123.193.161                 | 2014-06-18 19:06:46 | Success             |                |
|                                         |                     |                                |                                 |                     |                     |                |
| I                                       |                     |                                |                                 |                     | Displayi            | ng 1 - 10 of 4 |

You can also export these records as an .XLS spreadsheet file. You can do this by clicking the "Export" button.

| (       |                   | gnage    | Porta      | Media        | <b>Program</b> | <b>Player</b> | Logs           | CONSISTENT SETTINGS |           |         |           |            |         | 🙎 us   | er 🖂 | Message(/③ Settin | o 🔑 L     | .ogout     |
|---------|-------------------|----------|------------|--------------|----------------|---------------|----------------|---------------------|-----------|---------|-----------|------------|---------|--------|------|-------------------|-----------|------------|
| Home    | Player Monitoring |          |            |              |                |               |                |                     |           |         |           |            |         |        |      |                   |           |            |
| Player: | SN:               |          | Organizati | on:          | Event -Se      | lect          |                | ~                   |           | From: S | tart Date | 🖻 ~ End Da | ste 🖪 🤇 | Search |      |                   | 1         | Export     |
| Player  |                   | SN       |            | Organization |                | Event         |                |                     |           |         |           |            |         |        |      | Time              |           |            |
| 10      |                   | 0E300114 |            | Company      |                | Downlo        | ad playlist [j | playlist201406      | 18130104] | ends    |           |            |         |        |      | 2014-06-18 1      | 5:38:01   |            |
| 10      |                   | 0E300114 |            | Company      |                | Downlo        | ad playlist (j | playlist201406      | 18130104] | starts  |           |            |         |        |      | 2014-06-18 1      | 5:38:01   |            |
| 10      |                   | 0E300114 |            | Company      |                | Downlo        | ad schedul     | e ends              |           |         |           |            |         |        |      | 2014-06-18 1      | 5:37:57   |            |
| 10      |                   | 0E300114 |            | Company      |                | Downlo        | ad schedul     | e starts            |           |         |           |            |         |        |      | 2014-06-18 1      | 5:37:57   |            |
|         |                   |          |            |              |                |               |                |                     |           |         |           |            |         |        |      |                   |           |            |
| 14 4    | Page 1 of 1 P     | 10       | *          |              |                |               |                |                     |           |         |           |            |         |        |      | Dis               | playing 1 | 1 - 4 of 4 |
|         |                   |          |            |              |                |               |                |                     |           |         |           |            |         |        |      |                   |           |            |

## 2.4.2 Player Monitoring

This section helps you to monitor the activity of all of your players. You can also keep a record of these logs by exporting the data into a spreadsheet.

Begin by hovering over the "Logs" icon on the Top Menu then click on "Player Monitoring".

|                                                              | Media I   | Program Player | Logs Settings     |                                          | 🙎 user              | 🔀 Message(🛞 Setting | ₽ Logout        |
|--------------------------------------------------------------|-----------|----------------|-------------------|------------------------------------------|---------------------|---------------------|-----------------|
|                                                              |           |                | Player Monitoring |                                          |                     |                     |                 |
| Event -Select-                                               | Operator: | Organization:  | Prayer Monitoring | art Date 🖸 ~ End Date 🕒 Result: -Select- | . Search            | Danuk               | K Export        |
| Evenu<br>Roup Blauliaffickeroph/2014/06191026401             | Operator  |                |                   | 1P<br>212 122 102 161                    | 2014 06 19 10:27:40 | Result              |                 |
| New PlayInducteronly201406494036401                          | user      |                |                   | 213.123.193.101                          | 2014-06-18 19:37:40 | Success             |                 |
| New PlayInstituceroning20140016193049j                       | user      |                | Com               | 213.123.193.101                          | 2014-00-16 19:30:49 | Success             |                 |
| Save Flayinst Flayinst 1                                     | user      |                | Company           | 213.123.193.101                          | 2014-00-18 19:31:07 | Success             |                 |
| New Devict New Joseph 100 100 100 100 100 100 100 100 100 10 | user      |                | Company           | 213.123.193.101                          | 2014-00-18 19:30:40 | Success             |                 |
| Delete Playlistical 1406 18 18 18 10 10 1                    | user      |                | Company           | 212.122.102.101                          | 2014-00-18 19:18:30 | Success             |                 |
| Edit Tomplatell avault1                                      | user      |                | Company           | 213.123.193.101                          | 2014-06-18 19:17:42 | Success             |                 |
| New Templatell avoid1                                        | user      |                | Company           | 213 123 193 161                          | 2014-06-18 19:07:11 | Success             |                 |
| Delete Templatell avout1                                     | user      |                | Company           | 213 123 193 161                          | 2014-06-18 19:07:00 | Success             |                 |
| New Templatell avoid1                                        | user      |                | Company           | 213 123 193 161                          | 2014-06-18 19:06:46 | Success             |                 |
|                                                              |           |                |                   |                                          |                     |                     |                 |
| 🞼 4 Page 1 of 5 🕨 🎽 🤔 10 💌                                   |           |                |                   |                                          |                     | Displayi            | ng 1 - 10 of 43 |
|                                                              |           |                |                   |                                          |                     |                     |                 |

You will then see a list of every action that each player has taken. You can refine your search by Player, SN, Organisation, Event or date.

|             | MySignage       | Portal Media  | Program Play | er Logs              | CO<br>Settings    |             |                        |                 | 👌 user 🛛 🔀 Message(K | 🕃 Setting 🏼 👂 Logout |
|-------------|-----------------|---------------|--------------|----------------------|-------------------|-------------|------------------------|-----------------|----------------------|----------------------|
| Home Player | Monitoring 🗵    |               |              |                      |                   |             |                        |                 |                      |                      |
| Player:     | SN:             | Organization: | EventSelect  |                      | ~                 | From: S     | Start Date 🛛 🖓 ~ End D | late 📑 🔍 Search |                      | 🗐 Expo               |
| Player      | SN              | Organization  | Eve          | nt                   |                   |             |                        |                 | Time                 |                      |
| 10          | 0E300114        | Company       | Do           | wnload playlist (pla | aylist20140618130 | 104] ends   |                        |                 | 2014-                | 06-18 16:38:01       |
| 10          | 0E300114        | Company       | Do           | wnload playlist (pla | aylist20140618130 | 104] starts |                        |                 | 2014-                | -06-18 16:38:01      |
| 10          | 0E300114        | Company       | Do           | wnload schedule      | ends              |             |                        |                 | 2014-                | 06-18 16:37:57       |
| 10          | 0E300114        | Company       | Do           | wnload schedule :    | starts            |             |                        |                 | 2014-                | 06-18 16:37:57       |
|             |                 |               |              |                      |                   |             |                        |                 |                      |                      |
| ii ii Page  | 1 of 1 🕨 🕅 😂 10 | <b>v</b>      |              |                      |                   |             |                        |                 |                      | Displaying 1 - 4 of  |

You can also export these records as an .XLS spreadsheet file. You can do this by clicking the "Export" button.

| MySignagePortal                         | Media     | Program F | Nayer Li  | ogs Set    | ings             |                                | 😤 user              | 🔀 Message() 💮 Setting | P Logout        |
|-----------------------------------------|-----------|-----------|-----------|------------|------------------|--------------------------------|---------------------|-----------------------|-----------------|
| Home User Operations ®                  |           |           |           |            |                  |                                |                     |                       |                 |
| Event -Select-                          | Operator: | Orgar     | nization: |            | From: Start Date | 🖸 ~ End Date 📑 Result -Select- | Search              |                       | Export 🔊        |
| Event                                   | Operator  |           |           | Organizati | on               | IP                             | Time                | Result                |                 |
| Save Playlist[tickeronly20140618193649] | user      |           |           | Company    |                  | 213.123.193.161                | 2014-06-18 19:37:40 | Success               |                 |
| New Playlist[tickeronly20140618193649]  | user      |           |           | Company    |                  | 213.123.193.161                | 2014-06-18 19:36:49 | Success               |                 |
| Save Playlist[Playlist1]                | user      |           |           | Company    |                  | 213.123.193.161                | 2014-06-18 19:31:07 | Success               |                 |
| Save Playlist[Playlist1]                | user      |           |           | Company    |                  | 213.123.193.161                | 2014-06-18 19:30:46 | Success               |                 |
| New Playlist[playlist20140618191856]    | user      |           |           | Company    |                  | 213.123.193.161                | 2014-06-18 19:18:56 | Success               |                 |
| Delete Playlist[playlist20140618130104] | user      |           |           | Company    |                  | 213.123.193.161                | 2014-06-18 19:18:30 | Success               |                 |
| Edit Template[Layout1]                  | user      |           |           | Company    |                  | 213.123.193.161                | 2014-06-18 19:17:43 | Success               |                 |
| New Template[Layout1]                   | user      |           |           | Company    |                  | 213.123.193.161                | 2014-06-18 19:07:11 | Success               |                 |
| Delete Template[Layout1]                | user      |           |           | Company    |                  | 213.123.193.161                | 2014-06-18 19:07:00 | Success               |                 |
| New Template[Layout1]                   | user      |           |           | Company    |                  | 213.123.193.161                | 2014-06-18 19:06:46 | Success               |                 |
|                                         |           |           |           |            |                  |                                |                     |                       |                 |
| 🕅 4 Page 1 of 5 🕨 🕅 😂 10 💌              |           |           |           |            |                  |                                |                     | Displayi              | ng 1 - 10 of 43 |

#### 2.5 Settings

The functions available in this section are administrator tools, allowing you to set up Organisations and effectively control your Users and their Roles.

#### 2.5.1 Organisation

If you have a large number of users or have separate customers you may wish to create Organisations for them to be grouped under. You can create as many Organisations and Sub-Organisations as you want to help organise your users.

Begin by hovering over the "Settings" icon on the Top Menu then click on "Organisation".

|         |                      | gnage <mark>Po</mark> | ortal Media  | Program   | Player | Logs           | Settings                |                            | 🙎 user          | 🔀 Message(🛞 Setting 🛛 👂 Logou |
|---------|----------------------|-----------------------|--------------|-----------|--------|----------------|-------------------------|----------------------------|-----------------|-------------------------------|
| Home    | Player Monitoring () |                       |              |           |        |                | Organization            |                            |                 |                               |
| Player: | SN:                  | Org                   | anization:   | Event -Se | lect-  |                |                         | From: Start Date 🛛 ~ End [ | Date 🖪 🔍 Search | 📧 Exp                         |
| Player  |                      | SN                    | Organization |           | Event  |                |                         |                            |                 | Time                          |
| 10      |                      | 0E300114              | Company      |           | Downlo | ad playlist [p | playlist2014 8130104]   | ends                       |                 | 2014-06-18 16:38:01           |
| 10      |                      | 0E300114              | Company      |           | Downlo | ad playlist [p | olaylist20140018130104] | starts                     |                 | 2014-06-18 16:38:01           |
| 10      |                      | 0E300114              | Company      |           | Downlo | ad schedule    | e ends                  |                            |                 | 2014-06-18 16:37:57           |
| 10      |                      | 0E300114              | Company      |           | Downlo | ad schedule    | e starts                |                            |                 | 2014-06-18 16:37:57           |
|         |                      |                       |              |           |        |                |                         |                            |                 |                               |
| 14 4    | Page 1 of 1 🕨 🕅      | 2 10 💌                |              |           |        |                |                         |                            |                 | Displaying 1 - 4 o            |

#### Next, click the "New" button.

| Home Organization R<br>Organization Tree Prefresh ONew OBatch Schut ODelete |  |
|-----------------------------------------------------------------------------|--|
| Company                                                                     |  |
|                                                                             |  |
|                                                                             |  |
|                                                                             |  |

Give your Organisation a name. If you are setting up a sub-Organisation then select a Parent Organisation.

| MySignagePortal                       | Media        | Program | <b>Player</b>                                             | Logs                  | ©<br>Settings |    |        |   |  | A user | 🐱 Message() Setting | E P Logout |
|---------------------------------------|--------------|---------|-----------------------------------------------------------|-----------------------|---------------|----|--------|---|--|--------|---------------------|------------|
| Home Organization 🗵                   |              |         |                                                           |                       |               |    |        |   |  |        |                     |            |
| Organization Tree Refresh ONew OBatch | 🖾 Edit 🤤 Del | lete    |                                                           |                       |               |    |        |   |  |        |                     |            |
| Company                               |              |         |                                                           |                       |               |    |        |   |  |        |                     |            |
|                                       |              | O       | ganization<br>Name:<br>Parent<br>rganization:<br>Remarks: | Customer1 <br>Company |               | OK | Cancel | X |  |        |                     |            |
|                                       |              |         |                                                           |                       |               |    |        |   |  |        |                     |            |

You will now see a list of your Organisations.

javascript:addChildMenu('15020000','User','user!loadUserList.action',statusArray);

| MySignagePortal                               | Media         | <b>Program</b> | Player | Logs | Settings |  | A user | 🐱 Message() 💮 Setting | P Logout |
|-----------------------------------------------|---------------|----------------|--------|------|----------|--|--------|-----------------------|----------|
| Home Organization 🗵                           |               |                |        |      |          |  |        |                       |          |
| 👶 Organization Tree 🛛 🧟 Refresh 💿 New 💿 Batch | 🛃 Edit 🛛 🤤 De | lete           |        |      |          |  |        |                       |          |
| Customer1                                     |               |                |        |      |          |  |        |                       |          |
|                                               |               |                |        |      |          |  |        |                       |          |
|                                               |               |                |        |      |          |  |        |                       |          |
|                                               |               |                |        |      |          |  |        |                       |          |
|                                               |               |                |        |      |          |  |        |                       |          |
|                                               |               |                |        |      |          |  |        |                       |          |
|                                               |               |                |        |      |          |  |        |                       |          |
|                                               |               |                |        |      |          |  |        |                       |          |
|                                               |               |                |        |      |          |  |        |                       |          |
|                                               |               |                |        |      |          |  |        |                       |          |
|                                               |               |                |        |      |          |  |        |                       |          |
|                                               |               |                |        |      |          |  |        |                       |          |
|                                               |               |                |        |      |          |  |        |                       |          |
|                                               |               |                |        |      |          |  |        |                       |          |
|                                               |               |                |        |      |          |  |        |                       |          |
|                                               |               |                |        |      |          |  |        |                       |          |
|                                               |               |                |        |      |          |  |        |                       |          |

#### 2.5.2 User

Here you can create new User accounts for each of your Organisations. You can create as many User accounts, for each of your Organisations, as you like. You can also assign Users with different Roles, controlling their access to each section of the Top Menu.

## NOTE: When creating your first User accounts please begin by setting up the Role you would like to use first by following the steps in the next section (2.5.3).

Begin by hovering over the "Settings" icon on the Top Menu then click on "User".

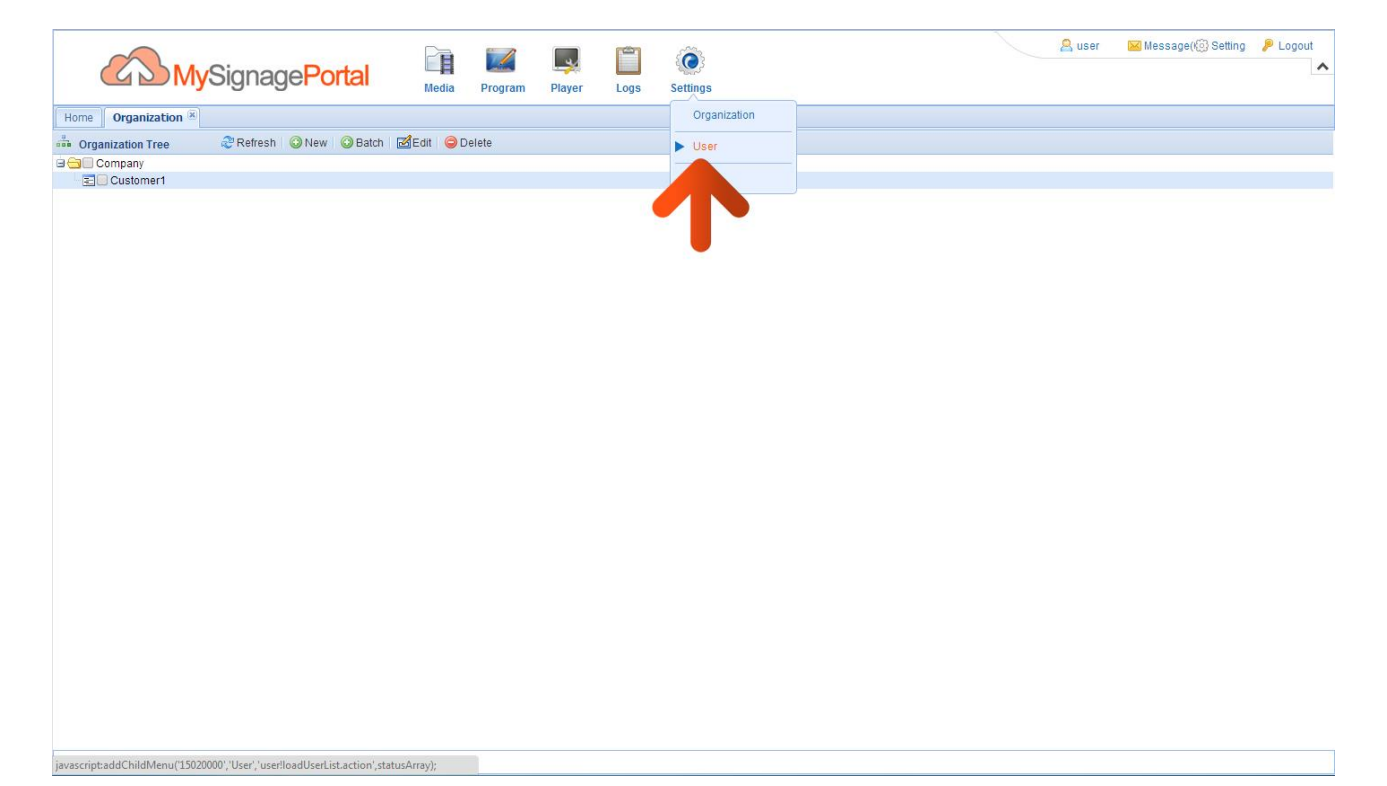

#### Next, click the "New" button.

|               | <b>ly</b> SignagePortal | Media     | <b>I</b><br>Program | Player | Logs     | Settings   |           |                |            | <mark>&amp;</mark> user | 🔀 Message(k) Setting | P Logout         |
|---------------|-------------------------|-----------|---------------------|--------|----------|------------|-----------|----------------|------------|-------------------------|----------------------|------------------|
| Home User (x) |                         |           |                     |        |          |            |           |                |            |                         |                      |                  |
| User Name :   | Organization :          | User Type | -Select             | ×      | 🔍 Search |            |           |                |            |                         | O Ne                 | w 🤤 Delete       |
| User Name     | Role                    |           | Organi              | zation |          | Player Typ | User Type | No. of Players | Created By |                         | Update Tip           |                  |
|               |                         |           |                     |        |          |            |           |                |            |                         |                      |                  |
| Page 1 of     | 1 🕨 🕅 🥸 10 💌            |           |                     |        |          |            |           |                |            |                         | Displa               | aying 1 - 1 of 1 |

This will bring up the "New User" window. Give the account a Username, Password then confirm the Password. Next, Click on the Organisation field.

|                 | <b>/ly</b> SignagePortal | Media Program                                                                                                    | Player Logs | CO<br>Settings                                                                     |               |                |            | A user | 🕍 Message() Setting 🤌 Logout |
|-----------------|--------------------------|----------------------------------------------------------------------------------------------------|-------------|------------------------------------------------------------------------------------|---------------|----------------|------------|--------|------------------------------|
| Home User ×     |                          |                                                                                                    |             |                                                                                    |               |                |            |        |                              |
| User Name :     | Organization :           | User Type :Select                                                                                                    | 🗙 🛁 Search  |                                                                                    |               |                |            |        | 🔘 New 🔤 Delete               |
| User Name       | Role                     | Organiz                                                                                                    | zation      | Player Type                                                                        | User Type     | No. of Players | Created By |        | Update Time                  |
| user            | user1                    | Compa                                                                                                    | any         |                                                                                    | 20            | 1              | sa         |        | 2014-6-18 12:48:12           |
|                 |                          | New User<br>User Name: user2<br>Password: "****<br>Real Name:<br>Phone<br>Number:<br>Player Type: NoN-AN<br>User Type: User<br>Role: Please d | DRIOD V     | Organization<br>Confirm Password<br>Email<br>Address<br>Players Control<br>Remarks | Enter organic | ation P        | X          |        |                              |
| III I Page 1 of | 1 🕨 🖉 10 💌               |                                                                                                    |             |                                                                                    |               |                |            |        | Displaying 1 - 1 of 1        |
|                 |                          |                                                                                                    |             |                                                                                    |               |                |            |        |                              |

NOTE: Please make sure to keep a record of these details as you cannot view this password again, only reset it.

You will then see the Organisation window. Select which Organisation you want this User to be under from the tree of Organisations that you have created.

| MySignagePortal             | Media Program Player Logs | ©<br>Settings                                   | 🚊 user 🔤 Message(@ Setting 🏓 Logout |
|-----------------------------|---------------------------|-------------------------------------------------|-------------------------------------|
| Home User *                 |                           |                                                 |                                     |
|                             | User TypeSelect 🗙 Search  |                                                 |                                     |
| User Name Role              |                           | Player Type User Type No. of Players Created By | Update Time                         |
|                             | Organization              | 50 50 50 50                                     |                                     |
|                             | Thumbnail •               |                                                 |                                     |
|                             | Rec Pizy                  | Cancel                                          |                                     |
| N 4 Page 1 of 1 P PL 2 10 M |                           |                                                 |                                     |

Next, select a Role. If you have not set up any Roles, please see section 2.5.3 Roles.

|              | <b>/ly</b> SignagePortal | Media Pro                                                                                                    | gram Player                       | Logs     | CO Settings                                                                        |           |                |            | A user | 🕍 Message(🛞 Setting 🛛 👂 Log | out   |
|--------------|--------------------------|----------------------------------------------------------------------------------------------------|-----------------------------------|----------|------------------------------------------------------------------------------------|-----------|----------------|------------|--------|-----------------------------|-------|
| Home User ×  |                          |                                                                                                    |                                   |          |                                                                                    |           |                |            |        |                             |       |
| User Name :  | Organization :           | User Type :Se                                                                                                    | ect                               | 👆 Search |                                                                                    |           |                |            |        | 🔘 New 🤤 De                  | elete |
| User Name    | Role                     |                                                                                                    | Organization                      |          | Player Type                                                                        | User Type | No. of Players | Created By |        | Update Time                 |       |
| user         | user1                    |                                                                                                    | Company                           |          |                                                                                    | <u>a</u>  | 1              | sa         |        | 2014-6-18 12:48:12          |       |
|              |                          | New User<br>User Name:<br>Password;<br>Real Name:<br>Phone<br>Number:<br>Player Type:<br>User Type:<br>Role:<br>U | ser2<br>ON-ANDRIOD<br>Ser<br>Ser1 |          | Organization<br>Confirm Password<br>Email<br>Address<br>Players Control<br>Remarks | Customer1 | OK Canc        | X          |        |                             |       |
| II Page 1 of | f1 🕨 🕅 🤁 10 💌            |                                                                                                    |                                   |          |                                                                                    |           |                |            |        | Displaying 1 - 1            | of 1  |
|              |                          |                                                                                                    |                                   |          |                                                                                    |           |                |            |        |                             |       |

Finally you must select which players the User has control over. If you want this account to have control over all players then select "All", however if you want to limit their control to a restricted number of players select "Limited".

|             | lySignagePortal | Media     | <b>Program</b> | Riayer  | Logs     | Settings    |           |                |            | A user | 🔀 Message() Setting | P Logout             |
|-------------|-----------------|-----------|----------------|---------|----------|-------------|-----------|----------------|------------|--------|---------------------|----------------------|
| Home User x |                 |           |                |         |          |             |           |                |            |        |                     |                      |
| User Name : | Organization :  | User Type | -Select        | ¥       | 💫 Search |             |           |                |            |        | O Ne                | w 🤤 Delete           |
| User Name   | Role            |           | Organ          | ization |          | Player Type | User Type | No. of Players | Created By |        | Update Time         |                      |
| user2       | user1           |           | Custo          | mer1    |          |             | 20        | 0              | user       |        | 2014-6-18 19:       | 51:15                |
| user        | user1           |           | Comp           | any     |          |             | 20        | 1              | sa         |        | 2014-6-18 12:4      | 48 <mark>:</mark> 12 |
|             |                 |           |                |         |          |             |           |                |            |        |                     |                      |
| A Page 1 of | 1 🕨 🕅  10 🔽     |           |                |         |          |             |           |                |            |        | Displa              | aying 1 - 2 of 2     |

To assign players to this User, right-click the Username and select "Add".

Tick the checkboxes next to the players that you would like this user account to have control over then click "OK".

## 2.5.3 Role

This is where you set up your User's permissions, controlling their access to each section of the Top Menu and its tools. Once you have created a Role you can then assign it to a User's account.

Begin by hovering over the "Settings" icon on the Top Menu then click on "Role".

|                 | /lySignagePortal                | Media     | Program | Player | Logs     | Settings     |           |                |            | 😤 user | 🐱 Message() (3) Setting 🦷 , | P Logout       |
|-----------------|---------------------------------|-----------|---------|--------|----------|--------------|-----------|----------------|------------|--------|-----------------------------|----------------|
| Home User x     |                                 |           |         |        |          | Organization |           |                |            |        |                             |                |
| User Name :     | Organization :                  | User Type | -Select | *      | 🔍 Search | User         |           |                |            |        | O New                       | \ominus Delete |
| User Name       | Role                            |           | Organi  | zation |          | ► Role       | Jser Type | No. of Players | Created By |        | Update Time                 |                |
| user2           | user1                           |           | Custo   | mer1   |          |              | 20        | 0              | user       |        | 2014-6-18 19:51:            | 15             |
| user            | user1                           |           | Comp    | any    | 1 de     |              | 20        | 1              | sa         |        | 2014-6-18 12:48:            | 12             |
| 14 ≤ Page 1, of | 11 ≽ ÞI & 10 ▼                  |           |         |        |          |              |           |                |            |        | Displayir                   | 1g 1 - 2 of 2  |
|                 | F020000100 1 1 1 1 1 10 1 1 1 4 |           |         |        |          |              |           |                |            |        |                             |                |

#### Next, click the "New" button.

|             | MySignagePortal | Media       | <b>I</b><br>Program | <b>Player</b> | Logs | CO Settings | 😤 user      | 🔀 Message(徳) Setting 🍃 Logout 🔺 |
|-------------|-----------------|-------------|---------------------|---------------|------|-------------|-------------|---------------------------------|
| Home Role × |                 |             |                     |               |      |             |             |                                 |
| Name:       | Search          |             |                     |               |      |             |             | O New Oelete                    |
| Name        |                 | Description |                     |               |      | Created By  | Update Time | Ope                             |
|             |                 |             |                     |               |      |             |             |                                 |
| IN N Page 1 | of 1 🕨 💐 🥲 10 💌 |             |                     |               |      |             |             | Displaying 1 - 1 of 1           |

Then give your Role a name. You must now set the permissions of this Role. This will determine what sections of the CMS your User will have access to. You may find it easier to tick the "All Permissions" checkbox then untick the areas that you do not want this Role to have access to.

| MySignagePortal            | Media       | Program Player Li                                                                                                    | cogs Settings                                                                                                    |           |   | 😤 user             | 😸 Message(/ 💮 Setting | P Logout        |
|----------------------------|-------------|----------------------------------------------------------------------------------------------------|----------------------------------------------------------------------------------------------------|-----------|---|--------------------|-----------------------|-----------------|
| Home Role (#)              |             |                                                                                                    |                                                                                                    |           |   |                    |                       |                 |
| Name: Search               |             |                                                                                                    |                                                                                                    |           |   |                    | O Nev                 | / 🤤 Delete      |
| Name                       | Description | New Dala                                                                                                    | Created I                                                                                                    | Rv        | ì | Update Time        | Operate               |                 |
| user1                      |             | New Role Name: Bask Description: Crant Permissions Crant Permissions Crant Permissio | c<br>bad<br>ste<br>Folder<br>Folder<br>Folder<br>onload<br>bad Video<br>Video<br>Video<br>Video<br>Folder<br>Folder<br>Folder | OK Cancel |   | 2014-6-17 14:16:35 |                       |                 |
| H 4 Page 1 of 1 🕨 H 🥹 10 💌 |             |                                                                                                    |                                                                                                    |           |   |                    | Displa                | ying 1 - 1 of 1 |
|                            |             |                                                                                                    |                                                                                                    |           |   |                    |                       |                 |

When you have finished assigning permissions to this Role, click "OK".

You will now see a list of your Roles.

| MySignagePortal | Media       | <b>V</b><br>Program | <b>Player</b> | Logs | Settings   |  | 😤 user             | 🔀 Message((③ Setting | P Logout       |
|-----------------|-------------|---------------------|---------------|------|------------|--|--------------------|----------------------|----------------|
| Home Role ×     |             |                     |               |      |            |  |                    |                      |                |
| Name: Search    |             |                     |               |      |            |  |                    | 🔘 Ne                 | w 🤤 Delete     |
| Name Name       | Description |                     |               |      | Created By |  | Update Time        | Operate              |                |
| Basic           |             |                     |               |      | user       |  | 2014-6-18 19:54:02 |                      |                |
| user1           |             |                     |               |      | sa         |  | 2014-6-17 14:16:35 |                      |                |
|                 |             |                     |               |      |            |  |                    | Display              | aying 1-2 of 2 |
|                 |             |                     |               |      |            |  |                    | Dispi                | aying 1-2 of 2 |
|                 |             |                     |               |      |            |  |                    |                      |                |

## 2.6 Logging Out

To log out of the CMS is very simple. Click "Logout", which is located on the top right hand corner of your CMS interface.

| Horne Search     Name Description     Description     User     Description     User     Search     User     Description     Oceated By   Update Time     Operate     Search     User     Description     Operate     User     Description     Search     User     Description     Description     Description     Search        Search        Description <th></th> <th>MySignagePortal</th> <th>Media</th> <th><b>I</b><br/>Program</th> <th>Player</th> <th>Logs</th> <th>Settings</th> <th>🤗 user</th> <th>Kessage() Setting</th> <th>P Logout</th>                                                                                                    |             | MySignagePortal | Media       | <b>I</b><br>Program | Player | Logs | Settings   | 🤗 user             | Kessage() Setting | P Logout         |
|----------------------------------------------------------------------------------------------------|-------------|-----------------|-------------|---------------------|--------|------|------------|--------------------|-------------------|------------------|
| Name Basch     Iteme Description     Oreated By Update Time     Operate     User1     sa     2014-61712416135     Itempe     Itempe     Itempe     Itempe     Itempe     Itempe     Itempe     Itempe     Itempe     Itempe     Itempe     Itempe     Itempe     Itempe     Itempe     Itempe     Itempe     Itempe     Itempe     Itempe     Itempe     Itempe     Itempe     Itempe                                                                                                    | Home Role X |                 |             |                     |        |      |            |                    |                   |                  |
| Name         Description         Created By         Update Time         Operate         Importance         Importance <th>Name:</th> <th>Search</th> <th></th> <th></th> <th></th> <th></th> <th></th> <th></th> <th>📀 New</th> <th>\varTheta Delete</th> | Name:       | Search          |             |                     |        |      |            |                    | 📀 New             | \varTheta Delete |
| Basic         user         2014-6-19 59:502         C           user1         S3         2014-6-17 14:16:35         C                                                                                                    | Name Name   |                 | Description |                     |        |      | Created By | Update Time        | Operate           |                  |
| useri         sa         2014-6-17 14:16:35         Displaying 1-2 of 2                                                                                                    | E Basic     |                 |             |                     |        |      | user       | 2014-6-18 19:54:02 |                   |                  |
| 4   Page 1   0f 1   ▶    2   10 ♥ Displaying 1-2 of 2                                                                                                    | user1       |                 |             |                     |        |      | sa         | 2014-6-17 14:16:35 |                   |                  |
| 14 4 Page 1 of 1 2 1 2 of 2 Displaying 1-2 of 2                                                                                                    |             |                 |             |                     |        |      |            |                    |                   |                  |
|                                                                                                    | Page 1      | of 1 🕨 🕅 🥰 🚹 🔛  |             |                     |        |      |            |                    | Display           | ring 1 - 2 of 2  |

## 3. F.A.Qs and Troubleshooting Guide

#### 3.1 My video/images are squashed or distorted on my screen or have

#### back boarders

The most likely reason for this is that the video or image file's aspect ratio does not match that of the media zone that it is in. Start by checking the dimensions of your video or image file. You can do this by right-clicking on the file and selecting "Properties". Then highlight the "Details" tab, there it should tell you the width and height of the media file in pixels.

| neral Security De   | tails Previous Versions |     |
|---------------------|-------------------------|-----|
| Property            | Value                   |     |
| Description         |                         |     |
| Title               |                         |     |
| Subtitle            |                         | E   |
| Rating              | ជ៍ជ៍ជ៍ជ៍ជ៍              |     |
| Tags                |                         |     |
| Comments            |                         |     |
| Video               |                         |     |
|                     |                         |     |
| Frame width         | 1920                    |     |
| Frame height        | 1080                    |     |
| Parte and a         | ps                      |     |
| Total bitrate       | 5925kbps                |     |
| Frame rate          | 25 frames/second        |     |
| Audio               | *******                 |     |
| Bit rate            | 127kbps                 |     |
| Channels            | 2 (stereo)              |     |
| Audio sample rate   | 44 kHz                  | _   |
|                     |                         | 100 |
| emove Properties an | d Personal Information  |     |
|                     |                         | -   |

In this case the video is 1920x1080 pixels. In "Template" when creating a media zone for this video make sure you set the horizontal and vertical percentages the same.

You can size your media zones accurately by entering values into the input area on the right hand side of the interface.

If you want your image file to fill your image zone you can set the "Fill Effect" to "Scale" when creating your Playlist. This will cause distortion to your image.

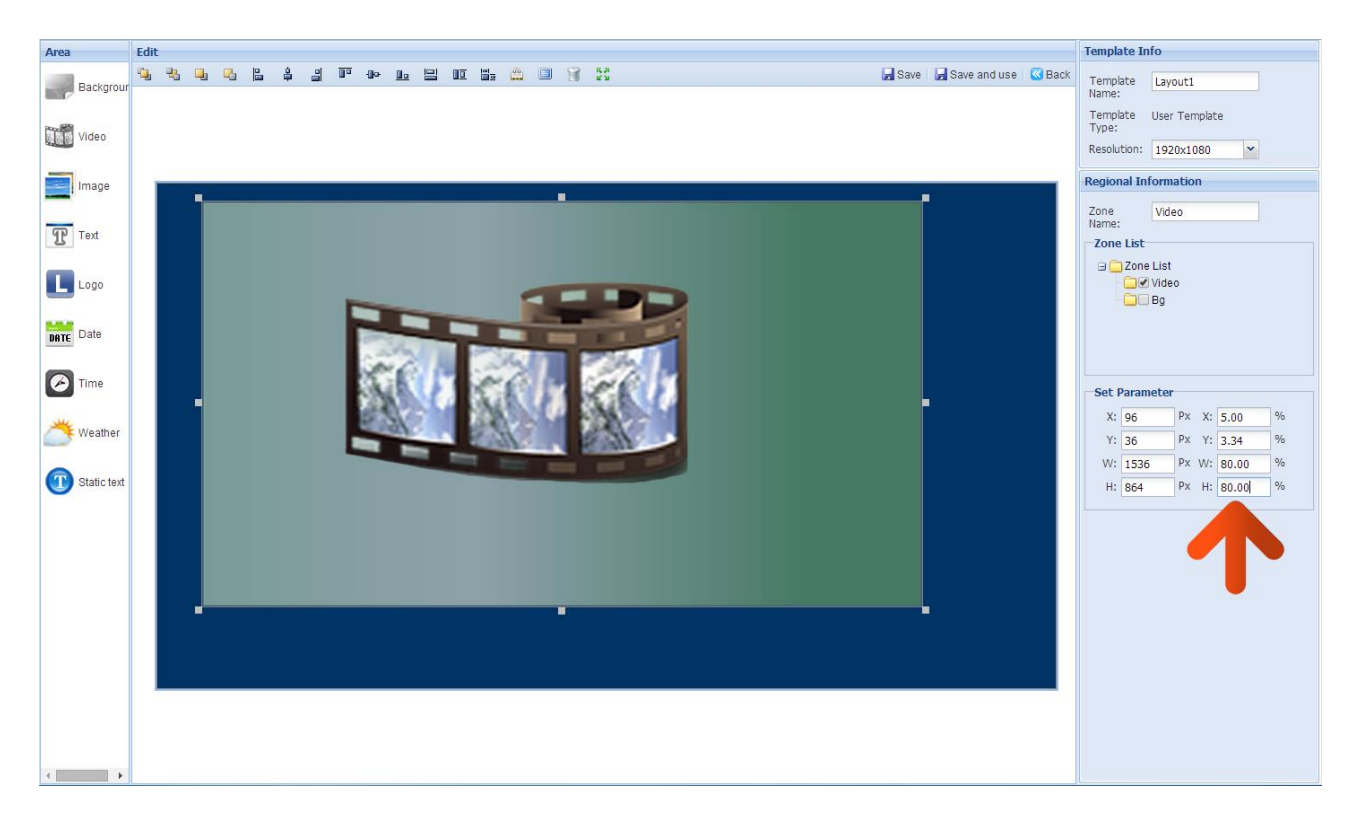

As shown above, the video zone has been resized, both vertically and horizontally, to 80% of the total layout.

#### 3.2Why is my screen displaying "Error (Screen Mode Unmatch)"?

If you have published a playlist and your screen is now displaying "Playlist: Error (Screen Mode Unmatch)" it is because you have sent a playlist containing a template that is in the wrong orientation.

This can be easily solved by first checking the orientation of your player. If your blue Home screen is displaying in Landscape orientation it is in Horizontal mode, if it is displaying in Portrait orientation your player has been set to Vertical mode. If it is displaying in the incorrect orientation you can change it from the Main Menu.

1. If your player is playing content begin by pressing "Stop" on your remote control, this should take you back to the Home screen. Now press "Setup" on your remote and navigate down to "Screen Mode" and press "Play" on your remote. From here you can select the correct orientation for your player. Do so by using the left or right button on your remote then highlight "Save and Reboot" and press "Play" on your remote.

|   | Screen N     | lode                           |  |
|---|--------------|--------------------------------|--|
| _ |              |                                |  |
|   |              |                                |  |
| • | Vertical     | <ul> <li>Horizontal</li> </ul> |  |
|   | Save and F   | ?ehoot                         |  |
|   | Return to Ma | ain Menu                       |  |
|   |              |                                |  |
|   |              |                                |  |

- 2. Your player will now restart and when the "Home" screen loads, should be in the correct orientation.
- 3. Now you must ensure that the template you use for this player correlates with the orientation of the player. That is to say that if you have a Landscape screen then you should use a Horizontal template and if your screen is installed in Portrait orientation you should use a Vertical template.

# 3.3 How do I update my player if it is not connected to the internet? (Plug and play method)

If your player is not connected to the internet for whatever reason and you still want to update it you can do so by a physical plug and play method.

Begin by taking the normal steps to create a playlist and publish as normal. Then hover over the "Player" section of the Top Menu then click on "Player". You will see a list of all of your players.

| MySignagePortal                   | Media Progr      | am Player I | Logs Settings |              |      | 🙎 user 🛛 🔛 | Message( 💮 Setting 🛛 👂 Log | pout   |
|-----------------------------------|------------------|-------------|---------------|--------------|------|------------|----------------------------|--------|
| Home Publish 🗷                    |                  | Player      |               |              |      |            |                            |        |
| ID: Name: From: Start Date 🕑 ~ En | d Date 📑 Status: |             |               |              |      |            | 0                          | New    |
| Program T ID Name                 | Publis           | sh Typ      | ру Туре       | Published by | From | Expiration | Status                     |        |
|                                   |                  |             |               |              |      |            |                            |        |
| 4 4 Page 1 of 1 ▷ ▷  2 10 ¥       |                  |             |               |              |      |            | No data to di              | isplay |
|                                   |                  |             |               |              |      |            |                            |        |

Right-click on the player you have sent the playlist to and select "Program Package".

|                                                                                                    | Media Program | Player Logs S | Settings |          | 🙎 user                    | 🖂 Message( Setting 🎾 Logout      |
|----------------------------------------------------------------------------------------------------|---------------|---------------|----------|----------|---------------------------|----------------------------------|
| Home Player ×                                                                                                    |               |               |          |          |                           |                                  |
| Player List                                                                                                    |               |               |          |          |                           |                                  |
| Name: S/N: Search                                                                                                    |               |               |          | 0 N      | ew 🛛 😳 Batch 🛛 🛊 Import : | S/N 📝 Batch Set 🥥 Delete 🗔 More• |
| Player Name Organization Group                                                                                       | Player J      | D S/N         | 3G Card  | Software | Created By                | Update Time                      |
| I0       Edit         Wiew Schedule       Change Player Password         Image: Reset Password       Program Package |               | 0E300114      | 4        | 3.2.3E   | 9                         | 2014-6-18 16:36:01               |
| I4 4 Page 1 of 1 ▷ ▷ @ 10 ▼                                                                                          |               |               |          |          |                           | Displaying 1 - 1 of 1            |
|                                                                                                    |               |               |          |          |                           |                                  |

The "Program Package" window will then appear, click the "Pack Program" button.

|    |                  | <mark>ly</mark> Signa | ige <mark>Porta</mark> | Media       | Program      | Player   | Logs | CO Settings |                   |                 | <u> user</u>  | 🔛 Message( 💮 Setting     | Logout           |
|----|------------------|-----------------------|------------------------|-------------|--------------|----------|------|-------------|-------------------|-----------------|---------------|--------------------------|------------------|
| Ho | me Playist a Pla | yer ×                 |                        |             |              |          |      |             |                   |                 |               |                          |                  |
| >> | Player List      |                       |                        |             |              |          |      |             |                   |                 |               |                          |                  |
|    | Name:            | S/N:                  | - Sear                 | ch          |              |          |      |             |                   | 🔘 New 🛛 🔘 Batch | Import S/     | l 📄 Batch Set 🛛 🥥 Delete | More*            |
|    | Player Name      | Organ                 | Program Package        | 1 <b>-</b>  |              |          |      |             |                   |                 | ×             | Update Time              |                  |
|    | 10               | Comp                  | Name :                 | Se Se       | arch         |          |      |             | Auto Refresh: 20s | Pack Program    | 😂 Delete      | 2014-6-18 16:36:01       |                  |
|    |                  |                       | Name                   | Password    | Player Pass. | . Status | Туре | Created By  | Create Time       | Failure Ti      | Dow           |                          |                  |
|    |                  |                       | H d Pare               | 4 of 4 bill | 20 1 10      |          |      |             |                   | Nodo            | ta to diantau |                          |                  |
|    |                  |                       | 14 4 Page              |             | 10 🗙         |          |      |             |                   | No da           | ta to display |                          |                  |
|    |                  |                       |                        |             |              |          |      |             |                   |                 | Close         |                          |                  |
|    |                  |                       |                        |             |              |          |      |             |                   |                 |               |                          |                  |
|    | 14 4 Page -      | 1 of 1 🕨 🕅            | 2 10 👻                 |             |              |          |      |             |                   |                 |               | Displ                    | aying 1 - 1 of 1 |
|    |                  |                       |                        |             |              |          |      |             |                   |                 |               |                          |                  |

The "Program Package Type" window will then appear. Tick the "Select All" checkbox to send all timer, download, display and current weather data to the player as well. Then click "OK".

| ne Playist Playe | e #1 | -               |               |              |             |                                                   |                                           |                   |              |                          |             |  |
|------------------|------|-----------------|---------------|--------------|-------------|---------------------------------------------------|-------------------------------------------|-------------------|--------------|--------------------------|-------------|--|
| Player List      |      |                 |               |              |             |                                                   |                                           |                   |              |                          |             |  |
|                  |      |                 |               |              |             |                                                   |                                           |                   |              | Import S/I               |             |  |
| Player Name      |      | Program Package |               |              |             |                                                   |                                           |                   |              | ×                        | Update Time |  |
|                  |      | Name :          | Si Si         | earch        |             |                                                   |                                           | Auto Refresh: 20s | Pack Progra  | m 🤤 Delete               |             |  |
|                  |      | Name            | Password      | Player Pass. | . Status    | Туре                                              | Created By                                | Create Time       | Failure Time | Dow                      |             |  |
|                  |      |                 |               |              | Pack Progra | am Config<br>Select All                           | 🖉 DownLoad <table-cell> 🗹 Di</table-cell> | splay             |              |                          |             |  |
|                  |      |                 |               |              | Pack Progr  | Select All                                        | Ø DownLoad Ø Di                           | close             |              |                          |             |  |
|                  |      | 11 4 Page       | 1 of 1   ▶ Pi | 2 10 ×       | Pack Progra | an Config<br>Select All<br>Sn/Off Timeria<br>ther | € DownLoad € Di                           | close             | No           | data to display          |             |  |
|                  |      | ]i ∢ Page       | i of 1 🕨 🕅    | 2 10 ×       | Pack Progr  | an Config<br>Select All<br>pn/Off Timers<br>ther  | Ø DownLoad Ø Di                           | close             | Νο           | data to display<br>Close |             |  |
|                  |      | II 4 Page       | ort F M       | 10 ×         | Pack Progra | an Config<br>Select All<br>n/Off Timers<br>ther   | DownLoad D                                | spby<br>Close     | No           | data to display<br>Close |             |  |

After a few minutes an icon will appear in the "Download" column, when it appears, click it.

|     |                 | MySigr   | na    | ge <mark>Po</mark> | rtal                     | Media      | Program               | Player   | Logs | ©<br>Settings |            |                    |                    | A user         | 🐱 Message() 💮 Setting     | Logout            |
|-----|-----------------|----------|-------|--------------------|--------------------------|------------|-----------------------|----------|------|---------------|------------|--------------------|--------------------|----------------|---------------------------|-------------------|
| Hor | ne Playlist # I | Player 🖹 |       |                    |                          |            |                       |          |      |               |            |                    |                    |                |                           |                   |
| >>  | Player List     |          |       |                    |                          |            |                       |          |      |               |            |                    |                    |                |                           |                   |
|     | Name:           | S/N:     |       | 1/2                | Search                   |            |                       |          |      |               |            |                    | 🔘 New 🛛 🔘 Batch    | Import S/      | N 📄 📝 Batch Set 🛛 🤤 Delet | e 🔲 More*         |
|     | Player Name     | Or       | gan I | Program Pa         | ckage                    |            |                       |          |      |               |            |                    |                    | ×              | Update Time               |                   |
|     | 10              | Co       | mp    | Name :             |                          | 🧠 s        | learch                |          |      |               |            | Auto Refresh: 20s  | 🖌 🗿 Pack Program   | 😂 Delete       | 2014-6-18 16:36:01        |                   |
|     |                 |          |       | Name               |                          | Password   | Player Pass.          | . Status | Туре |               | Created By | Create Time        | Failure Time       | Dow            |                           |                   |
|     |                 |          |       | 201406             | 5231 <mark>4</mark> 4216 | 123456     | 12345678              | Normal   |      |               | user       | 2014-6-23 14:42:16 | 2014-7-23 14:42:16 | 3              |                           |                   |
|     |                 |          |       |                    | ane 1 (                  | of1 is bit | <b>20</b> 10 <b>v</b> |          |      |               |            |                    | Distria            | ing 1 - 1 of 1 |                           |                   |
|     |                 |          |       |                    |                          |            |                       |          |      |               |            |                    |                    | -              |                           |                   |
|     |                 |          |       |                    |                          |            |                       |          |      |               |            |                    |                    | Close          |                           |                   |
|     |                 |          |       |                    |                          |            |                       |          |      |               |            |                    |                    |                |                           |                   |
|     | IN N Page       | 1 of 1 🕴 |       | 10                 | *                        |            |                       |          |      |               |            |                    |                    |                | Disp                      | laying 1 - 1 of 1 |
|     |                 |          |       |                    |                          |            |                       |          |      |               |            |                    |                    |                |                           |                   |

Once the download is complete your web browser will inform you and normally help direct you to your files. If you are using Google Chrome, select the option "Show in folder".

|    | Му                   | Signa    | agePortal                           | Media    | Program     | Player | Logs | CO Settings |                    |                    | <u> user</u>   | 🚾 Message(/🖗 Setting 🚽     | Logout          |
|----|----------------------|----------|-------------------------------------|----------|-------------|--------|------|-------------|--------------------|--------------------|----------------|----------------------------|-----------------|
| Ho | ome Playist a Player | r (8)    |                                     |          |             |        |      |             |                    |                    |                |                            |                 |
| >> | Player List          |          |                                     |          |             |        |      |             |                    |                    |                |                            |                 |
|    | Name:                | S/N:     | Search                              |          |             |        |      |             |                    | 🔘 New 🔘 Batch      | Import S/      | N 📝 Batch Set 🛛 🤤 Delete 🗌 | More*           |
|    | Player Name          | Organ    | Program Package                     |          |             |        |      |             |                    |                    | ×              | Update Time                |                 |
|    | ☑ 10                 | Comp     | Name :                              | S S      | earch       |        |      |             | Auto Refresh: 20s  | Pack Program       | \ominus Delete | 2014-6-18 16:36:01         |                 |
|    |                      |          | Name                                | Password | Player Pass | Status | Туре | Created By  | Create Time        | Failure Time       | Dow            |                            |                 |
|    |                      |          | 20140623144216                      | 123456   | 12345678    | Normal |      | user        | 2014-6-23 14:42:16 | 2014-7-23 14:42:16 | 3              |                            |                 |
|    |                      |          |                                     |          |             |        |      |             |                    |                    |                |                            |                 |
|    |                      |          | IN N Page 1                         |          | 10          |        |      |             |                    | Display            | ng 1 - 1 of 1  |                            |                 |
|    |                      |          |                                     |          |             |        |      |             |                    |                    | Close          |                            |                 |
|    |                      | Or<br>Al | pen<br>ways open files of this type |          |             |        |      |             |                    |                    |                |                            |                 |
|    | IN N Page 1 of       | f1 Sh    | iow in folder                       |          |             |        |      |             |                    |                    |                | Display                    | ring 1 - 1 of 1 |
|    |                      | Ca       | ancel                               |          |             |        |      |             |                    |                    |                |                            |                 |
|    | 20140623144216.zip   | -        |                                     |          |             |        |      |             |                    |                    |                | Show all downl             | oads ×          |

Inside the zipped folder that has been downloaded should be two folders; "MEDIA" and "SYSTEM". Copy these two folders onto a blank USB stick, and then plug it into the USB port of your player. Allow the data to transfer to your player and follow the on-screen prompts before removing the USB stick.

NOTE: If the zipped folder may require a password, this should be "123456".

#### 3.4 How do I play PowerPoint presentations on my display?

You can save the PowerPoint presentation as a JPEG File Interchange Format (JPEG). Microsoft PowerPoint software allows the user to do this. Once you have done this, you can upload your JPEG images and send them to the player using the CMS.

- 1. Create or open a PowerPoint presentation.
- 2. Click "File" > "Save As"
- 3. Enter a File name
- 4. Click on "Save as type" scroll down and find the file extension "JPEG file interchange format", as shown in the image below.

| Favorites  |                    |                                      |          |              |
|------------|--------------------|--------------------------------------|----------|--------------|
|            |                    |                                      |          |              |
| Mv Network | File <u>n</u> ame: | Digital Sign                         | ▼        | <u>S</u> ave |
| Places     | Save as type:      | Presentation                         | -        | Cancel       |
|            |                    | Design Template                      | ▲        |              |
|            |                    | PowerPoint Show                      |          |              |
|            |                    | PowerPoint Add-In                    |          |              |
|            |                    | GIF Graphics Interchange Format      |          |              |
|            |                    | JPEG File Interchange Format         |          |              |
|            |                    | PNG Portable Network Graphics Format | <b>T</b> |              |

- 5. Click "Save".
- 6. A message will appear asking if you would like to save all slides as JPEG's
- 7. Once you have selected "Yes", The JPEG images will be saved and are ready to use.

NOTE: For the best resolution, you can use the following PowerPoint Page Setup: Width 42.6cm; Height 24cm (16:9 Ratio)

#### 3.5 Video Format Conversion

If you have video files in a format that is not supported you will need to convert them (please see section 2.1.6 for Supported Media Files). There are two possible tools for converting video and are as follows.

## **3.5.1** Format Factory (Standard Definition)

This is a free multipurpose convertor that can be used for normal definition video files.

1. Download a free video convertor for Windows called Format Factory which can be found here:

http://www.formatoz.com/

2. Once you have finished downloading Format Factory, launch the software.

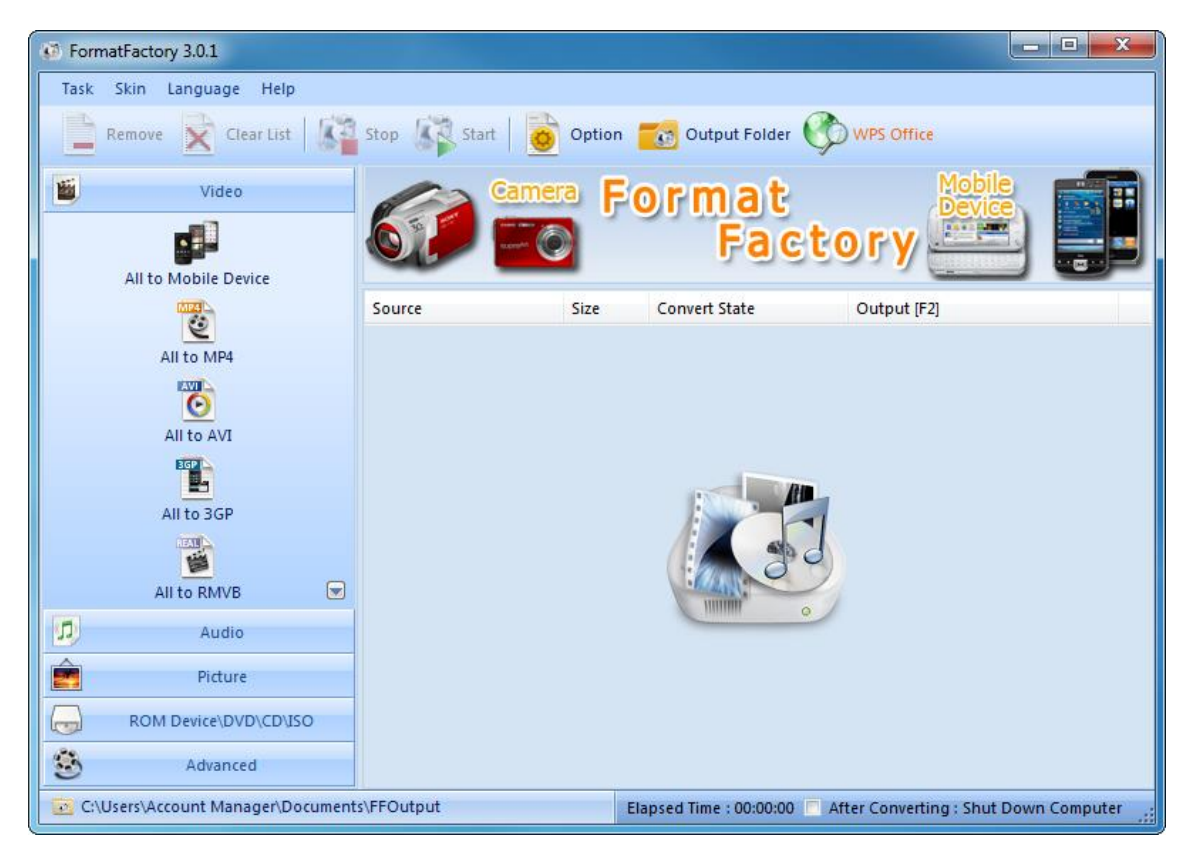

3. Next, access the "Video" section of the Top Menu then click on "All to MP4".

| FormatFactory 3.0.1                |                         |                         |                              |              |
|------------------------------------|-------------------------|-------------------------|------------------------------|--------------|
| Task Skin Language Help            |                         |                         |                              |              |
| Remove Rear List                   | Stop 🕼 Start   💆 Option | n 📷 Output Folder 🌔     | WPS Office                   |              |
| Video                              | Gemera                  | Format<br>Fact          |                              |              |
|                                    | Source Size             | Convert State           | Output [F2]                  | _            |
| All to MP4                         |                         |                         |                              |              |
|                                    |                         |                         |                              |              |
|                                    |                         |                         |                              |              |
| All to 3GP                         |                         |                         | 1                            |              |
|                                    |                         | 1 4 90                  |                              |              |
| All to RMVB                        |                         |                         |                              |              |
| Audio                              |                         |                         |                              |              |
| Picture                            |                         |                         |                              |              |
| ROM Device\DVD\CD\ISO              |                         |                         |                              |              |
| S Advanced                         |                         |                         |                              |              |
| C:\Users\Account Manager\Documents | s∖FFOutput              | Elapsed Time : 00:00:00 | After Converting : Shut Down | n Computer 🔡 |

4. Now click "Add File"

| For | matFactory 3.0.1<br>All to MP4                             |                             |                     |                       |          |            |                      |         |
|-----|------------------------------------------------------------|-----------------------------|---------------------|-----------------------|----------|------------|----------------------|---------|
|     | High quality and s                                         | ize                         | •                   | Output Settin         |          |            |                      |         |
|     |                                                            |                             | H.                  | Option                |          |            | Add File             |         |
|     | File Name                                                  | Folder                      |                     | Size                  | Duration | Video Size | Set Range            | P       |
|     | Append setting name [High quality ar Output Folder C:\User | nd size]<br>s\Account Manag | ger \Documents \FFG | Dutput<br>Crapseu min | •<br>•   |            | Add Folder<br>Browse | mputer; |

5. Next, locate and select the video files you wish to convert and click "Open".

| 👀 Fo | rmati       | Factory 3.0.1                                                                                                    |                                                    |          | ×        |
|------|-------------|----------------------------------------------------------------------------------------------------|----------------------------------------------------|----------|----------|
| Ta   | 150 A       | All to MP4                                                                                                    |                                                    | 23       |          |
|      | IME         | 😥 Open                                                                                                    |                                                    | x        |          |
| Him  | 1           | Videos                                                                                                    | <ul> <li>✓ </li> <li>✓ Search Videos</li> </ul>    | 9        |          |
|      |             | Organize 👻 New folder                                                                                                    |                                                    | 0        | <b>1</b> |
|      | F           | <ul> <li>★ Favorites</li> <li>▲ Desktop</li> <li>▲ Downloads</li> <li>▲ Recent Places</li> <li>↔ Dropbox</li> <li>⇒ Libraries</li> <li>▲ Music</li> <li>▲ Pictures</li> <li>▲ Videos</li> </ul> | Nike Video.mp4                                     | ]        |          |
|      |             | File name: CHANEL.mp4                                                                                                    | Open 💌 Cancel                                      |          |          |
|      |             | Output Folder C: \Users \Account Manager \Documer                                                                                                    | nts/FFOutput   Browse                              |          | uér .    |
|      | Tool of the | and a second second second second second second second second second second second second second second second                                                                                  | chapses time toolooloo Price converting a state bi | on compe | - 10 C   |

6. Now click "Output Setting".

| Ta All to MP4                                             | ОК                     |
|-----------------------------------------------------------|------------------------|
| High guality and size Output Setting                      | ок                     |
|                                                           | Add File               |
| File Name Folder Size Duratio                             | n Video Size Set Range |
| CHANEL.mp4 C:\Users\Account Manager\ 24.74M 00:00:        | 34 1920×1080           |
| Append setting name [High quality and size]               | Add Folder             |
| Output Folder C:\Users\Account Manager\Documents\FFOutput |                        |
7. Set your "Video Settings" to the following values, then click "OK":

| FormatEa | Video Setting                 |             |  |
|----------|-------------------------------|-------------|--|
|          | High quality and size         | Save As     |  |
| File     | Setting                       | Value       |  |
|          | Туре                          | MP4         |  |
|          | Use system decoder (AviSynth) | Off         |  |
|          | Video Stream                  |             |  |
|          | Video Encode                  | MPEG4(DivX) |  |
|          | Video Size                    | 1280x720    |  |
|          | Bitrate ( KB/s )              | 2400        |  |
|          | FPS                           | 25          |  |
|          | Aspect Ratio                  | Automatic   |  |
|          | Encode 2 pass                 | No          |  |
|          | Audio Stream                  |             |  |
|          | Audio Encode                  | AAC         |  |
|          | Sample Rate (HZ)              | 44100       |  |
|          | Bitrate (KB/s)                | 128         |  |
|          | Audio Channel                 | 2           |  |
|          | Disable Audio                 | No          |  |
|          | Volume Control (+dB)          | 0 dB        |  |
|          | Audio Stream Index            | Default     |  |
| -        | Additional Subtitle           |             |  |
| 0        | Watermark (AviSynth)          |             |  |
|          | Advanced                      |             |  |

8. Click "OK".

| 👀 Fo     | rmatFactory 3.0.1                           |                               | _              |          |              |                 | ⊐ X     |  |
|----------|---------------------------------------------|-------------------------------|----------------|----------|--------------|-----------------|---------|--|
| Ta       | All to MP4                                  |                               |                |          | -            |                 |         |  |
|          | High quality and size                       | •                             | Output Setting |          |              | э ок            |         |  |
|          |                                             | <b>B</b>                      | Option         |          |              | Add File        |         |  |
|          | File Name                                   | Folder                        | Size           | Duration | Video Size   | Set Range       |         |  |
|          | CHANEL.mp4                                  | C:\Users\Account Manager\     | 24.74M         | 00:00:34 | 1920x1080    |                 |         |  |
| <b>S</b> |                                             |                               |                |          |              |                 |         |  |
|          | Append setting name [High quality and si    | ze]                           |                |          |              | Add Folder      |         |  |
| 3        | Output Folder C: Users Ac                   | count Manager \Documents \FFO | utput          | •        |              | Browse          |         |  |
|          | anazers sizeo ane manager is ocaments in oa | o Past                        | ciapseu inne   |          | Anter conven | ing and bown ce | amputer |  |

9. Click "Start".

| FormatFactory 3.0.1                 |            |        |                       |                                       |
|-------------------------------------|------------|--------|-----------------------|---------------------------------------|
| Task Skin Language Help             |            | 1      |                       |                                       |
| Remove Clear List                   | Sop Start  | Option | Output Folder         |                                       |
| Video                               |            | STA.   | Clicks                | Charle                                |
| All to Mobile Device                |            |        | CIICK                 | ostart                                |
|                                     | Source     | Size   | Convert State         | Output [F2]                           |
| All to MP4                          | CHANEL.mp4 | 24.74M | All to MP4            | C:\Users\Account Manager\Do           |
| <b>O</b>                            |            |        |                       |                                       |
| All to AVI                          |            |        |                       |                                       |
|                                     |            |        |                       |                                       |
| All to 3GP                          |            |        |                       |                                       |
|                                     |            |        |                       |                                       |
| All to RMVB                         |            |        |                       |                                       |
| Audio                               |            |        |                       |                                       |
| Picture                             |            |        |                       |                                       |
| ROM Device\DVD\CD\ISO               |            |        |                       |                                       |
| S Advanced                          |            |        |                       |                                       |
| 📴 C:\Users\Account Manager\Document | s\FFOutput | Eli    | apsed Time : 00:00:00 | After Converting : Shut Down Computer |

10. Your video will now be converted. You can track it's progress with the "Convert State" bar.

| FormatFactory 3.0.1                 |             |        |                          |                                       |
|-------------------------------------|-------------|--------|--------------------------|---------------------------------------|
| Task Skin Language Help             |             |        |                          |                                       |
| Remove Clear List                   | Stop Rause  | Option | Output Folder (          |                                       |
| Video                               | Came        | era F  | ormat                    | Mobile<br>Device                      |
| All to Mobile Device                |             | ١      | Fact                     | eory 🚍 📰                              |
|                                     | Source      | Size   | Convert State            | Output [F2]                           |
| All to MP4                          | CHANEL.mp4  | 24.74M | 20%                      | C:\Users\Account Manager\Do           |
|                                     |             |        |                          |                                       |
|                                     |             |        |                          |                                       |
| EG                                  |             |        |                          |                                       |
| All to 3GP                          |             |        |                          |                                       |
|                                     |             |        |                          |                                       |
| All to RMVB                         |             |        |                          |                                       |
| Audio                               |             |        |                          |                                       |
| Picture                             |             |        |                          |                                       |
| ROM Device\DVD\CD\ISO               |             |        |                          |                                       |
| S Advanced                          |             |        |                          |                                       |
| 😨 C:\Users\Account Manager\Document | ts\FFOutput | E      | lapsed Time : 00:00:03 🔲 | After Converting : Shut Down Computer |

| 🚺 Forma | tFactory 3.0.1                             |             |                               |        |                             |                          | - • X        |  |  |
|---------|--------------------------------------------|-------------|-------------------------------|--------|-----------------------------|--------------------------|--------------|--|--|
| Task    | Skin Language Help<br>emove 🔀 Clear List 🛛 | Stop        | 🙀 Start   👼                   | Option | Cutput Folder               | ) Win7z                  |              |  |  |
|         | Video<br>Video<br>All to Mobile Device     | 6           | General Format Format Factory |        |                             |                          |              |  |  |
|         | (ATTER )                                   | Source      |                               | Size   | Convert State               | Output [F2]              |              |  |  |
|         | 2                                          | E CH        | ANEL.mp4                      | 24.74M | Completed                   | C:\Users\Account M       | anager\Do    |  |  |
|         | All to MP4                                 |             |                               |        |                             |                          |              |  |  |
|         | O                                          |             |                               |        |                             |                          |              |  |  |
|         | All to AVI                                 |             |                               |        |                             |                          |              |  |  |
|         |                                            |             |                               |        |                             |                          |              |  |  |
|         | All to 3GP                                 |             |                               |        |                             |                          |              |  |  |
|         |                                            |             |                               |        |                             |                          |              |  |  |
|         | All to RMVB                                |             |                               |        |                             |                          |              |  |  |
| D       | Audio                                      |             |                               |        |                             |                          |              |  |  |
| Ê       | Picture                                    |             |                               |        |                             |                          |              |  |  |
|         | ROM Device\DVD\CD\ISO                      |             |                               |        |                             |                          |              |  |  |
| ٢       | Advanced                                   |             |                               |        |                             |                          |              |  |  |
| 💽 C:\Us | ers\Account Manager\Docum                  | ents\FFOutp | out                           |        | Elapsed Time : 00:00:14 📄 A | fter Converting : Shut D | own Computer |  |  |

11. Now click "Output Folder" to access your converted video(s).

12. You will now be redirected to your converted videos. Please copy them to a location more convenient for uploading later.

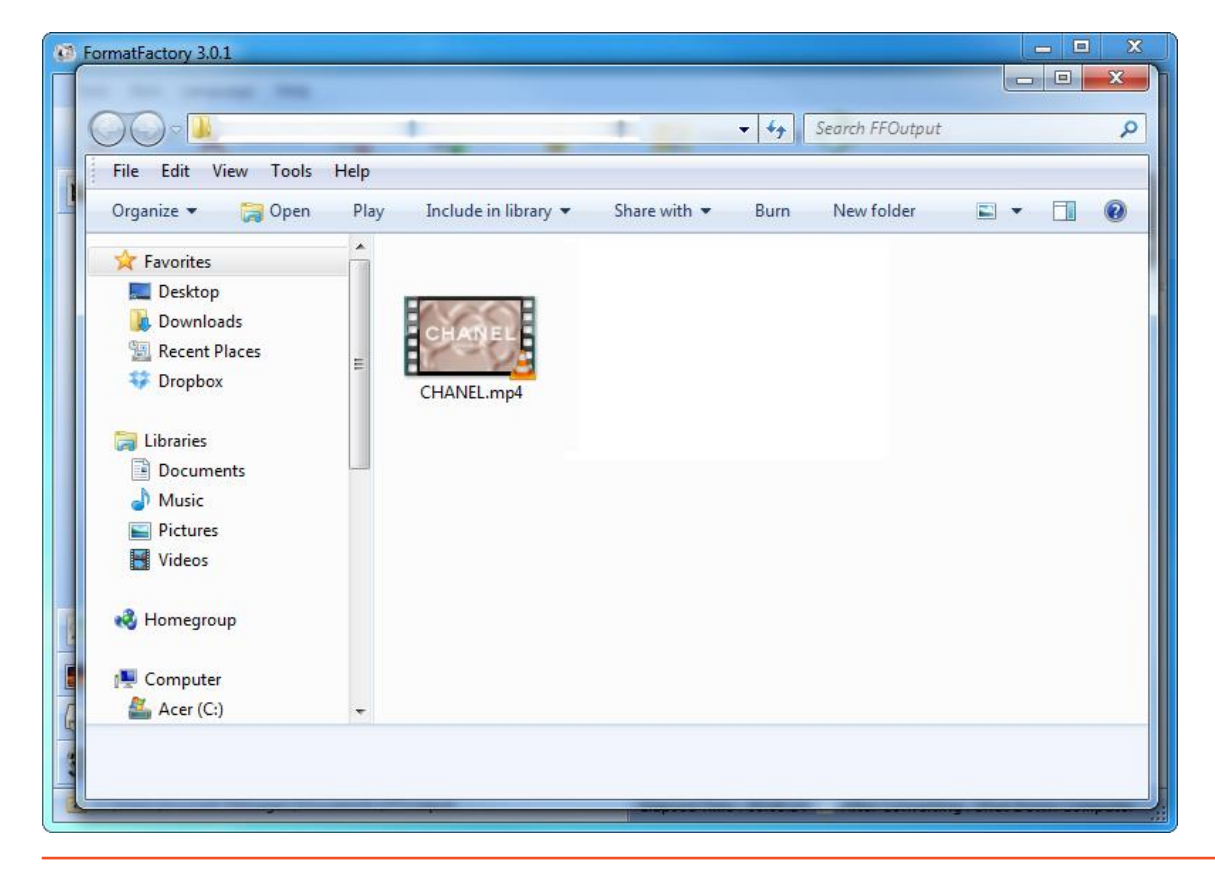

## 3.5.2 HD Video Converter Deluxe (High Definition)

This is only really useful for High Definition videos. Download link: <u>http://www.winxdvd.com/hd-video-converter-deluxe/</u>

This software is not free.

MP4 gives the best display quality. Please follow the following steps:

- 1. Select "HD Video" tab then the "to HD MP4" tab.
- 2. Change audio quality to 448 kbps, and change video quality to 12000, output image setting to custom size with custom aspect ratio, and video resolution to HD1080P(1920:1080), video codec to MPEG4.

See the screen shot below for the recommend settings.

| WinX HD Video Converter Deluxe - for World Cup 2010 Special                                                                                                    |                    |
|----------------------------------------------------------------------------------------------------|--------------------|
| Add File Add URL Remove Clear Option Check new version                                                                                                    |                    |
| Cotting Started                                                                                                    | 2010               |
|                                                                                                    |                    |
| Leftek Add xxx button to add Source video:                                                                                                    |                    |
| 2, Click to xxx table to choose an output format:                                                                                                    |                    |
| 3, Glick Video Conversion Solution for Windows                                                                                                    |                    |
|                                                                                                    | N.                 |
| to Ceneral Video to DVD to HD Video to Apple to Sony to Microsoft to Portable t                                                                                                    | o Music            |
| to HD AVI to HD MP4 to HD MPEC to HD TS to HD WMV to HD MOV to                                                                                                    | to HD Youtube      |
| Audio Setting<br>Audio Quality : 448 V Kops Audio Sample Rate : 44100 Volume : + 4 db. Format : aac V                                                                                                    |                    |
| Video Quality : 12000 🕞 Kbps Video Frame Rate : Auto 🔻 Output Format : MP4 🔻 Video Codec MPEG4 🗸                                                                                                    |                    |
| Output Image Setting :   Custom Size with Custom Aspect Ratio   Video Resolution (W : H):   HD1080P (1920:1080)     Advanced Setting   CPU Core Use :   2   Deinterlacing   Use High Quality Engine   Force A/V Sync   Effect     File Setting | Start              |
|                                                                                                    | u//www.winxdvd.com |